# PIREG®-545 Operator's Guide

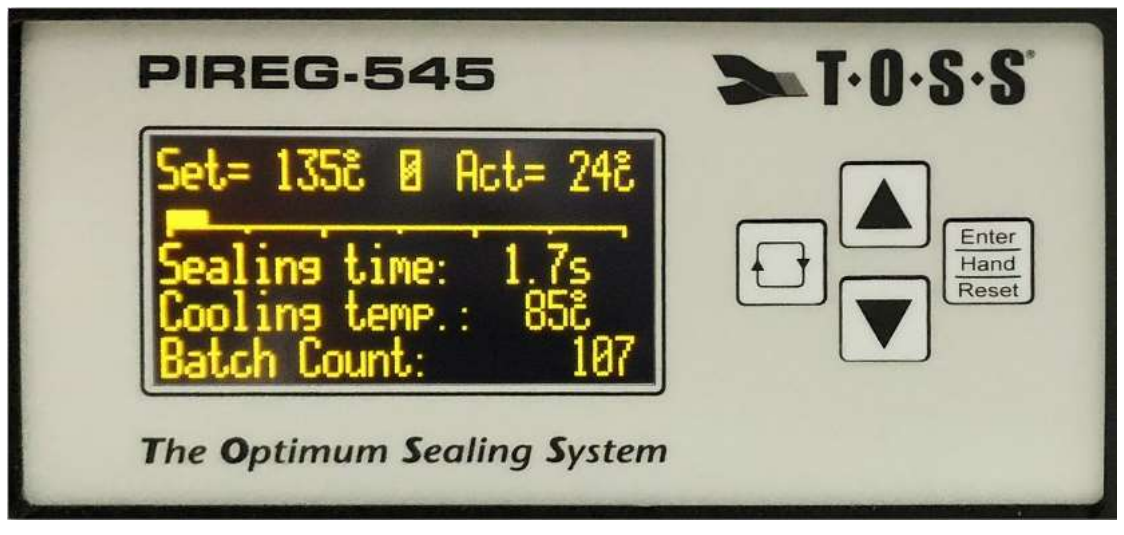

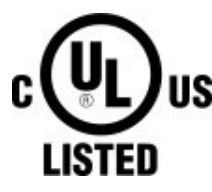

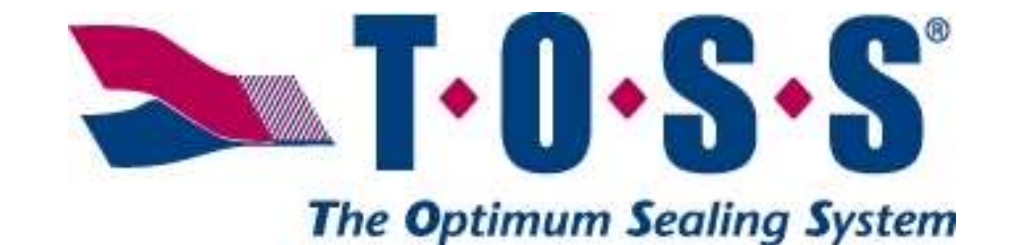

Perfect Seals ... Every Time

539 South Main Street Nazareth, PA 18064 Phone: (610) 759-8883 Fax: (610) 759-1766 E-Mail: info@tossheatseal.com Web: www.tossheatseal.com

# Table of Contents:

| 1.1. NOTE ON THE OPERATOR'S GUIDE                                                                                                    | 6                                                                                                    |
|----------------------------------------------------------------------------------------------------|----------------------------------------------------------------------------------------------------|
| 1.2. ICONS AND SYMBOLS                                                                                                    | 6                                                                                                    |
| 1.3. GENERAL SAFETY INSTRUCTIONS                                                                                                    | 6                                                                                                    |
| 1.4. Application                                                                                                    | 6                                                                                                    |
| 1.5. HEAT SEAL BANDS AND GENUINE TOSS ALLOY 20 <sup>®</sup>                                                                                                    | 6                                                                                                    |
| 1.6. IMPULSE TRANSFORMER                                                                                                    | 7                                                                                                    |
| 1.7. CURRENT TRANSFORMER                                                                                                    | /                                                                                                    |
| 1.8. LINE FILLER                                                                                                    | /۲<br>ح                                                                                                    |
| 1.5. GENERAL ASSEMBLT INSTRUCTIONS AND DIMENSIONS                                                                                                    | /<br>ع                                                                                                    |
| 1.10. EL CONTRANT A COLLISTING                                                                                                    |                                                                                                    |
| 1.12. DISPOSAL                                                                                                    | 9                                                                                                    |
|                                                                                                    | ٥                                                                                                    |
| 2. CONTROLLER DESCRIPTION AND INSTALLATION OVERVIEW                                                                                                    |                                                                                                    |
| 2.1. INSTALLATION OVERVIEW                                                                                                    |                                                                                                    |
| 2.2. PIREG -545 REAR ELECTRICAL PIN-OUT                                                                                                    |                                                                                                    |
| 2.3. WIRING DIAGRAM FOR THE PIKEG -545                                                                                                    |                                                                                                    |
| 2.4. WIRING DIAGRAM FOR THE PIREG -545 WITH EXTERNAL SOLID-STATE RELAY (BOOSTER)                                                                                                    |                                                                                                    |
| 3. INSTALLATION AND COMMISSIONING                                                                                                    | 12                                                                                                    |
| 3.1. INSTALLATION                                                                                                    |                                                                                                    |
| 3.2. Configuring the secondary voltage and current                                                                                                    |                                                                                                    |
| 3.3. CONFIGURING THE SETTINGS                                                                                                    |                                                                                                    |
| 3.4. Connecting the PIREG <sup>®</sup> -545                                                                                                    | 12                                                                                                    |
| 3.5. External Solid State Relay (booster)                                                                                                    |                                                                                                    |
| 3.6. Control inputs                                                                                                    | 13                                                                                                    |
| 3.7. CONNECTING TO THE MAINS VOLTAGE                                                                                                    |                                                                                                    |
| 3.8. THE TOSS ALLOY 20 & SUITABLE HEAT SEAL BAND MATERIALS                                                                                                    |                                                                                                    |
|                                                                                                    |                                                                                                    |
| 2.10 CURDENT TRANSCORAGE                                                                                                    | 14<br>1 <i>1</i>                                                                                                    |
| 3.10. CURRENT TRANSFORMER                                                                                                    | 14<br>14<br>14                                                                                                    |
| 3.10. CURRENT TRANSFORMER                                                                                                    |                                                                                                    |
| 3.9. BURNING IN THE GENUINE TOSS ALLOY 20 HEAT SEAL BAND 3.10. CURRENT TRANSFORMER 3.11. WHEN THE CONTROLLER DOES NOT WORK CORRECTLY 4. OPERATION                                                                                                    |                                                                                                    |
| 3.9. BURNING IN THE GENUINE TOSS ALLOY 20 HEAT SEAL BAND         3.10. CURRENT TRANSFORMER         3.11. WHEN THE CONTROLLER DOES NOT WORK CORRECTLY         4. OPERATION         4.1. BUTTONS                                                                                                    |                                                                                                    |
| 3.9. BURNING IN THE GENUINE TOSS ALLOY 20 HEAT SEAL BAND         3.10. CURRENT TRANSFORMER         3.11. WHEN THE CONTROLLER DOES NOT WORK CORRECTLY         4. OPERATION         4.1. BUTTONS         4.1.1. Changing between menu levels:                                                                                                    |                                                                                                    |
| <ul> <li>3.9. BURNING IN THE GENUINE TOSS ALLOY 20 HEAT SEAL BAND</li> <li>3.10. CURRENT TRANSFORMER</li> <li>3.11. WHEN THE CONTROLLER DOES NOT WORK CORRECTLY</li> <li>4. OPERATION</li> <li>4.1. BUTTONS</li> <li>4.1.1. Changing between menu levels:</li> <li>4.1.2. Setting of numeric values:</li> </ul>                                                                                                    | 14<br>14<br>14<br>14<br>14<br>14<br>14<br>14                                                                               |
| <ul> <li>3.9. BURNING IN THE GENUINE TOSS ALLOY 20 HEAT SEAL BAND</li> <li>3.10. CURRENT TRANSFORMER</li> <li>3.11. WHEN THE CONTROLLER DOES NOT WORK CORRECTLY</li> <li>4. OPERATION</li> <li>4.1. BUTTONS</li> <li>4.1.1. Changing between menu levels:</li> <li>4.1.2. Setting of numeric values:</li> <li>4.1.3. Setting of functions:</li> </ul>                                                                                                    | 14<br>14<br>14<br>14<br>14<br>14<br>14<br>15<br>15<br>15                                                                   |
| <ul> <li>3.9. BURNING IN THE GENUINE TOSS ALLOY 20 HEAT SEAL BAND</li> <li>3.10. CURRENT TRANSFORMER</li> <li>3.11. WHEN THE CONTROLLER DOES NOT WORK CORRECTLY</li> <li>4. OPERATION</li> <li>4.1. BUTTONS</li> <li>4.1.1. Changing between menu levels:</li> <li>4.1.2. Setting of numeric values:</li> <li>4.1.3. Setting of functions:</li> <li>4.1.4. Accepting numeric values or functions:</li> <li>4.1.5. Manu rature:</li> </ul>                                                                                                    | 14<br>14<br>14<br>14<br>14<br>14<br>14<br>14<br>15<br>15<br>15<br>15                                                       |
| <ul> <li>3.9. BURNING IN THE GENUINE TOSS ALLOY 20 HEAT SEAL BAND</li> <li>3.10. CURRENT TRANSFORMER</li> <li>3.11. WHEN THE CONTROLLER DOES NOT WORK CORRECTLY</li> <li>4. OPERATION</li> <li>4.1. BUTTONS</li> <li>4.1.1. Changing between menu levels:</li> <li>4.1.2. Setting of numeric values:</li> <li>4.1.3. Setting of functions:</li> <li>4.1.4. Accepting numeric values or functions:</li> <li>4.1.5. Menu return:</li> <li>4.1.6. Brightness:</li> </ul>                                                                                                    | 14<br>14<br>14<br>14<br>14<br>14<br>14<br>15<br>15<br>15<br>15<br>15<br>15                                                 |
| <ul> <li>3.9. BURNING IN THE GENUINE TOSS ALLOY 20 HEAT SEAL BAND</li> <li>3.10. CURRENT TRANSFORMER</li> <li>3.11. WHEN THE CONTROLLER DOES NOT WORK CORRECTLY</li> <li>4. OPERATION</li> <li>4.1. BUTTONS</li> <li>4.1.1. Changing between menu levels:</li> <li>4.1.2. Setting of numeric values:</li> <li>4.1.3. Setting of functions:</li> <li>4.1.4. Accepting numeric values or functions:</li> <li>4.1.5. Menu return:</li> <li>4.1.6. Brightness:</li> <li>4.1.7. Edit Prevention:</li> </ul>                                                                                                    | 14<br>14<br>14<br>14<br>14<br>14<br>14<br>15<br>15<br>15<br>15<br>15<br>15<br>15<br>15                                     |
| <ul> <li>3.9. BURNING IN THE GENUINE TOSS ALLOY 20 HEAT SEAL BAND</li> <li>3.10. CURRENT TRANSFORMER</li> <li>3.11. WHEN THE CONTROLLER DOES NOT WORK CORRECTLY</li> <li>4. OPERATION</li> <li>4.1. BUTTONS</li> <li>4.1.1. Changing between menu levels:</li> <li>4.1.2. Setting of numeric values:</li> <li>4.1.3. Setting of functions:</li> <li>4.1.4. Accepting numeric values or functions:</li> <li>4.1.5. Menu return:</li> <li>4.1.6. Brightness:</li> <li>4.1.7. Edit Prevention:</li> <li>4.1.8. Locking:</li> </ul>                                                                                                    | 14<br>14<br>14<br>14<br>14<br>14<br>14<br>15<br>15<br>15<br>15<br>15<br>15<br>15<br>15<br>15<br>15<br>15<br>15<br>15       |
| <ul> <li>3.9. BURNING IN THE GENUINE TOSS ALLOY 20 HEAT SEAL BAND</li> <li>3.10. CURRENT TRANSFORMER</li> <li>3.11. WHEN THE CONTROLLER DOES NOT WORK CORRECTLY</li> <li>4. OPERATION</li> <li>4.1. BUTTONS</li> <li>4.1.1. Changing between menu levels:</li> <li>4.1.2. Setting of numeric values:</li> <li>4.1.3. Setting of functions:</li> <li>4.1.4. Accepting numeric values or functions:</li> <li>4.1.5. Menu return:</li> <li>4.1.6. Brightness:</li> <li>4.1.7. Edit Prevention:</li> <li>4.1.8. Locking:</li> </ul>                                                                                                    | 14<br>14<br>14<br>14<br>14<br>14<br>14<br>15<br>15<br>15<br>15<br>15<br>15<br>15<br>15<br>15                               |
| <ul> <li>3.9. BURNING IN THE GENUINE TOSS ALLOY 20 HEAT SEAL BAND</li> <li>3.10. CURRENT TRANSFORMER</li> <li>3.11. WHEN THE CONTROLLER DOES NOT WORK CORRECTLY</li> <li>4. OPERATION</li> <li>4.1. BUTTONS</li> <li>4.1.1. Changing between menu levels:</li> <li>4.1.2. Setting of numeric values:</li> <li>4.1.3. Setting of functions:</li> <li>4.1.4. Accepting numeric values or functions:</li> <li>4.1.5. Menu return:</li> <li>4.1.6. Brightness:</li> <li>4.1.7. Edit Prevention:</li> <li>4.1.8. Locking:</li> </ul>                                                                                                    | 14<br>14<br>14<br>14<br>14<br>14<br>14<br>15<br>15<br>15<br>15<br>15<br>15<br>15<br>15<br>15<br>15<br>15<br>15<br>15       |
| <ul> <li>3.9. BURNING IN THE GENUINE TOSS ALLOY 20 HEAT SEAL BAND</li> <li>3.10. CURRENT TRANSFORMER</li> <li>3.11. WHEN THE CONTROLLER DOES NOT WORK CORRECTLY</li> <li>4. OPERATION</li> <li>4.1. BUTTONS</li> <li>4.1.1. Changing between menu levels:</li> <li>4.1.2. Setting of numeric values:</li> <li>4.1.3. Setting of functions:</li> <li>4.1.4. Accepting numeric values or functions:</li> <li>4.1.5. Menu return:</li> <li>4.1.6. Brightness:</li> <li>4.1.7. Edit Prevention:</li> <li>4.1.8. Locking:</li> </ul>                                                                                                    | 14<br>14<br>14<br>14<br>14<br>14<br>14<br>14<br>15<br>15<br>15<br>15<br>15<br>15<br>15<br>15<br>15<br>15<br>15<br>15       |
| <ul> <li>3.9. BORNING IN THE GENUIRE TOSS ALLOY 20 HEAT SEAL BAND</li> <li>3.10. CURRENT TRANSFORMER</li> <li>3.11. WHEN THE CONTROLLER DOES NOT WORK CORRECTLY</li> <li>4. OPERATION</li> <li>4.1. BUTTONS</li> <li>4.1.1. Changing between menu levels:</li> <li>4.1.2. Setting of numeric values:</li> <li>4.1.3. Setting of functions:</li> <li>4.1.4. Accepting numeric values or functions:</li> <li>4.1.5. Menu return:</li> <li>4.1.6. Brightness:</li> <li>4.1.7. Edit Prevention:</li> <li>4.1.8. Locking:</li> <li>5.1 CONTROL</li> <li>5.1.1. Setting temperature coefficients:</li> </ul>                                                                                                    | 14<br>14<br>14<br>14<br>14<br>14<br>14<br>15<br>15<br>15<br>15<br>15<br>15<br>15<br>15<br>15<br>15<br>15<br>15<br>15       |
| <ul> <li>3.9. BURNING IN THE GENUINE TOSS ALLOY 20 HEAT SEAL BAND</li> <li>3.10. CURRENT TRANSFORMER</li></ul>                                                                                                    | 14<br>14<br>14<br>14<br>14<br>14<br>14<br>14<br>15<br>15<br>15<br>15<br>15<br>15<br>15<br>15<br>15<br>15<br>15<br>15<br>15 |
| <ul> <li>3.9. BURNING IN THE GENUINE TOSS ALLOY 20 HEAT SEAL BAND.</li> <li>3.10. CURRENT TRANSFORMER</li></ul>                                                                                                    | 14<br>14<br>14<br>14<br>14<br>14<br>14<br>14<br>15<br>15<br>15<br>15<br>15<br>15<br>15<br>15<br>15<br>15<br>15<br>15<br>15 |
| 3.9. BORNING IN THE GENUINE TOSS ALLOY 20 HEAT SEAL BAND         3.10. CURRENT TRANSFORMER         3.11. WHEN THE CONTROLLER DOES NOT WORK CORRECTLY         4. OPERATION         4.1. BUTTONS         4.1.1. Changing between menu levels:         4.1.2. Setting of numeric values:         4.1.3. Setting of functions:         4.1.4. Accepting numeric values or functions:         4.1.5. Menu return:         4.1.6. Brightness:         4.1.7. Edit Prevention:         4.1.8. Locking:         5. FUNCTIONS         5.1. CONTROL         5.1.1. Setting temperature coefficients:         5.1.2. Temperature range:         5.1.3. Transformer type:         5.1.4. Reference temperature:         5.2. ALITO CALIBRATION AND TEMP. COEFFICIENT CORRECTION:                                                                                                    | 14<br>14<br>14<br>14<br>14<br>14<br>14<br>14<br>14<br>14                                                                   |
| <ul> <li>3.9. BURNING IN THE GENUINE TOSS ALLOY 20 HEAT SEAL BAND</li> <li>3.10. CURRENT TRANSFORMER</li> <li>3.11. WHEN THE CONTROLLER DOES NOT WORK CORRECTLY</li> <li>4. OPERATION</li> <li>4.1. BUTTONS</li> <li>4.1.1. Changing between menu levels:</li> <li>4.1.2. Setting of numeric values:</li> <li>4.1.3. Setting of functions:</li> <li>4.1.4. Accepting numeric values or functions:</li> <li>4.1.5. Menu return:</li> <li>4.1.6. Brightness:</li> <li>4.1.7. Edit Prevention:</li> <li>4.1.8. Locking:</li> <li>5.1. CONTROL</li> <li>5.1.1. Setting temperature coefficients:</li> <li>5.1.2. Temperature range:</li> <li>5.1.3. Transformer type:</li> <li>5.1.4. Reference temperature:</li> <li>5.2. AUTO CALIBRATION AND TEMP. COEFFICIENT CORRECTION:</li> <li>5.2.1. Establishing the ambient temperature's reference resistance (Rref):</li> </ul>                                                                                                    | 14<br>14<br>14<br>14<br>14<br>14<br>14<br>14<br>14<br>15<br>15<br>15<br>15<br>15<br>15<br>15<br>15<br>15<br>15             |
| <ul> <li>3.9. BURNING IN THE GENDINE TOSS ALLOY 20 HEAT SEAL BAND</li> <li>3.10. CURRENT TRANSFORMER</li> <li>3.11. WHEN THE CONTROLLER DOES NOT WORK CORRECTLY</li> <li>4. OPERATION</li> <li>4.1 BUTTONS</li> <li>4.1.1. Changing between menu levels:</li> <li>4.1.2. Setting of numeric values:</li> <li>4.1.3. Setting of functions:</li> <li>4.1.4. Accepting numeric values or functions:</li> <li>4.1.5. Menu return:</li> <li>4.1.6. Brightness:</li> <li>4.1.7. Edit Prevention:</li> <li>4.1.8. Locking:</li> <li>5.1. CONTROL</li> <li>5.1.1. Setting temperature coefficients:</li> <li>5.1.2. Temperature range:</li> <li>5.1.3. Transformer type:</li> <li>5.1.4. Reference temperature:</li> <li>5.2. Auto CALIBRATION AND TEMP. COEFFICIENT CORRECTION:</li> <li>5.2.1. Establishing the ambient temperature's reference resistance (Rref):</li> <li>5.2.2. Single-point temperature coefficient correction:</li> </ul>                                                                   | 14<br>14<br>14<br>14<br>14<br>14<br>14<br>14<br>15<br>15<br>15<br>15<br>15<br>15<br>15<br>15<br>15<br>15                   |
| <ul> <li>3.9. BURNING IN THE DENDINE FOSS ALLOY 20 HEAT SEAL BAND</li> <li>3.10. CURRENT TRANSFORMER</li> <li>3.11. WHEN THE CONTROLLER DOES NOT WORK CORRECTLY</li> <li>4. OPERATION</li> <li>4.1. BUTTONS</li> <li>4.1.1. Changing between menu levels:</li> <li>4.1.2. Setting of numeric values:</li> <li>4.1.3. Setting of functions:</li> <li>4.1.4. Accepting numeric values or functions:</li> <li>4.1.5. Menu return:</li> <li>4.1.6. Brightness:</li> <li>4.1.7. Edit Prevention:</li> <li>4.1.8. Locking:</li> <li>5. FUNCTIONS</li> <li>5.1.1. Setting temperature coefficients:</li> <li>5.1.2. Temperature range:</li> <li>5.1.3. Transformer type:</li> <li>5.1.4. Reference temperature:</li> <li>5.2.1. Establishing the ambient temperature's reference resistance (Rref):</li> <li>5.2.2. Single-point temperature coefficient correction:</li> <li>5.2.3. 8-Point Temperature-coefficient correction:</li> </ul>                                                                       | 14<br>14<br>14<br>14<br>14<br>14<br>14<br>14<br>15<br>15<br>15<br>15<br>15<br>15<br>15<br>15<br>15<br>15                   |
| <ul> <li>3.9. DURNING IN THE GENUINE TOSS ALLOY 20 HEAT SEAL BAND</li> <li>3.10. CURRENT TRANSFORMER</li> <li>3.11. WHEN THE CONTROLLER DOES NOT WORK CORRECTLY</li> <li>4. OPERATION</li> <li>4.1. BUTTONS</li> <li>4.1.1. Changing between menu levels:</li> <li>4.1.2. Setting of numeric values:</li> <li>4.1.3. Setting of functions:</li> <li>4.1.4. Accepting numeric values or functions:</li> <li>4.1.5. Menu return:</li> <li>4.1.6. Brightness:</li> <li>4.1.7. Edit Prevention:</li> <li>4.1.8. Locking:</li> <li>5. FUNCTIONS</li> <li>5.1. CONTROL</li> <li>5.1.1. Setting temperature coefficients:</li> <li>5.1.2. Temperature range:</li> <li>5.1.3. Transformer type:</li> <li>5.1.4. Reference temperature:</li> <li>5.2.1. Establishing the ambient temperature's reference resistance (Rref):</li> <li>5.2.2. Single-point temperature-coefficient correction:</li> <li>5.3. OFF-STATE</li> </ul>                                                                                     | 14<br>14<br>14<br>14<br>14<br>14<br>14<br>14<br>14<br>15<br>15<br>15<br>15<br>15<br>15<br>15<br>15<br>15<br>15             |
| <ul> <li>3.9. DURNING IN THE GENUINE TOSS ALLOY 20 HEAT SEAL BAND</li> <li>3.10. CURRENT TRANSFORMER</li> <li>3.11. WHEN THE CONTROLLER DOES NOT WORK CORRECTLY</li> <li>4. OPERATION</li> <li>4.1. BUTTONS.</li> <li>4.1.1. Changing between menu levels:</li> <li>4.1.2. Setting of numeric values:</li> <li>4.1.3. Setting of functions:</li> <li>4.1.4. Accepting numeric values or functions:</li> <li>4.1.5. Menu return:</li> <li>4.1.6. Brightness:</li> <li>4.1.7. Edit Prevention:</li> <li>4.1.8. Locking:</li> <li>5. FUNCTIONS</li> <li>5.1. CONTROL</li> <li>5.1.1. Setting temperature coefficients:</li> <li>5.1.2. Temperature range:</li> <li>5.1.3. Transformer type:</li> <li>5.1.4. Reference temperature:</li> <li>5.2. AUTO CALIBRATION AND TEMP. COEFFICIENT CORRECTION:</li> <li>5.2.1. Establishing the ambient temperature's reference resistance (Rref):</li> <li>5.2.3. 8-Point Temperature-coefficient correction:</li> <li>5.3. OFF-STATE</li> <li>5.4. ON STATE</li> </ul> | 14<br>14<br>14<br>14<br>14<br>14<br>14<br>14<br>14<br>14                                                                   |
| <ul> <li>3.9. DURNING IN THE GENOINE TOSS ALLOY 20 HEAT SEAL BAND</li> <li>3.10. CURRENT TRANSFORMER.</li> <li>3.11. WHEN THE CONTROLLER DOES NOT WORK CORRECTLY</li> <li>4. OPERATION</li> <li>4.1. BUTTONS.</li> <li>4.1.1. Changing between menu levels:</li> <li>4.1.2. Setting of numeric values:</li> <li>4.1.3. Setting of functions:</li> <li>4.1.4. Accepting numeric values or functions:</li> <li>4.1.5. Menu return:</li> <li>4.1.6. Brightness:</li> <li>4.1.7. Edit Prevention:</li> <li>4.1.8. Locking:</li> <li>5.1. CONTROL</li> <li>5.1.1. Setting temperature coefficients:</li> <li>5.1.2. Temperature range:</li> <li>5.1.3. Transformer type:</li> <li>5.1.4. Reference temperature:</li> <li>5.2. AUTO CALIBRATION AND TEMP. CORFECTION:</li> <li>5.2.1. Establishing the ambient temperature's reference resistance (Rref):</li> <li>5.2.3. 8-Point temperature-coefficient correction:</li> <li>5.3. OFF-STATE</li> <li>5.4. TIME CONTROL</li> </ul>                              | 14<br>14<br>14<br>14<br>14<br>14<br>14<br>14<br>14<br>14                                                                   |
| 3.9. BURNING IN THE GENUINE TOSS ALLOY 20 HEAT SEAL BAND         3.10. CURRENT TRANSFORMER         3.11. WHEN THE CONTROLLER DOES NOT WORK CORRECTLY         4. OPERATION         4.1. BUTTONS         4.1.1. Changing between menu levels:         4.1.2. Setting of numeric values:         4.1.3. Setting of functions:         4.1.4. Accepting numeric values or functions:         4.1.5. Menu return:         4.1.6. Brightness:         4.1.7. Edit Prevention:         4.1.8. Locking:         5.1. CONTROL         5.1.1. Setting temperature coefficients:         5.1.2. Temperature range:         5.1.3. Transformer type:         5.1.4. Reference temperature:         5.2. AUTO CALIBRATION AND TEMP. COEFFICIENT CORRECTION:         5.2.1. Establishing the ambient temperature's reference resistance (Rref):         5.2.3. 8-Point Temperature-coefficient correction:         5.3. OFF-STATE         5.4. ON STATE         5.5.1. Preheating:                                       | 14<br>14<br>14<br>14<br>14<br>14<br>14<br>14<br>14<br>14                                                                   |

| 3.3.5. Sculling time.                                                                                                    |                                                                                                    |
|----------------------------------------------------------------------------------------------------|----------------------------------------------------------------------------------------------------|
| 5.5.4. Cooling phase:                                                                                                    |                                                                                                    |
| 5.6. Monitoring                                                                                                    |                                                                                                    |
| 5.6.1 Temperature diagnostic:                                                                                                    |                                                                                                    |
| 5.6.2. Temperature rise monitor:                                                                                                    |                                                                                                    |
| 5.6.3. Start signal monitor:                                                                                                    |                                                                                                    |
| 5.7. Alarm state                                                                                                    |                                                                                                    |
| 5.7.1. Possible Alarms:                                                                                                    |                                                                                                    |
| 5.7.2. Fault Area Diagram:                                                                                                    |                                                                                                    |
| 5.8. INPUTS                                                                                                    |                                                                                                    |
| 5.8.1. Start inputs:                                                                                                    |                                                                                                    |
| 5.8.2. Preheat inputs:                                                                                                    |                                                                                                    |
| 5.8.3. Autocal Start Input:                                                                                                    |                                                                                                    |
| 5.8.4. Reset Input:                                                                                                    |                                                                                                    |
| 5.8.5. Set Temperature Input:                                                                                                    |                                                                                                    |
| 5.9. OUIPUIS                                                                                                    |                                                                                                    |
| 5.9.1. Actual remperature output.                                                                                                    |                                                                                                    |
| 5.9.2. Autim output:                                                                                                    |                                                                                                    |
| 5.9.7. Booster output                                                                                                    |                                                                                                    |
| 5.9.5. Ki unu K2 - Control relay outputs                                                                                                    |                                                                                                    |
| 5.10 RELAY AND OUTPUT FUNCTIONS - K1 RELAY K2 RELAY OUTPUT 1                                                                                                    | 25                                                                                                    |
| 5.10.1. Timing Charts for Relay and Output Functions.                                                                                                    |                                                                                                    |
| 5.10.1. Timing Charts Continued:                                                                                                    |                                                                                                    |
| 5.11. DISPLAY FUNCTIONS                                                                                                    |                                                                                                    |
| 5.11.1. Languages:                                                                                                    |                                                                                                    |
| 5.11.2. Brightness:                                                                                                    |                                                                                                    |
| 5.11.3. Hold mode:                                                                                                    |                                                                                                    |
| 5.11.4. Batch and Cycle Counters:                                                                                                    |                                                                                                    |
| 5.11.5. Recipe Storage:                                                                                                    |                                                                                                    |
| 5.11.6. Security Protection:                                                                                                    |                                                                                                    |
| 5.11.7. Temperature unit:                                                                                                    |                                                                                                    |
| 6. MENU STRUCTURE                                                                                                    |                                                                                                    |
|                                                                                                    | 20                                                                                                    |
|                                                                                                    | 28                                                                                                    |
| 6.2.1 Home Screen with time control ON                                                                                                    | 20<br>20                                                                                                    |
| 6.2.2. Home Screen with time control OFF                                                                                                    |                                                                                                    |
| 6.2.3. Alarm Screen                                                                                                    | 30                                                                                                    |
| 6.3. SETTING-MENU                                                                                                    | 30                                                                                                    |
| Settinas Menu 101 – Seal Temperature                                                                                                    |                                                                                                    |
| Settings Menu 102 – Preheat Temperature                                                                                                    |                                                                                                    |
|                                                                                                    |                                                                                                    |
| Settings Menu 103 – Start Delay                                                                                                    |                                                                                                    |
| Settings Menu 103 – Start Delay<br>Settings Menu 104 – Sealing Time                                                                                                    |                                                                                                    |
| Settings Menu 103 – Start Delay<br>Settings Menu 104 – Sealing Time<br>Settings Menu 105 – Cooling Mode                                                                                                    |                                                                                                    |
| Settings Menu 103 – Start Delay<br>Settings Menu 104 – Sealing Time<br>Settings Menu 105 – Cooling Mode<br>Settings Menu 106 – Hold Mode                                                                                                    |                                                                                                    |
| Settings Menu 103 – Start Delay<br>Settings Menu 104 – Sealing Time<br>Settings Menu 105 – Cooling Mode<br>Settings Menu 106 – Hold Mode<br>Settings Menu 107 - AutoCal                                                                                                    |                                                                                                    |
| Settings Menu 103 – Start Delay<br>Settings Menu 104 – Sealing Time<br>Settings Menu 105 – Cooling Mode<br>Settings Menu 106 – Hold Mode<br>Settings Menu 107 - AutoCal<br>Settings Menu 107 – AutoCal CONTINUED                                                                                                    |                                                                                                    |
| Settings Menu 103 – Start Delay<br>Settings Menu 104 – Sealing Time<br>Settings Menu 105 – Cooling Mode<br>Settings Menu 106 – Hold Mode<br>Settings Menu 107 - AutoCal<br>Settings Menu 107 – AutoCal CONTINUED<br>Settings Menu 108 - AutoComp                                                                                                    |                                                                                                    |
| Settings Menu 103 – Start Delay<br>Settings Menu 104 – Sealing Time<br>Settings Menu 105 – Cooling Mode<br>Settings Menu 106 – Hold Mode<br>Settings Menu 107 – AutoCal<br>Settings Menu 107 – AutoCal CONTINUED<br>Settings Menu 107 – AutoComp<br>Settings Menu 108 - AutoComp<br>Settings Menu 109 - Single Point Calibration                                                                                                    | 31<br>31<br>31<br>31<br>31<br>32<br>32<br>32<br>32<br>32                                                                   |
| Settings Menu 103 – Start Delay<br>Settings Menu 104 – Sealing Time<br>Settings Menu 105 – Cooling Mode<br>Settings Menu 106 – Hold Mode<br>Settings Menu 107 - AutoCal<br>Settings Menu 107 – AutoCal CONTINUED<br>Settings Menu 108 - AutoComp<br>Settings Menu 108 - Single Point Calibration<br>Settings Menu 109 - Single Point Calibration<br>Settings Menu 110 – 8-Point Calibration                                                                                                    | 31<br>31<br>31<br>31<br>32<br>32<br>32<br>32<br>33<br>33                                                                   |
| Settings Menu 103 – Start Delay<br>Settings Menu 104 – Sealing Time<br>Settings Menu 105 – Cooling Mode<br>Settings Menu 106 – Hold Mode<br>Settings Menu 107 - AutoCal<br>Settings Menu 107 – AutoCal CONTINUED<br>Settings Menu 107 – AutoComp<br>Settings Menu 108 - AutoComp<br>Settings Menu 109 - Single Point Calibration<br>Settings Menu 110 – 8-Point Calibration<br>Settings Menu 111 – Recall Recipe                                                                                                    | 31<br>31<br>31<br>31<br>31<br>32<br>32<br>32<br>32<br>32<br>33<br>33<br>33<br>33                                           |
| Settings Menu 103 – Start Delay<br>Settings Menu 104 – Sealing Time<br>Settings Menu 105 – Cooling Mode<br>Settings Menu 106 – Hold Mode<br>Settings Menu 107 - AutoCal<br>Settings Menu 107 – AutoCal CONTINUED<br>Settings Menu 107 – AutoComp<br>Settings Menu 108 - AutoComp<br>Settings Menu 109 - Single Point Calibration<br>Settings Menu 110 – 8-Point Calibration<br>Settings Menu 110 – 8-Point Calibration<br>Settings Menu 111 – Recall Recipe<br>Settings Menu 112 – Save Recipe                                                                                                    | 31<br>31<br>31<br>31<br>31<br>32<br>32<br>32<br>32<br>33<br>33<br>33<br>33                                                 |
| Settings Menu 103 – Start Delay<br>Settings Menu 104 – Sealing Time<br>Settings Menu 105 – Cooling Mode<br>Settings Menu 106 – Hold Mode<br>Settings Menu 107 – AutoCal<br>Settings Menu 107 – AutoCal CONTINUED<br>Settings Menu 107 – AutoComp<br>Settings Menu 108 - AutoComp<br>Settings Menu 109 - Single Point Calibration<br>Settings Menu 109 - Single Point Calibration<br>Settings Menu 110 – 8-Point Calibration<br>Settings Menu 110 – 8-Point Calibration<br>Settings Menu 111 – Recall Recipe<br>Settings Menu 112 – Save Recipe<br>Settings Menu 113 – Batch Counter Reset<br>6 4. CONFIGURATION-MENU                                                                                                    | 31<br>31<br>31<br>31<br>32<br>32<br>32<br>32<br>33<br>33<br>33<br>33<br>33<br>33<br>34                                     |
| Settings Menu 103 – Start Delay<br>Settings Menu 104 – Sealing Time<br>Settings Menu 105 – Cooling Mode<br>Settings Menu 106 – Hold Mode<br>Settings Menu 107 – AutoCal<br>Settings Menu 107 – AutoCal CONTINUED<br>Settings Menu 107 – AutoCal CONTINUED<br>Settings Menu 108 - AutoComp<br>Settings Menu 109 - Single Point Calibration<br>Settings Menu 110 – 8-Point Calibration<br>Settings Menu 110 – 8-Point Calibration<br>Settings Menu 111 – Recall Recipe<br>Settings Menu 112 – Save Recipe<br>Settings Menu 113 – Batch Counter Reset<br>6.4. CONFIGURATION-MENU                                                                                                    | 31<br>31<br>31<br>31<br>32<br>32<br>32<br>32<br>33<br>33<br>33<br>33<br>33<br>33<br>33<br>33<br>33                         |
| Settings Menu 103 – Start Delay<br>Settings Menu 104 – Sealing Time<br>Settings Menu 105 – Cooling Mode<br>Settings Menu 106 – Hold Mode<br>Settings Menu 107 – AutoCal<br>Settings Menu 107 – AutoCal CONTINUED<br>Settings Menu 108 - AutoComp<br>Settings Menu 108 - AutoComp<br>Settings Menu 109 - Single Point Calibration<br>Settings Menu 110 – 8-Point Calibration<br>Settings Menu 110 – 8-Point Calibration<br>Settings Menu 111 – Recall Recipe<br>Settings Menu 112 – Save Recipe<br>Settings Menu 113 – Batch Counter Reset<br>6.4. CONFIGURATION-MENU<br>Configuration Menu 201 - Language<br>Configuration Menu 202 – Recall / Save Settings                                                                                                    | 31<br>31<br>31<br>31<br>32<br>32<br>32<br>32<br>33<br>33<br>33<br>33<br>33<br>33<br>33<br>33<br>33                         |
| Settings Menu 103 – Start Delay<br>Settings Menu 104 – Sealing Time<br>Settings Menu 105 – Cooling Mode<br>Settings Menu 106 – Hold Mode<br>Settings Menu 107 – AutoCal<br>Settings Menu 107 – AutoCal CONTINUED<br>Settings Menu 108 - AutoComp<br>Settings Menu 109 - Single Point Calibration<br>Settings Menu 109 - Single Point Calibration<br>Settings Menu 110 – 8-Point Calibration<br>Settings Menu 110 – 8-Point Calibration<br>Settings Menu 111 – Recall Recipe<br>Settings Menu 112 – Save Recipe<br>Settings Menu 113 – Batch Counter Reset<br>6.4. CONFIGURATION-MENU<br>Configuration Menu 201 - Language<br>Configuration Menu 202 – Recall / Save Settings<br>Configuration Menu 203 – Alloy Tc Selection / pom                                                                                                    | 31<br>31<br>31<br>31<br>32<br>32<br>32<br>32<br>33<br>33<br>33<br>33<br>33<br>33<br>34<br>34<br>34<br>34<br>34<br>34<br>34 |
| Settings Menu 103 – Start Delay<br>Settings Menu 104 – Sealing Time<br>Settings Menu 105 – Cooling Mode<br>Settings Menu 106 – Hold Mode<br>Settings Menu 107 – AutoCal<br>Settings Menu 107 – AutoCal CONTINUED<br>Settings Menu 108 - AutoComp<br>Settings Menu 108 - AutoComp<br>Settings Menu 109 - Single Point Calibration<br>Settings Menu 110 – 8-Point Calibration<br>Settings Menu 110 – 8-Point Calibration<br>Settings Menu 111 – Recall Recipe<br>Settings Menu 112 – Save Recipe<br>Settings Menu 113 – Batch Counter Reset<br>6.4. CONFIGURATION-MENU<br>Configuration Menu 201 - Language<br>Configuration Menu 202 – Recall / Save Settings<br>Configuration Menu 203 – Alloy Tc Selection / ppm<br>Configuration Menu 204 – Variable Tc Settina                                                                                                    | 31<br>31<br>31<br>31<br>32<br>32<br>32<br>32<br>33<br>33<br>33<br>33<br>33<br>33<br>34<br>34<br>34<br>34<br>34<br>34<br>34 |
| Settings Menu 103 – Start Delay<br>Settings Menu 104 – Sealing Time<br>Settings Menu 105 – Cooling Mode<br>Settings Menu 106 – Hold Mode<br>Settings Menu 107 – AutoCal<br>Settings Menu 107 – AutoCal CONTINUED<br>Settings Menu 107 – AutoComp<br>Settings Menu 108 - AutoComp<br>Settings Menu 109 - Single Point Calibration<br>Settings Menu 110 – 8-Point Calibration<br>Settings Menu 110 – 8-Point Calibration<br>Settings Menu 111 – Recall Recipe<br>Settings Menu 112 – Save Recipe<br>Settings Menu 113 – Batch Counter Reset<br>6.4. CONFIGURATION-MENU<br>Configuration Menu 201 - Language<br>Configuration Menu 202 – Recall / Save Settings<br>Configuration Menu 203 – Alloy Tc Selection / ppm<br>Configuration Menu 204 – Variable Tc Settings                                                                                                    | 31<br>31<br>31<br>31<br>32<br>32<br>32<br>32<br>33<br>33<br>33<br>33<br>33<br>33<br>33<br>34<br>34<br>34<br>34<br>34<br>34 |
| Settings Menu 103 – Start Delay<br>Settings Menu 104 – Sealing Time<br>Settings Menu 105 – Cooling Mode<br>Settings Menu 106 – Hold Mode<br>Settings Menu 106 – Hold Mode<br>Settings Menu 107 – AutoCal<br>Settings Menu 107 – AutoCal CONTINUED<br>Settings Menu 107 – AutoCal CONTINUED<br>Settings Menu 108 - AutoComp<br>Settings Menu 109 - Single Point Calibration<br>Settings Menu 110 – 8-Point Calibration<br>Settings Menu 110 – 8-Point Calibration<br>Settings Menu 111 – Recall Recipe<br>Settings Menu 112 – Save Recipe<br>Settings Menu 113 – Batch Counter Reset<br>6.4. CONFIGURATION-MENU.<br>Configuration Menu 201 - Language<br>Configuration Menu 202 – Recall / Save Settings<br>Configuration Menu 203 – Alloy Tc Selection / ppm<br>Configuration Menu 204 – Variable Tc Settings<br>Configuration Menu 204 a-d – Variable Tc Settings<br>Configuration Menu 205 – Temperature Range | 31<br>31<br>31<br>31<br>32<br>32<br>32<br>32<br>33<br>33<br>33<br>33<br>33<br>33<br>33<br>33<br>33                         |
| Settings Menu 103 – Start Delay<br>Settings Menu 104 – Sealing Time<br>Settings Menu 105 – Cooling Mode<br>Settings Menu 106 – Hold Mode<br>Settings Menu 107 - AutoCal<br>Settings Menu 107 – AutoCal CONTINUED<br>Settings Menu 107 – AutoCal CONTINUED<br>Settings Menu 108 - AutoComp<br>Settings Menu 109 - Single Point Calibration<br>Settings Menu 110 – 8-Point Calibration<br>Settings Menu 110 – 8-Point Calibration<br>Settings Menu 111 – Recall Recipe<br>Settings Menu 112 – Save Recipe<br>Settings Menu 113 – Batch Counter Reset<br>6.4. CONFIGURATION-MENU<br>Configuration Menu 201 - Language<br>Configuration Menu 202 – Recall / Save Settings<br>Configuration Menu 203 – Alloy Tc Selection / ppm<br>Configuration Menu 204 – Variable Tc Settings<br>Configuration Menu 205 – Temperature Range<br>Configuration Menu 206 – Maximum Temp. Setting                                      | 31<br>31<br>31<br>31<br>32<br>32<br>32<br>33<br>33<br>33<br>33<br>33<br>33<br>33<br>33<br>33<br>33                         |

| Configuration Menu 207 – Low Temperature Deviation                                              | 36   |
|-------------------------------------------------------------------------------------------------|------|
| Configuration Menu 208 – High Temperature Deviation                                             | . 36 |
| Configuration Menu 209 – Time Control                                                           | . 36 |
| Configuration Menu 210 – Cool Mode Selection                                                    | 36   |
| Configuration Menu 211 – Start of Sealing Timer                                                 | 36   |
| Configuration Manu 212 - K1 Keluy Function                                                      | . 30 |
| Configuration Menu 212a - K1 Impaise Duration                                                   | 27   |
| Configuration Menu 213 – Thana Button Function                                                  | 37   |
| Configuration Menu 215 – Alarm Relay Switch Mode                                                | 37   |
| Configuration Menu 216 – Output 0-10 VDC / Ref.                                                 | 37   |
| Configuration Menu 217 – Temperature Diagnosis                                                  | 37   |
| Configuration Menu 218 – Temp. Diagnosis Time Delay                                             | 38   |
| Configuration Menu 219 – Heat-Up Time Out                                                       | 38   |
| Configuration Menu 222 – Output 1 Function                                                      | . 38 |
| Configuration Menu 222a – Output 1 Impulse Duration                                             | . 38 |
| Configuration Menu 223 – Output 1 Switching Mode                                                | 38   |
| Configuration Menu 225 – Temperature Unit C° or F°                                              | 38   |
| Configuration Menu 226 – Batch Counter-Home Screen                                              | 39   |
| Configuration Menu 227 – Advance PIREG Features                                                 | 39   |
| 6.5. ADVANCED CONFIGURATION MENU                                                                | 39   |
| Advance Config. Menu 301 – To Correction                                                        | 39   |
| Advance Config. Menu 3020 - Shigle Point Correction Reset                                       | . 39 |
| Advance Config. Menu 302 – 54 on Correction Heating Time                                        |      |
| Advance Config. Menu 309 – Percent Correction<br>Advance Config. Menu 304 – P-Factor Correction | . 40 |
| Advance Config. Menu 305 – Calibration Compare Time                                             | 40   |
| Advance Config. Menu 307 – K2 Relay Function                                                    | 40   |
| Advance Config. Menu 307a – K2 Impulse Duration                                                 | 40   |
| Advance Config. Menu 308 – Seal Time Count Direction                                            | 40   |
| Advance Config. Menu 309 – Cool Time Count Direction                                            | . 41 |
| Advance Config. Menu 310 – Heating Ramp-Up                                                      | 41   |
| Advance Config. Menu 311 – Transformer Type Selection                                           | 41   |
| Advance Config. Menu 312 – Menu Return to Home Screen                                           | 41   |
| Advance Config. Menu 313 – Locking Function (ON/OFF)                                            | 41   |
| Advance Config. Menu 314 – Auto Accept Value Changes                                            | . 41 |
| Advance Config. Menu 315 – Tolai Lije Cycles                                                    | 4Z   |
| Advance Config. Menu 310 – Pined 545 Software Version                                           | .42  |
| Advance Config. Menu 317 – Reset Input Function                                                 | 42   |
| Advance Config. Menu 318 – AutoCal Input Function                                               | 43   |
| Advance Config. Menu 318a – AutoCal Input Time Delay                                            | 43   |
|                                                                                                 |      |
| 7. SECORITY PROTECTION.                                                                         | 44   |
| 7.1. SECURITY PROTECTION LEVELS                                                                 | 44   |
| 7.2. Security Protection Menus                                                                  | 44   |
| 7.2.1 Security Protection menu 401: Security level selection                                    | 44   |
| 7.2.2. Security Protection menu 402: Settings Level, function selection                         | . 45 |
| 7.2.3. Security Protection menu 403: Settings Level, IOCKINg function                           | . 45 |
| 7.2.4. Security Protection menu 404. Settings Level, unocking junction                          | .45  |
| 7.2.6. Security Protection menu 406: Settings Level, enanging password function                 | . 46 |
| 7.2.7. Security Protection menu 407: Level 1, function selection                                | 46   |
| 7.2.8. Security Protection menu 408: Level 1, locking function                                  | 47   |
| 7.2.9. Security Protection menu 409: Level 1, unlocking function                                | 47   |
| 7.2.10. Security Protection menu 410: Level 1, changing password function                       | 47   |
| 7.2.11. Security Protection menu 411: Level 1, set new password function                        | 48   |
| 7.2.12. Security Protection menu 412: Level 2, function selection                               | . 48 |
| 7.2.13. Security Protection menu 413: Level 2, locking function                                 | 48   |
| 7.2.14. Security Protection menu 414: Level 2, unlocking function                               | 49   |
| 7.2.15. Security Protection menu 415: Level 2, changing password function                       | 49   |
| 7.2.10. Security Protection menu 410: Level 2, set new passwora function                        | 49   |

| 8. TECHNICAL DATA                 | 50 |
|-----------------------------------|----|
| 8.1. SCREEN SYMBOLS               |    |
| 8.2. Controller                   |    |
| 8.1.1. Standards - CE marking     |    |
| 8.3. CURRENT TRANSFORMER          | 53 |
| 8.4. Sealing transformer          | 53 |
| 8.5. External thermometer DTM3000 | 53 |
| 8.6. Ordering codes               | 54 |
| 8.7. Spare parts                  | 54 |
| 9. APPLICATION NOTE               | 54 |
| 9.1. Application instructions     | 54 |

## 1.1. Note on the Operator's Guide

The purpose of this Operator's Guide is to ensure optimum installation, commissioning, operation and maintenance of the PIREG<sup>®</sup>-545 and must be read prior to carrying out any of the actions described. Keep the operator's guide handy and accessible to all users for possible referencing. Pass this guide on to future users of the PIREG<sup>®</sup>-545.

All necessary settings are described in this operator's guide. Should difficulties nevertheless arise during commissioning or operation, please do not carry out any unauthorised manipulations. You could put yourself and others at risk as well as jeopardize your warranty claim. In such cases, please contact us immediately:

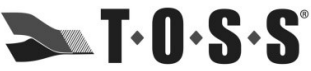

The Optimum Sealing System TOSS Machine Components, Inc. 539 South Main Street Nazareth, PA 18064 USA Phone: 610-759-8883 Fax: 610-759-1766 Email: info@tossheatseal.com Internet: www.tossheatseal.com

## 1.2. Icons and symbols

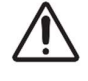

**Danger:** Indicates a hazard that could result in personal injury. Whenever this symbol is used, the device description must be consulted, and the accompanying instructions must be observed and followed in order to avoid hazards.

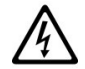

**Danger:** Indicates a hazard due to electrical current. Failure to observe the safety instructions may result in serious or fatal injuries.

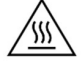

Danger: Indicates a hazard due to hot surfaces or burn up that could result in personal injury.

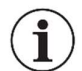

**Note:** Indicates particularly important information which, if ignored, can lead to material damage, for example.

## 1.3. General safety instructions

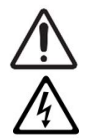

The safety instructions and warnings given in this description must be followed to guarantee safe operation of the equipment. The equipment can be operated without impairing the operational reliability if the conditions stated in the technical specifications are observed.

The equipment may only be installed and started-up by suitably trained personnel. Maintenance and repair of the equipment may only be carried out by trained personnel, who are familiar with the dangers and guarantee conditions.

## 1.4. Application

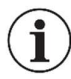

The PIREG<sup>®</sup>-545 resistance temperature controller may **only** be used for the heating and temperature control of TOSS approved heat seal bands as via isolating transformers in accordance with the regulations, notes and warnings contained in this description.

Non-observance of the instructions or incorrect use of the equipment can result in impairment of the safety or overheating of the heat seal band, the electrical wiring or the transformer.

## 1.5. Heat Seal Bands and Genuine TOSS Alloy 20®

A basic precaution for the functioning and safe operation of the complete heat sealing system is the use of suitable heat seal bands such as genuine TOSS Alloy 20 heat seal bands.

The positive temperature coefficient of the heat seal band must be equal or greater than the positive temperature coefficient set on the PIREG<sup>®</sup>-545. This appropriate temperature coefficient of the heat seal band must be set on the PIREG<sup>®</sup>-545 by means of the built-in display. The temperature coefficient of the heat seal band must be positive over the entire temperature range.

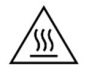

**Caution:** Using heat seal bands with too low a temperature coefficient or adjusting the controller to a temperature coefficient that is too high, can result in uncontrolled overheating or the burning out of the heat seal band.

Heat seal bands connected in parallel must be strictly symmetrical and performed in such a way that no over-current arises if two heat seal bands on opposite sides should touch.

If series-connected heat seal bands must be used, the effect on the over-current reaction if two sealing bands on opposite side should touch needs to be taken into consideration.

## 1.6. Impulse Transformer

The sealing transformer must be configured according to EN 61558 (VDE 0570) resp. UL 5085 (isolating transformer with reinforced isolation) and in a single-chamber design

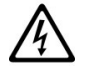

**Caution:** There must be sufficient protection against accidental contact if the transformer is installed in a machine frame. Furthermore, ensure that water, cleaning liquids or conducting liquids do not come into contact with the transformer. The conductor wiring cross sections should be designed to match the actual currents. Non-observance of these notes may result in impairment of the electrical safety.

For best results, the transformer's performance and the secondary voltage must be properly designed for the given heat seal band (refer to the TOSS Application Report). The rate of the heat-up time is determined by the secondary voltage being supplied. The proper selection of the secondary voltage for a target temperature increase of 300°C should only allow for a heat-up period of  $\ge$  240 ms.

Measuring impulses continue while the PIREG<sup>®</sup>-545 is in the OFF state. Therefore, the higher the secondary voltage for a given heat seal band the greater the difference may be between the actual resting temperature and the ambient temperature.

## 1.7. Current Transformer

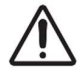

The current transformer is an essential part of the control system. Only the Toss CT-50 current transformers may be used. The current transformer may only be operated with ballast resistance. The ballast resistance is integrated into the PIREG<sup>®</sup>-545. The current transformer must be mounted in such a way that magnetic leakage fields from the sealing transformer or other leakage fields do not affect the measurement.

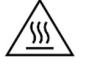

Caution: The used cable to the heating conductor can heat up the current transformer.

## 1.8. Line filter

A suitable line filter must be used to comply with the EMC directives listed in section 1.10. This guarantees compliance with the limit value for interference emission and are an essential component to the CE mark. The correct specification of the line filter is determined by the current load of the specific heat sealing application.

This information can be found on the TOSS application report. It is important that the filter's supply wires not be run parallel with the filter's output wires.

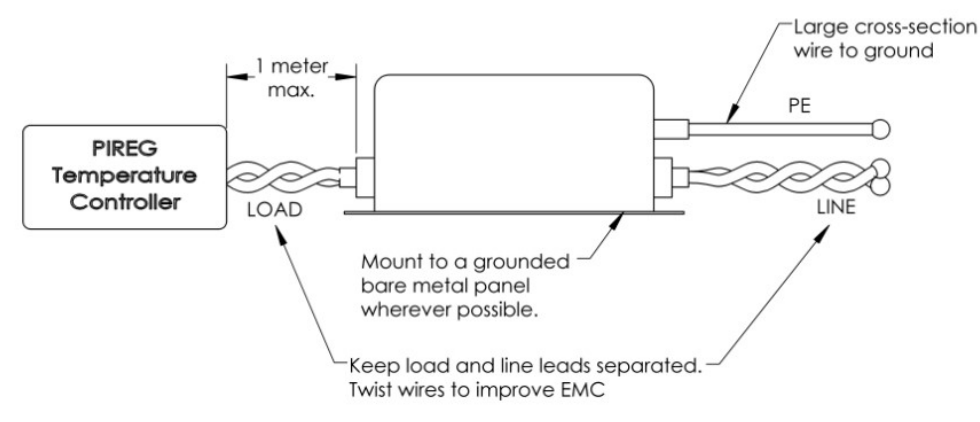

## 1.9. General assembly instructions and dimensions

The PIREG<sup>®</sup>-545 resistance temperature controller is only suited for use in an electrical cabinet. Open operation is not permitted. The controller is designed for mounting in a control panel and the current transformer is mounted on a 35mm mounting rail as per EN 60715 (EN 50022). When assembling the controller on the control panel, there must be a distance of at least 20mm away from any adjacent devices. Heat dissipation from neighboring devices must be taken into account (note the ambient temperature specifications).

## PIREG<sup>®</sup>-545 Temperature Controller

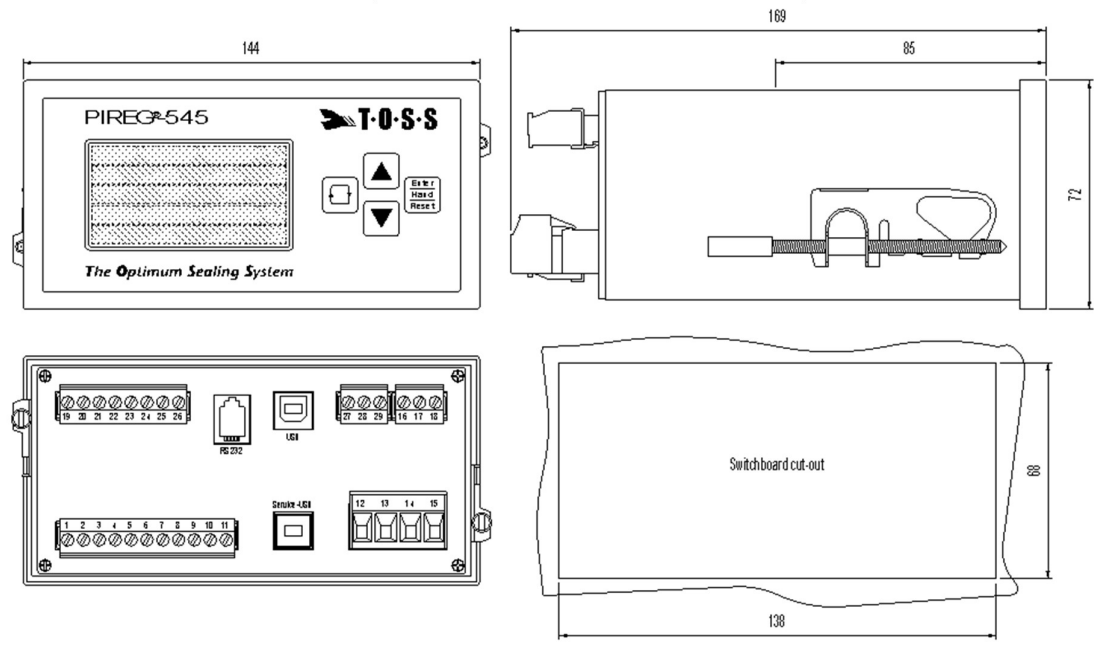

Current Transformer CT -50 (Section 1.7.)

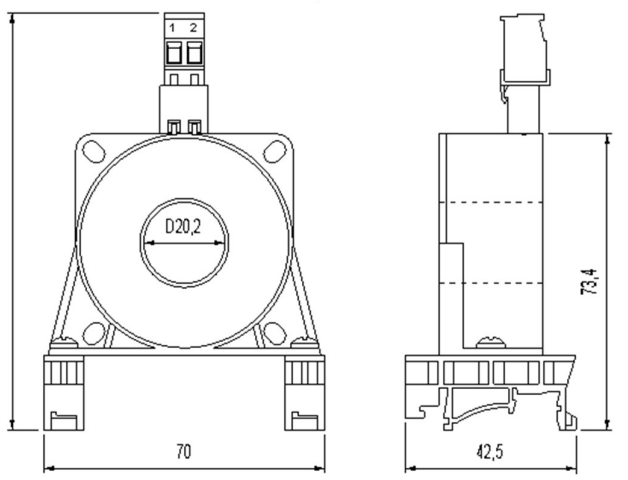

## 1.10. CE Conformity & cUL listing

2014/35/EU, Low voltage Directive

- EN 61010-1:2011-07,

Safety requirements for electrical equipment, control, and laboratory use.

2014/30/EU, Electromagnetic compatibility Directive

- EN 61000-6-2:2016-05,

Electromagnetic compatibility (EMC) – Part 6-2: Generic standards - Immunity for industrial environments

- EN 61000-6-3:2011-09,

Electromagnetic compatibility (EMC) – Part 6-3: Generic standards - Emission standard for residential, commercial and light-industrial environments

## A suitable line filter is required for packaging machinery so that the machinery is compliant with the electromagnetic compatibility directive.

2011/65/EU, RoHS directive

## cUL certification:

- UL61010-1 and CAN/CSA C22.2 No. 61010-1-12:
- Electrical Equipment For Measurement, Control, and Laboratory Use; Part 1: General Requirements UL61010-2-030 and CAN/CSA C22.2 No. 61010-2-030-18:
- Electrical Equipment For Measurement, Control, and Laboratory Use; Part 2-030 Particular requirements for equipment having testing or measuring circuits

## 1.11. Maintenance

The PIREG<sup>®</sup>-545 resistance temperature controller does not require any special maintenance. However, an occasional check or tightening of the connection terminals is recommended. Dust deposits on the controller can be removed with dry compressed air once the power has been switched off.

## 1.12. Disposal

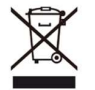

Do not dispose of the device with household waste! The PIREG<sup>®</sup>-545 and its components must be disposed of via the local collection points for electronic waste in accordance with the WEEE Directive 2012/19/EU on waste electrical and electronic equipment.

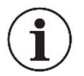

Incorrect disposal can pose a risk to the environment. The PIREG<sup>®</sup>-545, its components and packaging materials must be disposed of in accordance with national waste treatment and disposal regulations.

## 2. Controller Description and Installation Overview

The PIREG<sup>®</sup>-545 resistance temperature-controller is a temperature controller with a built-in time control, which is used to control the temperature of genuine TOSS Alloy 20 heat seal band material, or suitable heat seal bands, for impulse heat sealing of polymeric films, laminate films, and non-woven materials, and for controlling some basic functions of heat sealing machines.

**NOTE:** <u>Some examples of heat sealing application include, bag/pouch sealing, vertical or horizontal</u> <u>form/fill/seal, film splicing, custom port sealing, tube sealing, and seaming non-woven materials.</u>

The impulse transformer is used by the PIREG<sup>®</sup>-545 on the primary side. The heat seal band is fed from the secondary side of the transformer. As the heat seal band resistance changes with temperature, the measuring signals are received directly from the heat seal band and are made available to the controller at rate of 50 times per second when operated at 50Hz or at a rate of 60 times a second when operated at 60Hz.

The PIREG<sup>®</sup>-545 temperature controller has four control inputs and three relay outputs that can control various functions of the heat sealing machine. In addition, there is an alarm output.

The temperature coefficient of genuine TOSS Alloy 20 heat seal band material, or suitable heat seal band material must be positive. Its resistance increases when it is heated. This change in resistance is used for temperature control. The temperature controller measures and regulates the resistance of the heat seal band. The actual temperature is determined by measuring the voltage and current to calculate its temperature reference resistance (Rref).

**NOTE:** <u>TOSS Alloy-20 heat seal bands can be straight or contoured shaped to provide flat, uniform</u> <u>sealing or they can be round, beaded, or T-profiled to perform a seal and cut operation.</u> <u>Seal and</u> <u>cut can also be performed in contoured shapes</u>. <u>Ask your TOSS applications engineer for more</u> <u>information.</u>

The PIREG<sup>®</sup>-545 can be easily operated with the built-in display unit. An OLED module with five lines containing twenty-one digits each is used for the display. The PIREG<sup>®</sup>-545 can operate up to a temperature range as high as 500°C.

During auto-calibration, the controller sets itself to the secondary voltage of the transformer and the current through the heat seal band. The secondary voltage of the transformer may be within a range of 1...80 V. Higher secondary voltage ranges are possible with the use of TOSS series resistor. The current measured with a current transformer can range from 20 to 400A.

The PIREG<sup>®</sup>-545 performs the auto-calibration process within a variable ambient temperature range of 0-50°C. During this process, the actual ambient temperature must be set in the controller.

The PIREG<sup>®</sup>-545 provides a measurement pause function. During the measurement pause, the PIREG<sup>®</sup>-545 stops the resistance measurement making it possible to interrupt the heat seal band circuit without generating an alarm. The measurement pause is controlled using either the reset or calibration-start inputs.

## 2.1. Installation Overview

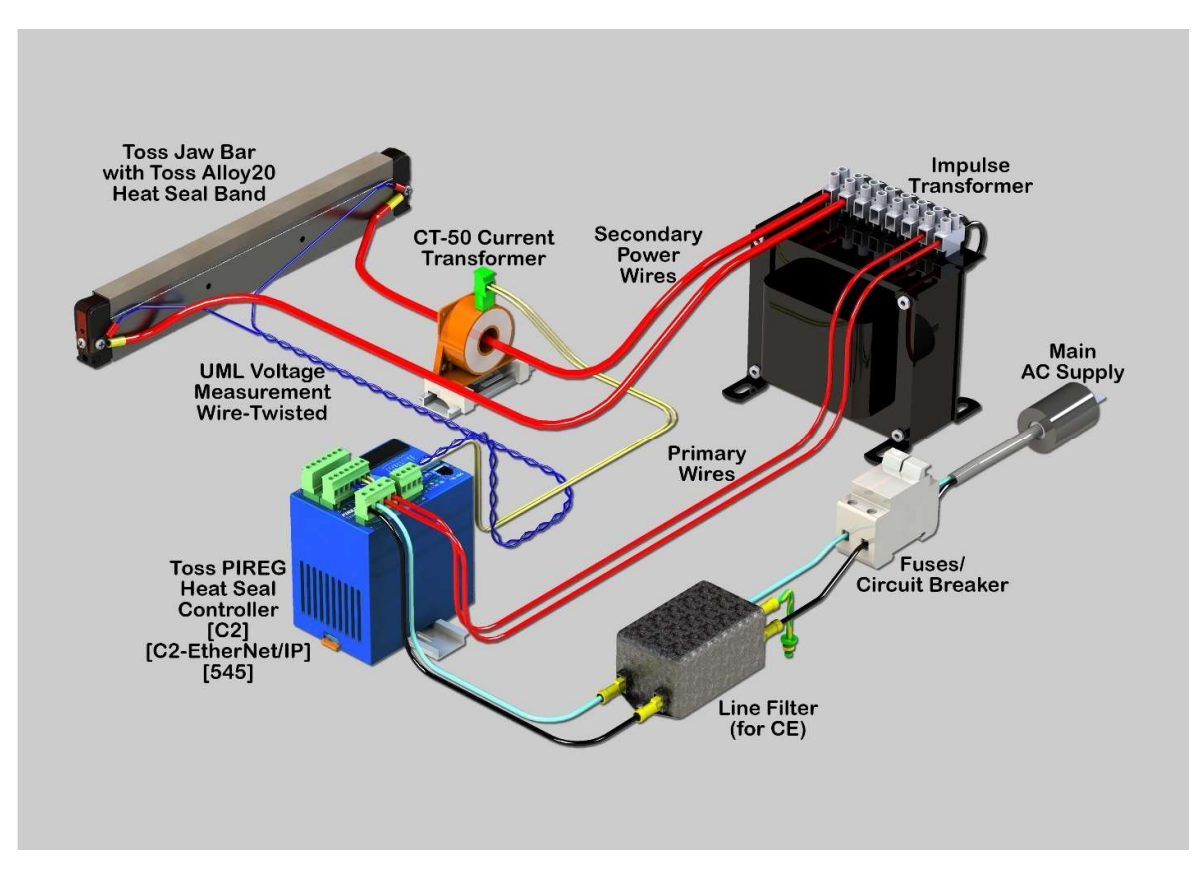

## 2.2. PIREG<sup>®</sup>-545 rear electrical pin-out

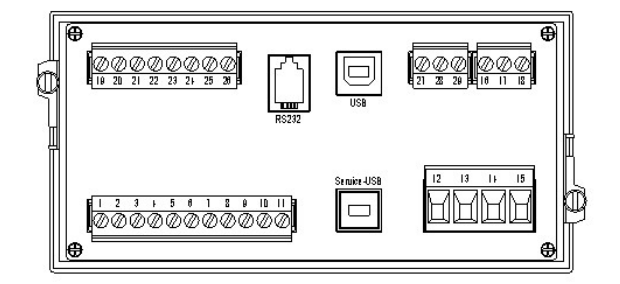

## 2.3. Wiring diagram for the PIREG<sup>®</sup>-545

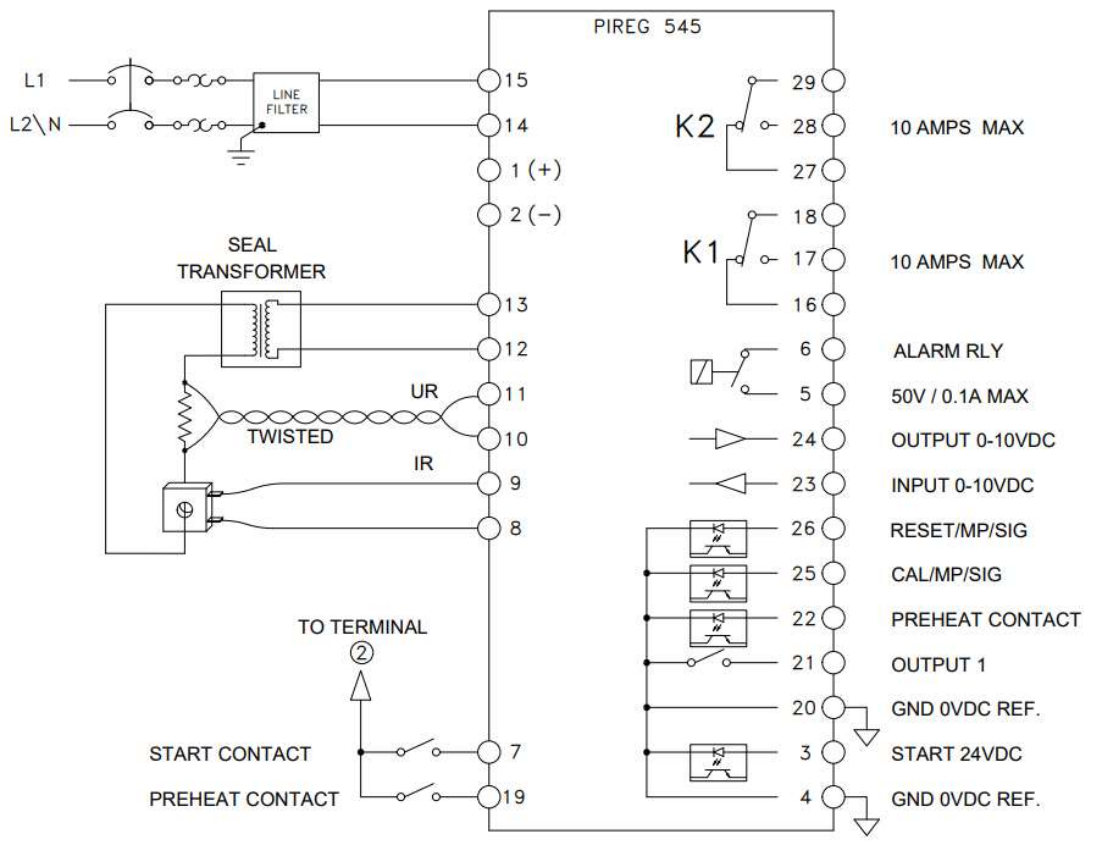

## 2.4. Wiring diagram for the PIREG®-545 WITH external solid-state relay (Booster)

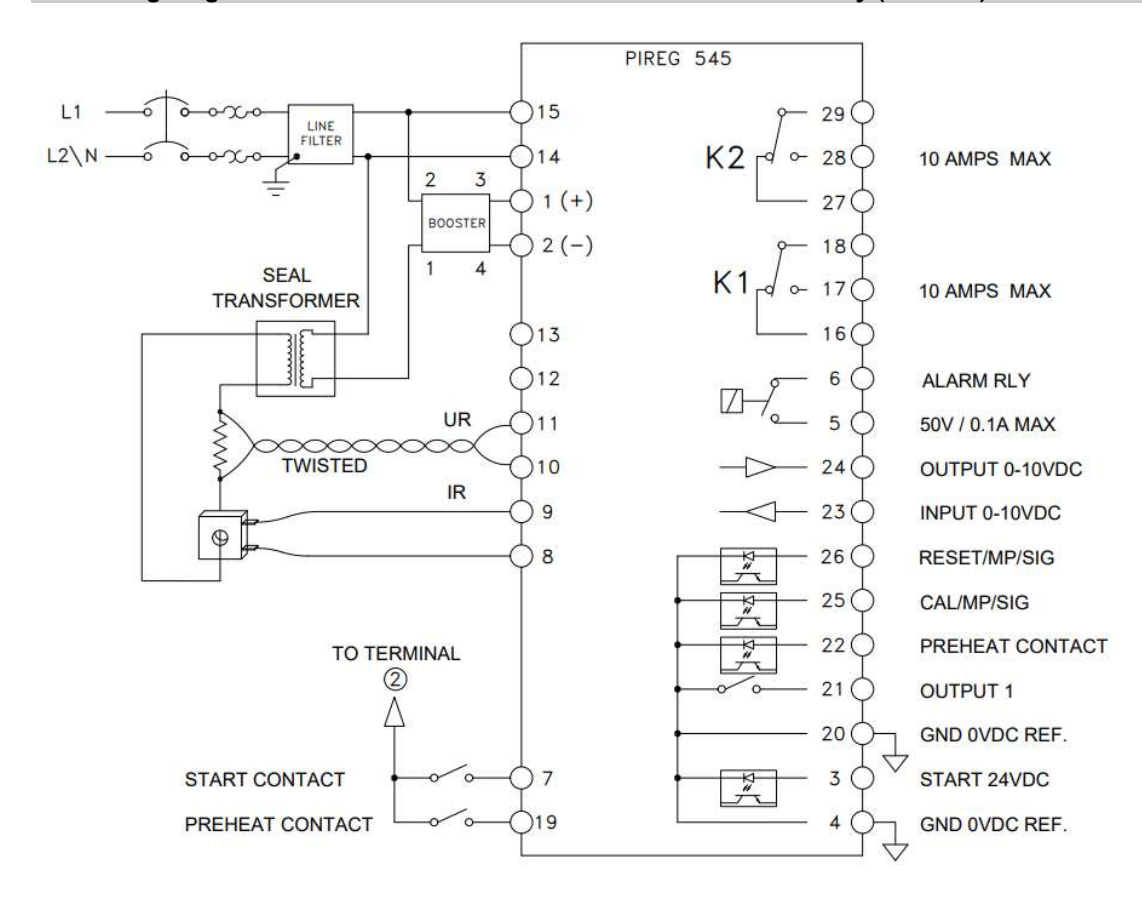

#### 3. Installation and commissioning

First, check that the voltage stated on the PIREG<sup>®</sup>-545 resistance temperature controller matches the mains voltage, and that the transformer primary current matches the controller's load current capability.

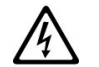

For safe operation, the PIREG<sup>®</sup>-545 resistance temperature controller may only operate in symmetrical TN and TT networks.

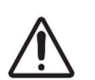

During installation, an overcurrent protection device must be provided in front of the mains input of the PIREG<sup>®</sup>-545.

The PIREG<sup>®</sup>-545 must be connected to the mains voltage via an easily accessible and marked isolating device (e.g., switch or circuit breaker).

## 3.1. Installation

The PIREG®-545 resistance temperature controller is only suited for use in a switch cabinet. Open operation is not permitted.

The PIREG<sup>®</sup>-545 is intended to be used in a safety enclosure which should conform with requirements for protection against the spread of fire, against electrical shock, against mechanical hazards and should have adequate rigidity according to UL 61010-1.

The controller is designed for mounting in a control panel and the current transformer is mounted on 35mm mounting rails as per EN 60715 (EN 50022). When mounting the controller, observe a minimum distance of at least 20 mm to adjacent devices and cabling on all sides.

Heat dissipation from neighbouring devices must be considered (note the ambient temperature specifications).

## 3.2. Configuring the secondary voltage and current

The secondary voltage of the transformer may be within a range of 1...80V while the current measured with a current transformer can range from 20 to 400 A. During AUTOCAL, the secondary voltage and current are configured automatically. If during AUTOCAL it is found that the voltage and/or current is outside of the permissible range an Error signal will be displayed on the screen.

If the secondary current falls below 20A, the secondary voltage wire must be looped through the CT-50 current transformer a second time (or multiple times). Refer to the TOSS application report.

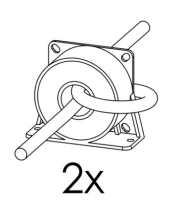

## 3.3. Configuring the settings

Prior to initial operation, the correct temperature coefficient must be set for the genuine TOSS Alloy 20 heat seal band material, or the suitable heat seal band material being used. Setting too high a temperature coefficient may lead to overheating of the heat seal band. If necessary, the variable reference temperature must be set.

In addition, the temperature range, and the transformer type must be set. The heating ramp can be adjusted before or after auto-calibration.

Then the PIREG<sup>®</sup>-545 controller can be auto-calibrated. The settings for the sequence control, monitoring, relays etc. can be specified before or after auto-calibration.

## 3.4. Connecting the PIREG®-545

The PIREG<sup>®</sup>-545 must be connected according to the wiring diagrams in <u>Section 2.3.</u> or <u>Section 2.4.</u> when using an external solid-state relay (Booster). It is not necessary to pay attention to the polarity of the current Ir and voltage Ur measurement cables to the heat seal band, nor to the connection of the sealing transformer on the primary or secondary side.

When connecting a target value potentiometer, it is vital to pay attention to the correct phase sequence. In the 0 °C setting, the resistance between terminals X20 and X23 must be 0  $\Omega$ . See <u>Section 5.8.5</u>.

The measurement cables for voltage measurement (Ur) must be connected directly to the heat seal band and have to be twisted. ( $\geq$ 50 turns per meter). The cables from the sealing transformer should be connected to the heat seal band with cable lugs and not with plug-type connections. Ensure that the conductors are of adequate cross-section. No additional components, such as fuses, switches or resistance-loaded ammeters should be integrated in the secondary circuit of the sealing transformer.

## 3.5. External Solid State Relay (booster)

Based on the specific heat sealing application, when high primary currents are to be expected (continuous current > 5A or peak current > 25A) an external solid state relay (booster) is required. The connections are to be made at terminals 1 & 2. A complete wiring diagram with an external solid state relay can be found in <u>Section 2.4</u> of this manual. Installation of the external solid state relay does not require special settings.

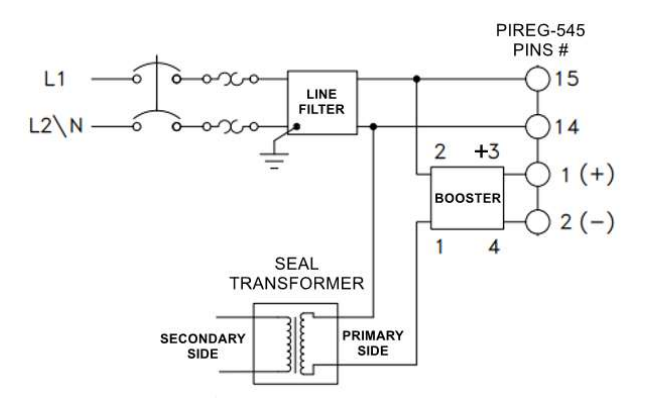

## 3.6. Control inputs

The control inputs for Start (pins 7+2) and Preheating (pins 19+2) may not be actuated before the PIREG<sup>®</sup>-545 controller is switched on for the first time. (If auto-calibration is not suitable any more after the heat seal band was changed, the heat seal band may overheat).

## 3.7. Connecting to the mains voltage

Following connection to the mains, the PIREG<sup>®</sup>-545 controller will switch to the error state with the error message "Data error, saved calibration values do not match the setting" as settings were not yet made. The necessary settings via the menus or interfaces and calibration must now be carried out. The icon "Pause" should be displayed following a successful calibration.

## 3.8. The TOSS Alloy 20 & Suitable Heat Seal Band Materials

The TOSS Alloy 20 heat seal band is an important component of the control circuit because it functions both as a temperature sensor and heating element at the same time.

The measurement principle of the resistance temperature controller requires that the TOSS Alloy 20 or suitable heat seal band has a positive temperature coefficient, which is set at the PIREG®-545. The controller offers a selection of the four fixed Tc-settings, 1.) Alloy L-746ppm, 2.) Alloy A20K-862ppm 3.) Alloy A20C-1235ppm, and 4.) Norex-4830ppm. The four fixed Tc-settings relate to heat seal bands that are available at TOSS. A "variable" Tc-settings selective is also available. This allows for the use of heat seal bands that do not match any of the ppm values available from the four fixed Tc-settings. With "variable" selected, a ppm range of 400...2200ppm is programmable. The use of a heat seal band with a smaller temperature coefficient than can be set within "variable" range on the controller can result in the heating element getting overheated or burning up. Despite full heating capacity, the actual value cannot reach the target value.

The "variable" selection is also used when an NIST validated temperature is required. Adjusting the "variable" ppm allows the operator to calibrate the bands temperature to an independent, NIST calibrated, temperature measuring device.

During initial heating of the heat seal band to between  $250^{\circ}$  and  $300^{\circ}$ C, the cold resistance of the heat seal band can vary by 2 - 3 % (burn-in effect). This resistance variation results in a zero-point error of  $20^{\circ}$  -  $30^{\circ}$ C. After a few heating cycles, this zero-point error needs to be corrected by a new auto-calibration.

Overheated or burnt-out heat seal bands should not be used because of irreversible changes in the temperature coefficients.

A constructional measure to improve the exact temperature control and to increase the life of the heat seal band and the Teflon (PTFE) coating is to copper-plate or silver-plate the heat seal band's contacts. This measure ensures that the TOSS Alloy 20 heat seal band contacts remain cold and allows the controller to measure only where sealing is taking place. The temperature of the heat seal band can only be determined by the PIREG®-545 as the mean of all parts of the heat seal band. If any individual parts of the heat seal bands that are exposed or otherwise not in contact with any heat dissipating areas, they will heat up faster than those sections of the heat seal band that are able to dissipate their heat. In this case, the temperature reached at these sections will be lower than the temperature displayed by the controller and the sealing performance will be worse.

Auto-Calibration of the PIREG<sup>®</sup>-545 is recommended every time the heat seal band is installed/replaced, in order to correct any tolerances of the heat seal band arising during manufacture. When TOSS Alloy 20 heat seal bands are used, burn-in will again be necessary.

## 3.9. Burning in the genuine TOSS Alloy 20 heat seal band

With the sealing tool held open, the genuine TOSS Alloy 20 heat seal band should be "burnt in" in such a way that the "Start" signal is applied and a target temperature is slowly increased from zero. The final burnin temperature should be at least 50°C above the determined application sealing temperature. The genuine TOSS Alloy 20 heat seal band should be monitored (initial colors, hot spots). Auto-Calibration should be carried out again following burn-in and complete cool down of the heat seal band.

## 3.10. Current Transformer

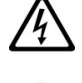

To reduce the risk of electric shock, always open or disconnect circuit from power distribution system (or service) or building before installing or servicing current transformers.

The following must be observed when installing the current transformer:

- The current transformers may not be installed in equipment where they exceed 75 percent of the wiring space of any cross-sectional area within the equipment.

- Restrict installation of current transformer in an area where it would block ventilation openings.

- Restrict installation of current transformer in an area of breaker arc venting.

Not suitable for Class 2 wiring methods and Not intended for connection to Class 2 equipment.
 Secure current transformer and route conductors so that the conductors do not directly contact live terminals or bus.

## 3.11. When the controller does not work correctly

See Section 5.7. - Alarm State

## 4. Operation

## 4.1. Buttons

The operation of the PIREG®-545 controller is executed by four buttons indicated as follows:

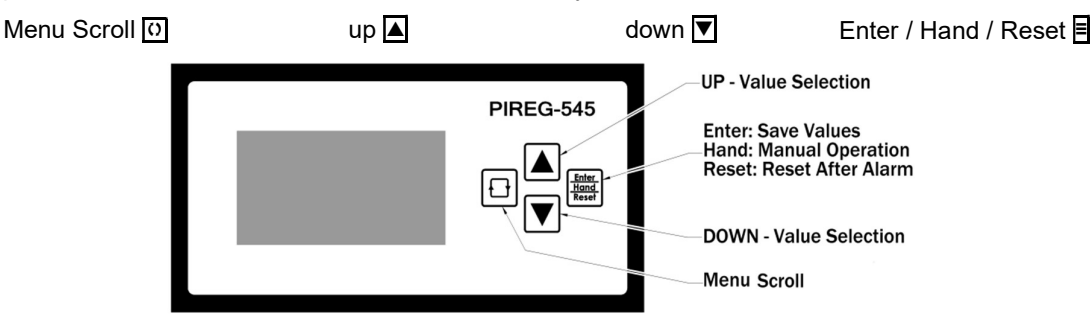

## 4.1.1. Changing between menu levels:

The PIREG<sup>®</sup>-545 has four menu levels: 1) Settings, 2) Configuration, 3) Advance Configuration, and 4) Security Protection.

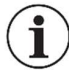

**Note:** Levels 3 and 4 are only available when the "Advance PIREG<sup>®</sup> Features" in Configuration menu 227 is set to ON.

- ✓ Setting Menu: The start point for all menu levels is the Home Screen and Settings menu. From the Home Screen, press the Menu Scroll button (0) to advance through the various Settings menus.
- ✓ Configuration menus: From the Home Screen, hold the Menu Scroll button ⑦ for longer than 2s to change to the Configuration menus. Then press the Menu Scroll button ⑦ to advance through the various Configuration menus.
- ✓ Advanced Configuration menus: From the Home Screen, simultaneously hold the Menu Scroll button i and ▲ button for longer than 2s to change to the Advanced Configuration menus. Then press the Menu Scroll i button to advance through the various Advanced Configuration menus.
- ✓ Security Protection menus: From the Home Screen, simultaneously hold the Menu Scroll button and ▼ button for longer than 2s to change to the Security Protection menus. Then press the Menu Scroll button () to advance through the various Security Protection menus.

## 4.1.2. Setting of numeric values:

Numeric values are altered by pressing the  $\blacktriangle$  or  $\bigtriangledown$  buttons. Once altered, it starts to blink indicating it has been altered. To select the altered numeric value, press the Enter button  $\blacksquare$ , and the blinking stops. Pressing the Menu Scroll button  $\boxdot$  will advance the controller to the next menu without altering the accepted value. **4.1.3. Setting of functions:** 

Functions are altered by pressing the  $\blacktriangle$  or  $\bigtriangledown$  buttons. Once altered, it starts to blink indicating it has been altered. To select the altered function, press the Enter button  $\blacksquare$ , and the blinking stops. Pressing the Menu Scroll button  $\boxdot$  will advance the controller to the next menu without altering the accepted function.

## 4.1.4. Accepting numeric values or functions:

Accepting numeric values or functions is executed by pressing the Enter button  $\blacksquare$ . If the altered setting is not accepted within 15 seconds by pressing the Enter button  $\blacksquare$ , it will not be altered, and the previously accepted value is kept. Auto Accept can be programmed in Advance Configuration 314. With Auto Accept set to ON, the altered setting will flash for 2 seconds and then automatically accepted.

## 4.1.5. Menu return:

Returning from all menus back to the Home Screen can be achieved three ways:

- 1) Holding the Enter button **■** for 2 seconds.
- 2) Repeatedly pressing the Menu Scroll button to advance through the entire set of menus found in the menu level currently in.
- 3) Automatic return from all menus back to Home Screen will happen after 20s of inactivity. This can be activated in Advance Configuration menu 312.

## 4.1.6. Brightness:

Setting the brightness of the display-lighting can be altered by pressing the **I** buttons while in the Home Screen. The setting will be saved when the setting has not been altered for 3 seconds.

## 4.1.7. Edit Prevention:

If a value or function cannot be altered an " $\times$ " will appear in front of the value/function for 1s to indicate that the alteration is not allowed.

## 4.1.8. Locking:

To prevent inadvertent altering of settings two locking feature exists. The first method for locking and unlocking is done from the Home Screen by simultaneously pressing the  $\blacksquare + \blacksquare + \blacksquare$  buttons. Before using this feature, it must be turned ON in Advance Configuration menu 313. The second method for locking and unlocking is to hold the Menu Scroll button O while the controller is being powered ON or while the start menu is displayed after reset. See Section 6.2 for Locking Symbols.

## 5. Functions

## 5.1. Control

With the PIREG<sup>®</sup>-545, there are the following control settings which must be performed before start-up.

## 5.1.1. Setting temperature coefficients:

The heat seal band's temperature coefficient must be set on the PIREG<sup>®</sup>-545. The temperature coefficient is a material constant specific to the heat seal band material being used for the heat seal band.

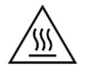

Using heat seal bands with too low a temperature coefficient or adjusting the controller to a temperature coefficient that is too high, can result in uncontrolled overheating or burning out of the heat seal band.

There are four selectable temperature coefficients, Alloy A20C, Alloy A20K, Alloy L, and Norex. A Variable temperature coefficient exists allowing for the precise calibration of a specific heat sealing system.

## 5.1.2. Temperature range:

The PIREG<sup>®</sup>-545 offers a choice between four fixed temperature ranges of 200, 300, 400 and 500°C and a variable maximum temperature dependent on the selected range.

## 5.1.3. Transformer type:

The PIREG<sup>®</sup>-545 must be adapted to the type of sealing transformer, EI core (commonly preferred) or toroidal core.

## 5.1.4. Reference temperature:

The reference temperature is the environmental (ambient) temperature at which the heat seal band resistance, called reference resistance (Rref), is determined during the auto-calibration process. With the PIREG<sup>®</sup>545, the reference temperature may be set between 0 and 50°C.

## 5.2. Auto Calibration and Temp. Coefficient Correction:

During auto-calibration, the PIREG<sup>®</sup>-545 ambient temperature reading independently adapts to the combination of sealing transformer and the heat seal band material being used.

## 5.2.1. Establishing the ambient temperature's reference resistance (Rref):

The ambient temperature of 0-50°C must be set in the controller before the auto-calibration process can begin (Settings Menu 107). Before the auto-calibration begins, it is important the heat seal band is at the ambient temperature to ensure accuracy throughout the entire temperature range. At the conclusion of the auto-calibration process the "ACT" temperature on the Home Screen will reflect that of the reference temperature.

## 5.2.2. Single-point temperature coefficient correction:

With the single-point temperature coefficient correction, the actual measured temperature difference for one selected operating temperature (preferably the optimal sealing temperature in which the machine will be operated at) can be corrected. The PIREG<sup>®</sup>-545 allows the user to compare the selected operating temperature to the actual measured temperature of the heat seal band. The user can then store the actual measured temperature, thus correcting the reference resistance (Rref) for the chosen operating temperature. At the conclusion of the single point calibration, when the Rref has been corrected, the temperature correction is saved until it is requested to be performed again.

**Note:** During Single Point calibration, it is important to relieve the sealing force from the heat seal band while it is heating to the Single Point set temperature. This will allow for the heat seal band to expand freely during heat-up without risk of damaging the heat seal band. The K1 relay, K2 relay, or Output1 can all be programmed to provide a control message to open and close the heat seal jaw bar, while the temperature-coefficient correction is in process. When programmed, the chosen relay is actuated after a delay of 250 ms and when the actual temperature has exceeded 95% of the desired temperature. The chosen relay is released when the heat seal band's actual temperature is reported back to the PIREG®-545. (from V1.00/1.07/1.29/1.23)

## 5.2.3. 8-Point Temperature-coefficient correction:

Actual measured temperature differences can be corrected by this feature. When requested, at the conclusion of the initial auto-calibration stage, the heat seal band is heated to eight temperature stages by the PIREG<sup>®</sup>-545. When the PIREG<sup>®</sup>-545 is programmed to operate at a temperature range of 300°C, the eight temperature stages are 50, 77, 104, 131, 159, 186, 213 and 240°C. When programmed for a range of 500°C, the eight temperature stages are 50, 100, 150, 200, 250, 300, 350 and 400°C. At each stage, the PIREG<sup>®</sup>-545 allows the user to compare the stage temperature to the actual measured temperature of the heat seal band. The user can then store the actual measured temperature, thus correcting the reference resistance (Rref) for that temperature stage. At the conclusion of the 8-point calibration, when the Rref for each temperature stage has been corrected, the entire temperature correction is saved until it is requested to be performed again.

**Note:** During 8-Point calibration, it is important to relieve the sealing force from the heat seal band while it is heating to the various pre-set temperature points. This will allow for the heat seal band to expand freely during heat-up without risk of damaging the heat seal band. The K1 relay, K2 relay, or Output1 can all be programmed to provide a control message to open and close the heat seal jaw bar, while the temperature-coefficient correction is in process. When programmed, the chosen relay is actuated after a delay of 250 ms and when the actual temperature has exceeded 95% of the desired temperature. The chosen relay is released when the heat seal band's actual temperature is reported back to the PIREG<sup>®</sup>-545. (from V1.00/1.07/1.29/1.23)

## 5.3. Off-state

In the Off state, and with measurement pause inactive, the PIREG<sup>®</sup>-545 continually measures the heat seal band's resistance, calculates its temperature, and it is displayed as the actual value ("Act") on the Home Screen. Since power is introduced to the heat seal band for measuring the resistance, it heats up slightly in the Off state, depending on the heat seal band voltage.

The controller switches from the Off state to the On state when the "Start" signal is applied. If the "Autocal Start" signal is applied at pins 25 + 20, the PIREG<sup>®</sup>-545 switches to calibration mode then returns to the Off state when calibration has been successful. See <u>Section 5.8.3</u>.

In the Off state it is possible to activate a measurement pause (from V1.00/1.07/1.29/1.23). During the measurement pause, the PIREG®-545 stops the resistance measurement making it possible to interrupt the heat seal band circuit without generating an alarm. The measurement pause is automatically stop, if the On state or the calibration state is activated.

## 5.4. On state

In the On state, the PIREG<sup>®</sup>-545 regulates the heat seal band temperature in accordance with the set value. As soon as the "Start" signal is removed, the controller returns to the Off state. The controller can also be programmed in Configuration menu 213 to switch to the ON state by holding down the Enter button from the Home Screen.

#### 5.5. Time control

The time control can be switched On and Off in Configuration menu 209. If the time control is switched Off, then a sealing process with the set desired temperature is only activate when a "Start" signal is present. If

the time control is switched On, a sealing cycle with subsequent start delay, sealing time and cooling time will be started automatically after the "Start" signal is applied. If the time control is switched On w/ start supervising, a sealing cycle with subsequent start delay, sealing time and cooling time is only activate when a "Start" signal is present.

## 5.5.1. Preheating:

"Preheating" can be used to preheat the heat seal band during a pause in the sealing cycle. The PIREG<sup>®</sup>-545 adjusts the heat seal band temperature to the programmed preheating temperature. This feature reduces the time it takes for the heat seal band to reach the "Set" sealing temperature. Preheating can be activated two ways, 1) it can be controlled by using a 24VDC signal at pins 22 + 20 or 2) via a controlled contact at pins 2 and 19. The preheating temperature can be set irrespective of the desired temperature. The minimum Preheat temperature is 40°C. See <u>Section 5.8.2</u>

## 5.5.2. Start delay:

Start delay is the delay time after the "Start" signal has been applied and until sealing time starts. During the start delay the heat seal band is not heated by the PIREG<sup>®</sup>-545. If preheating has been switched on, it continues through the start delay.

## 5.5.3. Sealing time:

During the sealing time the PIREG<sup>®</sup>-545 adjusts the heat seal band temperature according to the set target value. Depending on the setting for Start of Sealing Time, the sealing time can start with the "Start" signal or after the "Set" temperature has been reached.

## 5.5.4. Cooling phase:

The sealing time is followed by the cooling phase. Depending on the setting for the Cooling Mode, the heat seal band is cooled down for either a set time or to a preset temperature. The cooling temperature can either be set as an absolute temperature or as a percentage of the programmed "Set" temperature.

## 5.6. Monitoring

## 5.6.1 Temperature diagnostic:

Temperature diagnostic is a temperature monitoring feature enabled and set in the PIREG<sup>®</sup>-545. During the sealing process, the actual temperature is monitored to ensure that it is within an OK temperature control limits. If the actual temperature falls out of the OK temperature control limits for longer than the programmed diagnostic delay, the PIREG<sup>®</sup>-545 enters the alarm state.

## 5.6.2. Temperature rise monitor:

The temperature rise monitor is a monitoring feature enabled and set in the PIREG<sup>®</sup>-545. With this feature, the temperature rise is monitored after the "Start" signal has been applied. If the "Set" temperature value does not reach the set OK temperature range within the set heating period, the PIREG<sup>®</sup>-545 enters the alarm state.

## 5.6.3. Start signal monitor:

With time control set to "ON / w. start supervising", a sealing cycle can be interrupted when the "Start" signal is no longer applied during the running sealing cycle. This monitor can be linked to various machine functions deemed important to achieving a quality heat sealing cycle.

## 5.7. Alarm state

The PIREG<sup>®</sup>-545 enters the Alarm state only when it detects an error. The controller monitors the mains voltage, the heat seal band temperature, the current and voltage measurements on the heat seal band, the calibration parameters and the monitor functions.

Here the error's number, its description and a possible remedy are given.

## 5.7.1. Possible Alarms:

| Alarm<br>Code | Alarm Cause                                                                   | Analog<br>(Between<br>Pins 20 & 24)                   | Fault Area                  |  |
|---------------|-------------------------------------------------------------------------------|-------------------------------------------------------|-----------------------------|--|
| 101           | Current signal Ir missing                                                     | 0.66                                                  | 1                           |  |
| 102           | Voltage signal Ur missing                                                     | 1.33                                                  | 3                           |  |
| 103           | Current Ir and voltage Ur signal missing                                      | 2.00                                                  | 2 or 9                      |  |
| 104           | Current signal Ir too high                                                    |                                                       | Run Autocal                 |  |
| 105           | Voltage signal Ur to high                                                     | 6.33 <> 10                                            | or                          |  |
| 106           | Current signal Ir and voltage signal Ur too high                              |                                                       | Loose Contact<br>4, 5, or 6 |  |
| 107           | Temperature step, down                                                        | 2.66                                                  | Loose Contact<br>4, 5, or 6 |  |
| 108           | Temperature step, up                                                          | 2.00                                                  |                             |  |
| 111           | Calibration Error: Current signal Ir too low                                  | 0.00 + 10                                             | 0                           |  |
|               | Calibration Error: Current signal Ir too high                                 | 0.00 <> 10                                            | ŏ                           |  |
|               | Calibration Error: Voltage signal Ur too low                                  |                                                       |                             |  |
| 112           | Calibration Error: Voltage signal Ur too high                                 | ibration Error: Voltage signal Ur too high 7.33 <> 10 |                             |  |
|               | Calibration Error: Voltage signal Ur unstable                                 |                                                       |                             |  |
|               | Calibration Error: Current signal Ir and voltage signal Ur<br>too high        |                                                       |                             |  |
|               | Calibration Error: Current signal Ir and voltage signal Ur<br>too low         |                                                       |                             |  |
| 113           | Calibration Error: Current signal Ir too low, Voltage sig-<br>nal Ur too high |                                                       |                             |  |
|               | Calibration Error: Current signal Ir too high, Voltage sig-<br>nal Ur too low |                                                       |                             |  |
|               | Calibration Error: R20 cannot be determined                                   | 8.00 <> 10                                            | 7 or 8                      |  |
|               | Calibration Error: P-factor could not be determined                           |                                                       |                             |  |
| 121           | 121 Calibration Error: Reference temperature to high                          |                                                       |                             |  |
| 122           | Calibration Error: Range of Tc correction exceeded                            |                                                       |                             |  |
| 123           | Calibration Error: Temperature for steadiness and dy-<br>namic to low         |                                                       |                             |  |

| Alarm<br>Code                                   | Alarm Cause                                           | Analog<br>(Between<br>Pins 20 & 24) | Fault<br>Area                           |  |
|-------------------------------------------------|-------------------------------------------------------|-------------------------------------|-----------------------------------------|--|
| 201                                             | Line frequency missing                                |                                     |                                         |  |
| 204                                             | Line voltage too low                                  | 3.33                                | Check Power<br>Supply                   |  |
| 205                                             | Line voltage too high                                 |                                     | Cappiy                                  |  |
| 211                                             | Calibration values do not fit setting                 |                                     |                                         |  |
|                                                 | Communication control RS232 connection                |                                     |                                         |  |
| 221                                             | Communication control USB connection                  | 6 00 <> 10                          | Run Autocal                             |  |
|                                                 | Communication control TM6 thermometer                 | 0.00 <> 10                          |                                         |  |
| 000                                             | Communication control internal connection 1           |                                     |                                         |  |
| 222                                             | Communication control internal connection 2           |                                     |                                         |  |
| 302                                             | Temperature too low                                   |                                     | Run Autocal                             |  |
| 303                                             | Temperature too high 6.33 <>                          |                                     | Loose Contact<br>4, 5, or 6             |  |
| 304 <i>Heatup timeout, Heatup time exceeded</i> |                                                       | 4.00                                | Run Reset<br>(Check Config<br>Menu 219) |  |
| 307                                             | Temperature diagnosis activated, temperature too low  | 2.66                                | 1 E or G                                |  |
| 308                                             | Temperature diagnosis activated, temperature too high | 2.00                                | 4, 5, or 6                              |  |
| 901                                             | Device error                                          |                                     |                                         |  |
| 902                                             | Internal error                                        | 4.66                                | Check                                   |  |
| 903 Write/read error of memory                  |                                                       |                                     | Controller                              |  |

## 5.7.2. Fault Area Diagram:

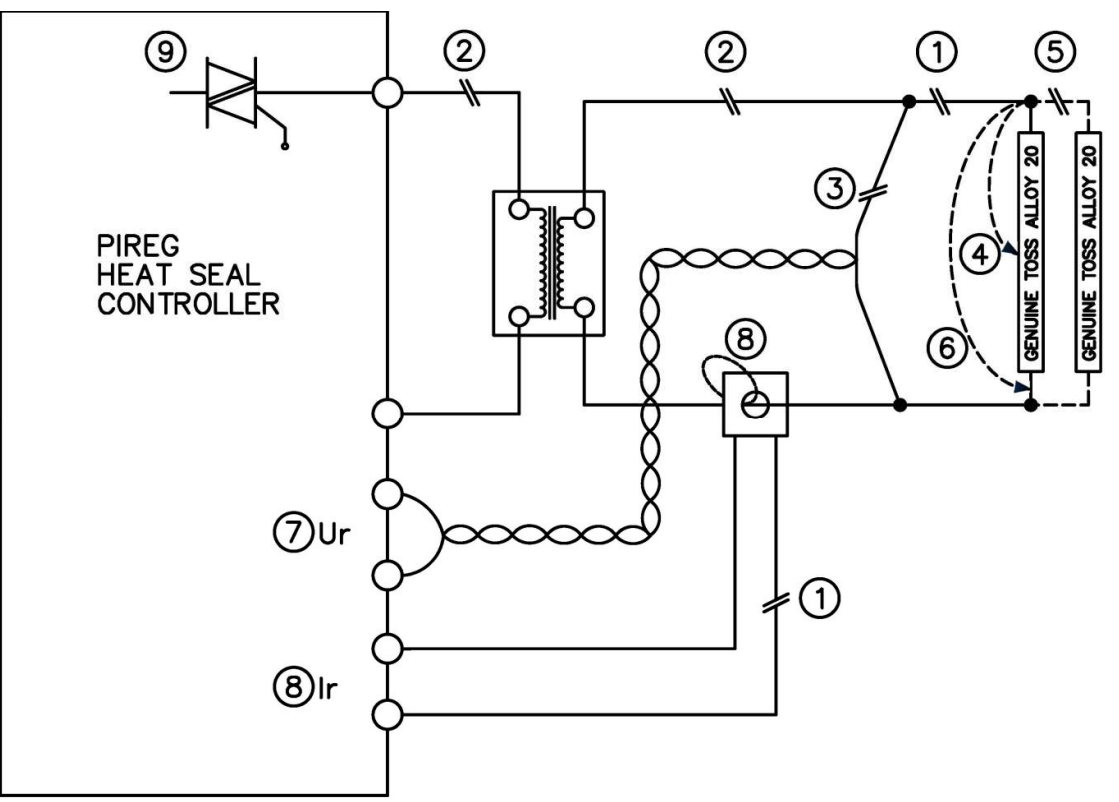

| Fault<br>Area | Reason                                                                                   | Possible Causes                                                                                                    |
|---------------|------------------------------------------------------------------------------------------|----------------------------------------------------------------------------------------------------|
| 1             | Current signal missing between<br>Ur measurement connection<br>point and heat seal band. | <ul> <li>Wire break (check crimp connectors), heat seal band break</li> <li>Loose/defective contacting to heat seal band</li> </ul>                                                                            |
|               | CT-50 current transformer sig-<br>nal missing                                            | <ul> <li>Ir measuring wire from current transformer to temperature con-<br/>troller is loose or not connected.</li> </ul>                                                                                      |
| 2             | Primary circuit disconnect                                                               | <ul> <li>Wire break, triac in controller defective</li> <li>Primary winding of isolation transformer disconnected</li> </ul>                                                                                   |
|               | Secondary circuit disconnect<br>before Ur pickoff point                                  | <ul> <li>Wire break</li> <li>Secondary winding of isolation transformer disconnected</li> </ul>                                                                                                    |
| 3             | Ur signal missing                                                                        | Ur measuring wire loose or disconnected                                                                                                    |
| 4             | Resistance shift, partial short-<br>circuit                                              | • Heat Seal band intermittently in contact with conductive parts (clamp, opposite heat sealing bar, etc.)                                                                                                    |
| 5             | Parallel circuit disconnect                                                              | <ul><li>Wire break, heat sealing band break</li><li>Loose or defective contacting to heat seal band</li></ul>                                                                                                  |
| 6             | Full short-circuit                                                                       | <ul> <li>Heat Seal band installed incorrectly, insulation at the ends of<br/>the heat sealing bar is missing or incorrectly installed</li> <li>Heat seal band in full contact of conductive part(s)</li> </ul> |
| 7             | Ur signal incorrect                                                                      | Ur signal outside tolerable range of 0.480 VAC                                                                                                    |
|               | Ir signal incorrect                                                                      | <ul> <li>Ir signal outside tolerable range of 20500 A</li> </ul>                                                                                                    |
| 8             | Turns thru CT-50 current trans-<br>former incorrect                                      | <ul> <li>Check number of turns (two or more turns required for current<br/>signal less than 20 A)</li> </ul>                                                                                                   |
| 9             | Internal controller fault                                                                | Hardware fault (replace controller)                                                                                                    |

## 5.8. Inputs

## 5.8.1. Start inputs:

The PIREG®-545 has two Start inputs.

• A sealing cycle is started by applying a 24VDC signal to the start input (3) with GND (4)

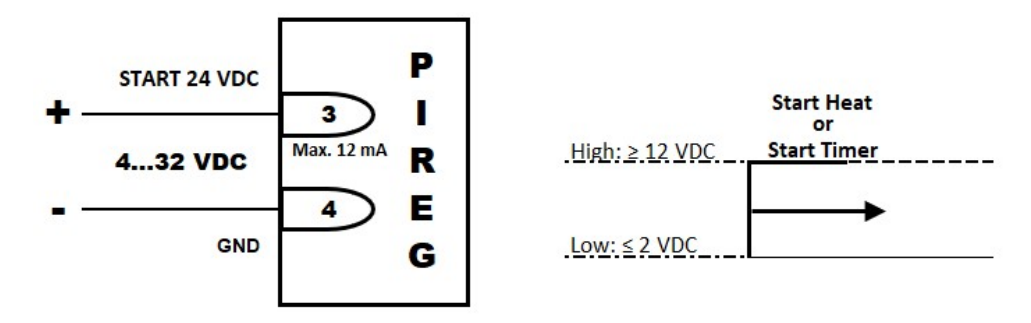

• A sealing cycle is started by applying a connection of the Start-Contact input (7) to AGND (2).

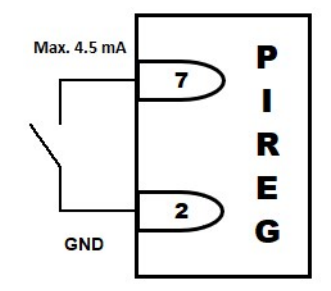

With time control switched On and the "On w/ start supervising" monitoring function deactivated, a sealing cycle with subsequent start delay, sealing time and cooling time will be started automatically after the "Start" signal is applied.

If the 8-point temperature coefficient correction is selected during auto-calibration, the correction process is also controlled by the Start inputs, during manual operation. The single-point temperature coefficient correction is also controlled by the Start inputs.

## 5.8.2. Preheat inputs:

The PIREG® has two preheat inputs.

• Preheat can be activated by applying a 24VDC signal to the Preheat input (22) and GND (20).

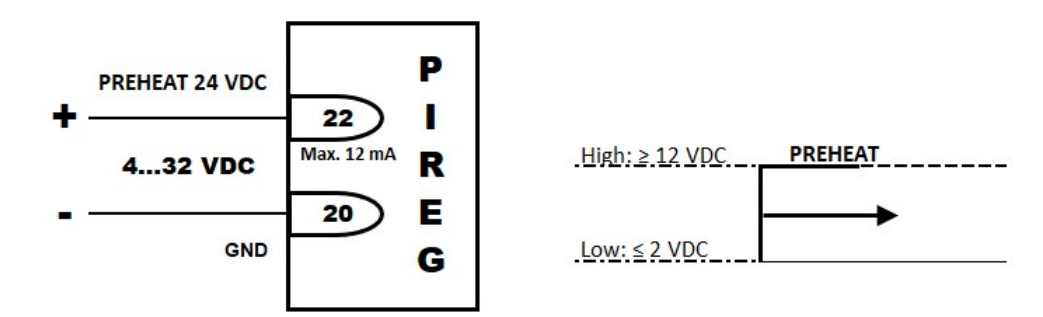

Preheat can be activated by applying a connection of the Preheat-Contact input (19) to AGND (2).

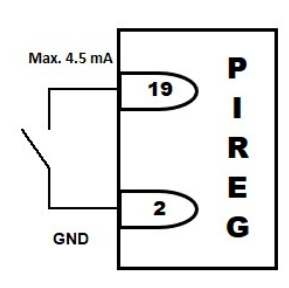

When a 24VDC signal is applied to the preheat input (22) between two sealing cycles or the Preheat-Contact input (19) is connected to AGND (2), the PIREG®-545 regulates the heat seal band temperature to the set preheat temperature. **NOTE:** <u>With Preheat is active all menu screens, except screen 101</u> "Set <u>Temp"</u>, are locked. No adjustments are allowed because the controller is in the ON state. Remove the Preheat signal to enable programing changes.

## 5.8.3. Autocal Start Input:

The Autocal Start input (25) provides two programmable functions:

• **Calibration-start:** With a high signal at the Autocal Start input (25) in the Off and Fault states, the PIREG<sup>®</sup>-545 switches to the auto-calibration state. Here the PIRGEG-545 ambient temperature reading is adapted to the combination of the heat seal band and sealing transformer. During the controller's calibration function, the signal can be reduced to low.

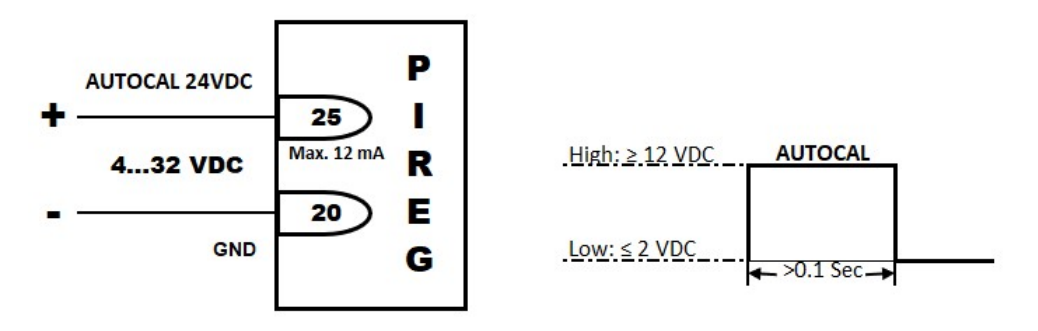

 Measurement pause: In Advance Configuration menu 318, the Autocal input can be programmed to measurement pause. With a high signal at the Autocal Start input (25) in the Off state, the PIREG<sup>®</sup>-545 stops the resistance measurement making it possible to interrupt the heat seal band circuit without generating an alarm. (from V1.00/1.07/1.29/1.23).

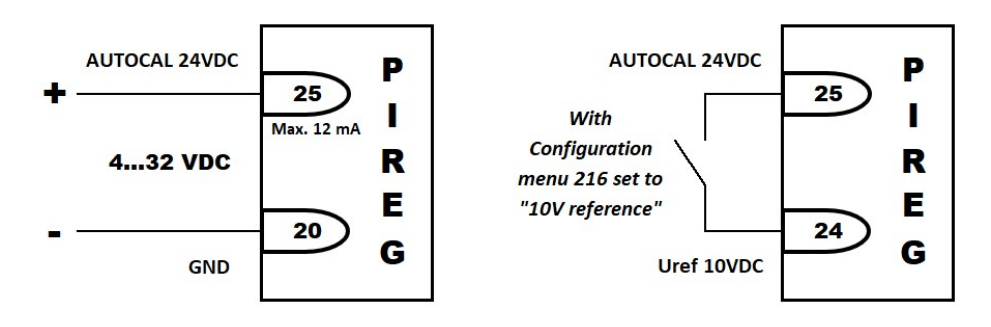

## 5.8.4. Reset Input:

The Reset input (26) provides two programmable functions:

• **Reset Input:** With a high signal at the Reset input (26), the PIREG<sup>®</sup>-545 is reset to the Power On state in the event of a fault even without switching off at the mains.

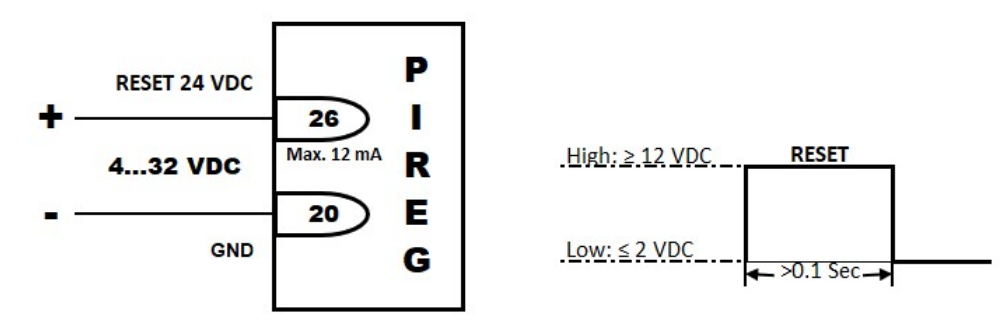

• **Measurement pause:** With a high signal at the Reset input (26) in the Off state, the PIREG<sup>®</sup>-545 stops the resistance measurement making it possible to interrupt the heat seal band circuit without generating an alarm. (from V1.00/1.07/1.29/1.23)

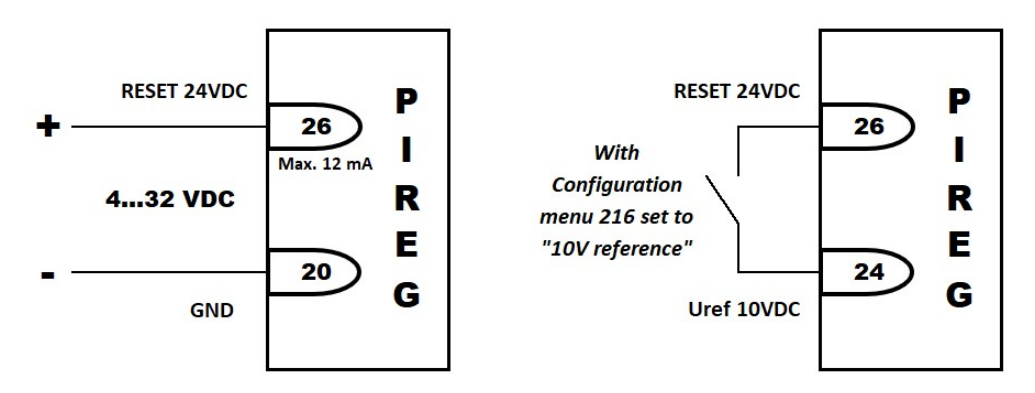

## 5.8.5. "Set" Temperature Input:

It is possible to program the "Set" temperature (heat sealing temperature) on the PIREG®-545 three different ways:

- Internal: The "Set" temperature can be programmed from the PIREG®-545's Settings menu 101.
- With 0–10VDC: The "Set" temperature can be programmed by applying a 0–10VDC voltage to the analog input at terminals 23 and 20. The applied voltage is linear to the programmed temperature range set in Configuration menu 206. I.e., 10V corresponds to 300°C, if the selected temperature range is 300°C. And 10V corresponds to 500°C, if the selected temperature range is 500°C.

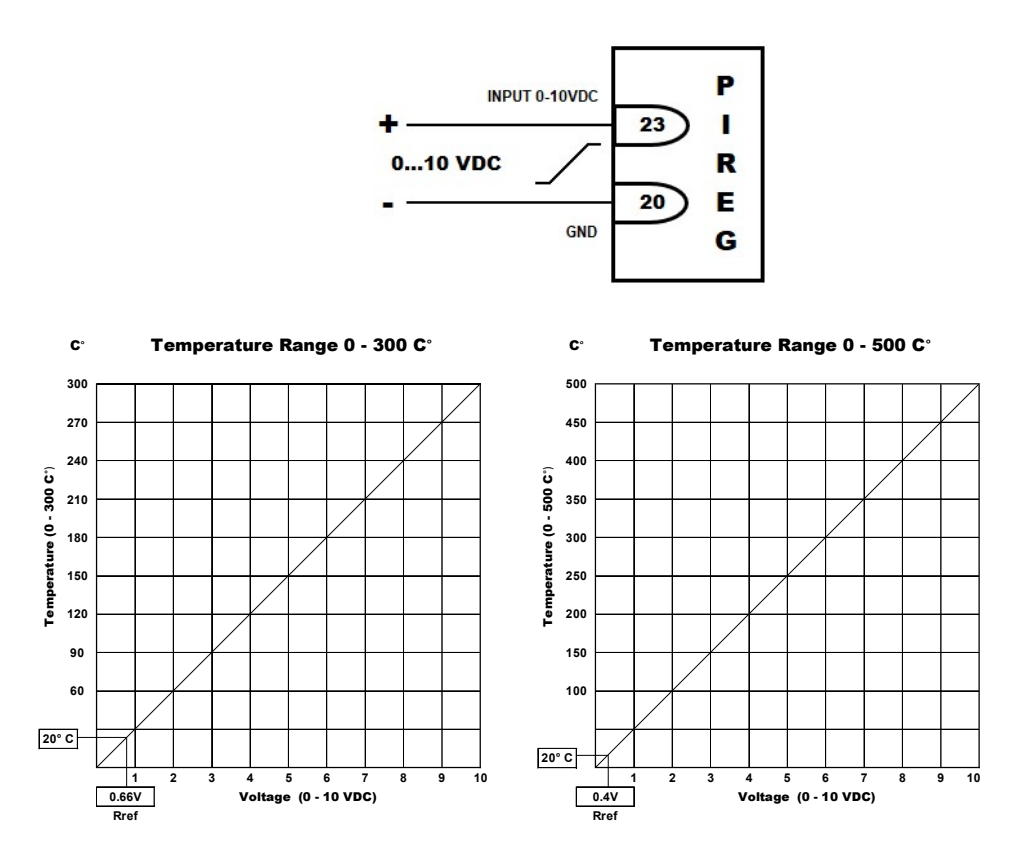

• With Potentiometer: The temperature set value is set by a potentiometer. In the case of the potentiometer, the cutter is linked to the set-value input (23), the CW connection to the actual value output (24) and the CCW connection to the GND connection (20). In this setting, the Actual Value Output must be programmed in Configuration menu 216 to operate as a "10V reference" voltage source with an output voltage of 10V. Pay attention to the direction of rotation when connecting the potentiometer. In the case of clockwise rotation on the potentiometer, the voltage should increase at the set value input. The chosen temperature range is imaged to the set value voltage, as described above.

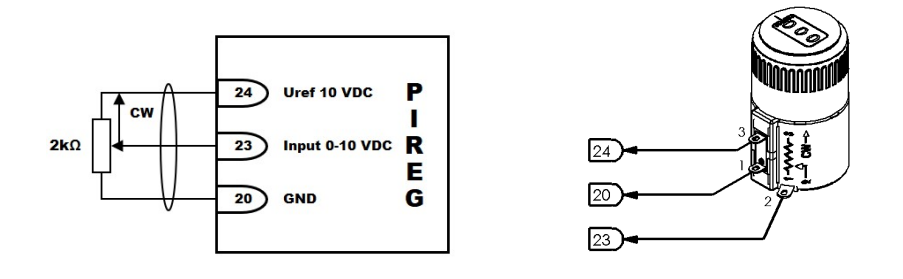

## 5.9. Outputs

## 5.9.1. Actual Temperature Output:

The actual temperature output (24) can be programmed in Configuration menu 216 to supply a voltage in the range of 0-10V, proportional to the heat seal band's temperature ("real temperature"). The output voltage is linear to the programmed temperature range set in Configuration menu 205. I.e., 10V out corresponds to 300°C, if the selected temperature range is 300°C. And 10V out corresponds to 500°C, if the selected temperature range output can supply a maximum current of 5 mA.

It can also be programmed as a constant voltage source with an output voltage of 10V ("10V reference"). This setting is required when a potentiometer is being used to program the "Set" temperature.

The "10V reference" programming can also be used as a means to the Measurement Pause function. With Actual Temperature Output (24) connected to the Autocal Start input (25) or connected to the Reset input (26), the Measurement Pause function can be enabled.

## 5.9.2. Alarm output:

The alarm output (5/6) is a relay switching contact used to signal an alarm state. The contact can be set to "closed" (**normal**) or "open" (**inverse**) when the relay is actuated. The factory setting of this relay contact is "closed" (**normal**) when a fault occurs.

#### 5.9.3. Booster output:

The booster output (1/2) is used to control an external solid-state relay (booster). Using an external solidstate relay is required when high primary currents are to be expected (continuous current > 5A or peak current > 25A) based on the specific heat sealing application. Installation of an external solid state relay does not require special settings. A TOSS Applications Engineer can assist in determining whether or not an external solid-state relay (booster) will be required.

## 5.9.4. K1 and K2 - Control relay outputs:

The control relay outputs K1 (16/17/18) and K2 (27/28/29) each provide a change-over contact. The switching capacity is only designed for control functions. A selection of switching functions can be found in section 3.10.

## 5.9.5. Output 1 - Message relay:

Message relay Output 1 (21) provides a NO contact, which works against the GND contact (20). The contact can be set to closed **(normal)** or open **(inverse)** when the relay is actuated. The switching capacity of the relay contact is only designed for message functions. The relay contact has been factory-set in such a way that the relay contact is closed **(normal)** when the relay is pressed. A selection of switching functions can be found in section 5.10.

## 5.10. Relay and Output Functions - K1 Relay, K2 Relay, Output 1

The following 13 functions can be set independently for the two control relay outputs (K1 & K2) and the message output (Output 1).

|    | SETTING                                     | <b>RELAYS K1 &amp; K2 / OUTPUT 1 FUNCTIONS</b>                                    |
|----|---------------------------------------------|-----------------------------------------------------------------------------------|
|    | - with time control "ON"                    |                                                                                   |
| 1  | "switches with START signal"                | Relays/Output are activated with reciept of "start" signal and deactivated when   |
| 1  | Switches with START-Signal                  | cooling phase has ended.                                                          |
| 2  | "switches at set-temn achieved"             | Relays/Output are activated when "Act" temperature has reached 95% of "Set"       |
|    |                                             | temperaturer and deactivated when cooling phase has eneded.                       |
| 3  | "active while heating"                      | Relays/Output are activated during heating phase.                                 |
| 4  | "active while cooling"                      | Relays/Output activated during cooling phase.                                     |
|    |                                             | Relays/Output are activated at the start of a sealing cycle or during the sealing |
| 5  | "generates seal phase impulse"              | time for the selected duration. The selected duration of the impulse can be set   |
|    |                                             | in Configuration menu 212a or 222a or Advance Configuration menu 307a.            |
|    |                                             | Relays/Output are activated at the start of the cooling phase (end of heating     |
| 6  | "generates cool phase impulse"              | phase) for the selected duration. The selected duration of the impulse can be set |
|    |                                             | in Configuration menu 212a or 222a or Advance Configuration menu 307a.            |
| 7  | "generates end of cycle impulse"            | Relays/Output are activated at the end of cooling phase for 500ms.                |
|    |                                             | Relays/Output are actived when "Act" temperature is within the temperature OK     |
| 8  | "active when ACT=SET"                       | zone of the "Set" temperature. The OK zone is set in the setting menu 207 and     |
|    |                                             | 208.                                                                              |
|    |                                             | Relays/Output are actived when the "Act' Temperature is within the temperature    |
|    |                                             | OK zone based on the "Set" temperature. If the "Act" temperature leaves the OK    |
| 9  | "active when ACT=SET wL"                    | zone, the relays/output will deactivate and remain so even when "Act"             |
|    |                                             | temperature returns to the OK zone (w/ Latch function). The OK zone is set in     |
|    |                                             | the setting menu 207 and 208.                                                     |
| 10 | "OFF"                                       | Relays/Output are off.                                                            |
| 11 | "active while alarm"                        | Relays/Output are activated in the alarm state.                                   |
| 12 | "active while calibration OK"               | Relays/Output are activated after successful calibration.                         |
|    |                                             | Relays/Output are activated during temperature coefficient correction. The        |
|    |                                             | relays/output are used as a control message to open and close the welding bar     |
|    |                                             | while the temperature-coefficient correction (single-point & 8- point). The       |
| 13 | "while tc correction"                       | relays/output is actuated after a delay of 250 ms and when the actual             |
|    |                                             | temperature has exceeded 95% of the desired value. The relay is released when     |
|    |                                             | the heat seal band's actual temperature is reported back to the PIREG-545. (from  |
|    |                                             | V1.00/1.07/1.29/1.23)                                                             |
|    | <ul> <li>with time control "OFF"</li> </ul> |                                                                                   |
| 8  | "active when ACT=SET"                       | Same as above                                                                     |
| 9  | "active when ACT=SET wL"                    | Same as above                                                                     |
| 10 | "OFF"                                       | Same as above                                                                     |
| 11 | "active while alarm"                        | Same as above                                                                     |
| 12 | "active while calibration OK"               | Same as above                                                                     |
| 13 | "while tc correction"                       | Same as above                                                                     |

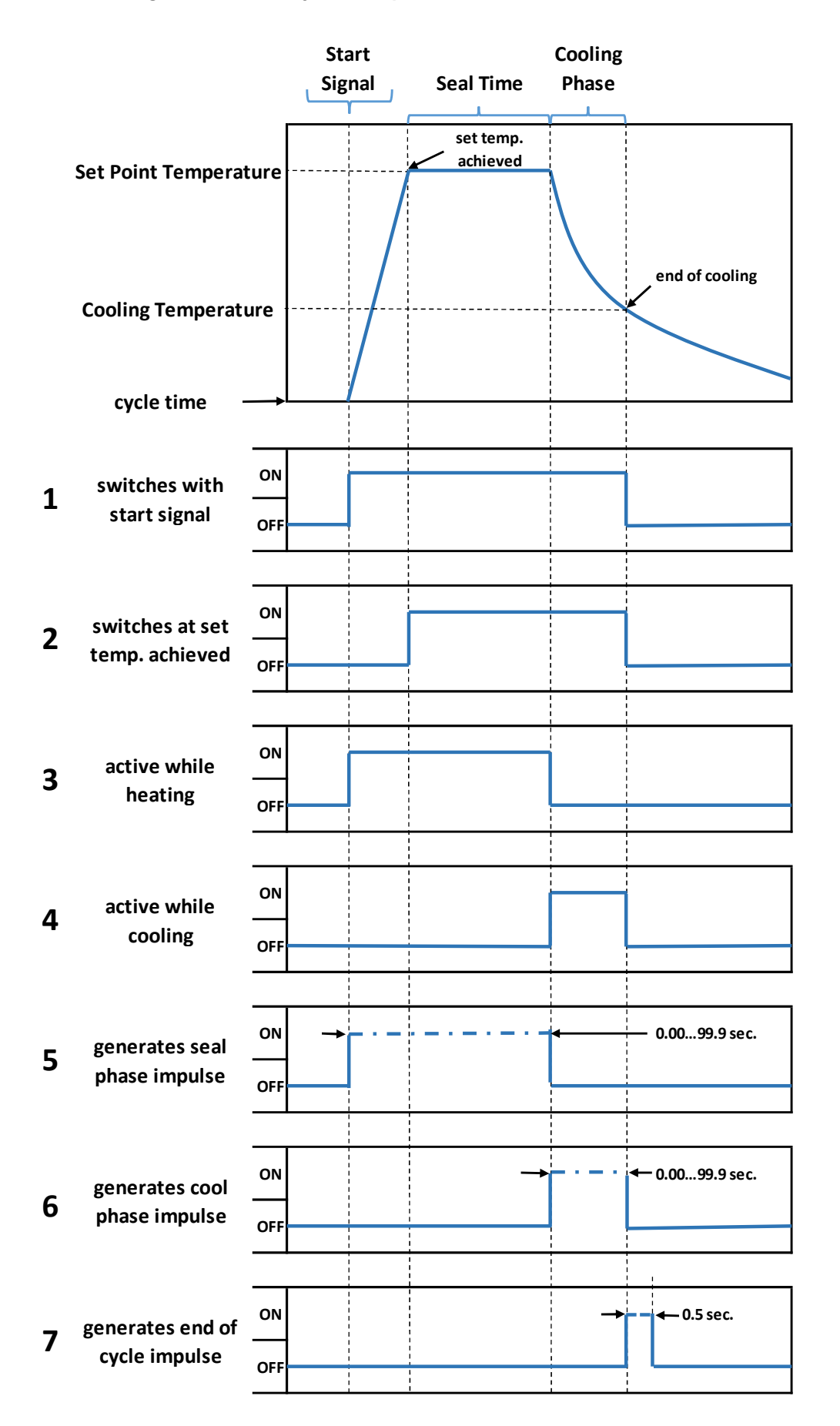

## 5.10.1. Timing Charts Continued:

Relays K1, K2, and Output 1 are activated when "Act" temperature is within the temperature OK zone of the "Set" temperature. The OK zone is set in the setting menu 207 and 208. (Chart #8).

Relays K1, K2 and Output 1 are activated when the "Act' Temperature is within the temperature OK zone based on the "Set" temperature. If the "Act" temperature leaves the OK zone, the relays/output will deactivate and remain so even when "Act" temperature returns to the OK zone (w/ Latch function). The OK zone is set in the setting menu 207 and 208. (Chart #9)

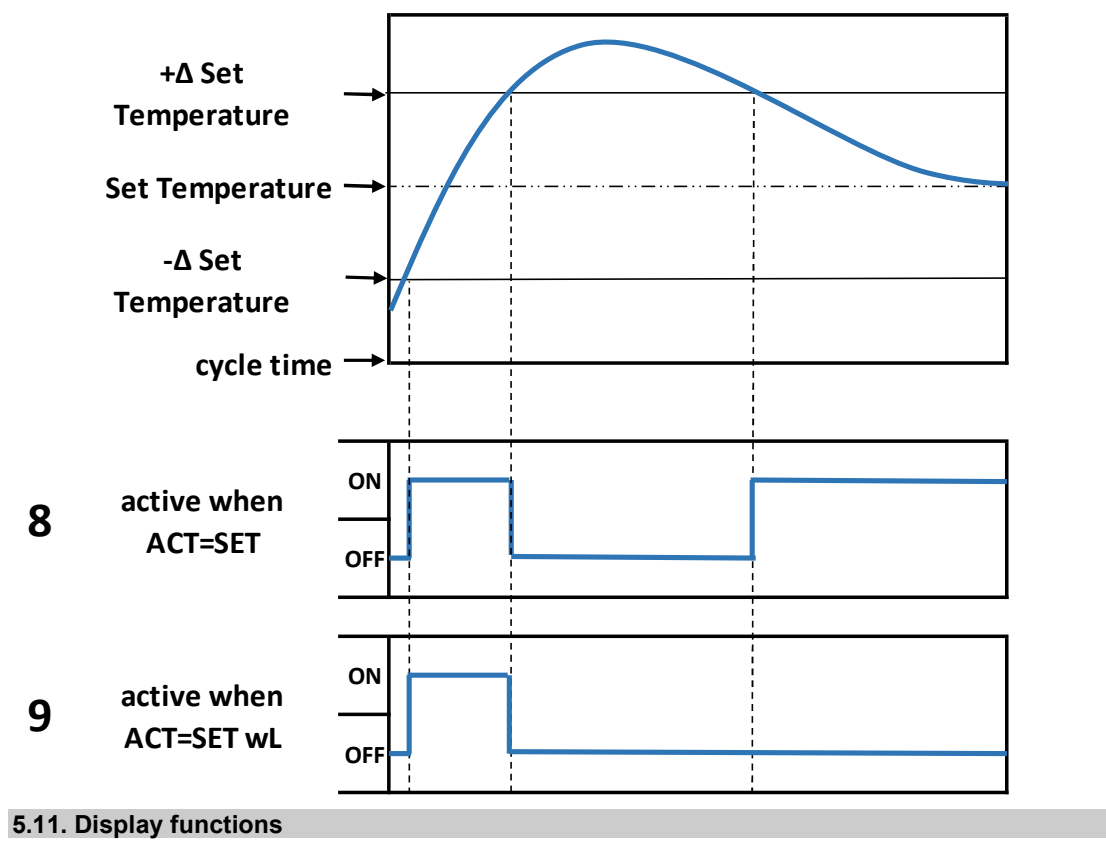

## 5.11.1. Languages:

The following languages can be set for the PIREG<sup>®</sup>-545 display unit:

| German | English | French | Italian | Spanish | Russian |
|--------|---------|--------|---------|---------|---------|
|--------|---------|--------|---------|---------|---------|

## 5.11.2. Brightness:

Setting the brightness of the display-lighting can be altered by pressing the **I** votons while in the Home Screen. The setting will be saved when the setting has not been altered for 3 seconds.

## 5.11.3. Hold mode:

If the "Hold" mode is enabled, the actual temperature value "ACT" which was measured at the end of the sealing process or the sealing time will be displayed. You can select whether the measured actual value is only displayed for 2 seconds or until the following sealing process or sealing cycle is started.

## 5.11.4. Batch and Cycle Counters:

The PIREG<sup>®</sup>-545 has two resettable batch counters (0-99999999) for counting the number of seal cycles for a given batch. One can be programmed so as to be displayed on the Home Screen and it can be reset from the Settings Menu 113. The second can be both found and reset from the Configuration menu 214. In the case of an overflow the counters automatically reset to zero.

The PIREG®-545's also has a total life-cycle counter (0-999999999) that cannot be reset.

## 5.11.5. Recipe Storage:

The PIREG<sup>®</sup>-545 can store up to 9 recipe settings. These recipes store the parameter settings for various applications making it easy for the operator to quickly recall a stored recipe when the sealing application has changed.

## 5.11.6. Security Protection:

The PIREG<sup>®</sup> 545 controller offers three levels of Security Protection designed to allow the user to limit access to the various menu settings. (See <u>Section 7.1.</u>) The three levels including the menu screens they protect are as follows:

- Settings Security Protection [S] Protects menu screens 101, 102, 103, 104, 105, 106, 107, 108, 109, 110, & 112. Note: Settings can only be password protected (locked) when Level 1 and Level 2 are being password protected (locked)
- Level 1 Security Protection [1] Protects menu screens 201, 202, 203, 204, 205, 206, 207, 208, 210, 211, 213, 214, 217, 218, 219, 225, 226, 227, 301, 302, 303, 308, 309, 310, 312, & 313. Note: Level 1 can only be password protected (locked) when Level 2 is being password protected (locked)
- Level 2 Security Protection [2] Protects menu screens 209, 212, 215, 216, 222, 223, 304, 305, 307, 311, & 314.

When a menu screen has been password protected (locked) and an alteration is attempted in that menu screen, an " $\times$ " will appear in front of the value/function for 1s to indicate that alteration is not allowed.

The factory password for all levels is "0000". To lock any level the operator must first "Change" the factory password "0000" and establish a new password. The four zeros "0000" will be displayed as the password in all screens until a new password has been created. Once a new password has been created four stars " \* \* \* \* " will replace the zeros to signify that a new password has been created.

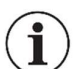

**Note:** If a password has been established and lost, a master override password has been preprogrammed for entry in screens 405, 410 and 416. Call TOSS for instructions.

## 5.11.7. Temperature unit:

The PIREG<sup>®</sup>-545's offers the possibility of showing temperatures in either [°C] or [°F]. The temperature unit is used only for displaying the temperatures. When programmed to [°F] the controller continues to operate internally with the [°C] system. This means that when temperatures are set in the [°F] system, display increments of 2°F may occur due to calculation rounding.

## 6. Menu structure

Shortcuts:

Settings Password protection [1]: Level 2 Password protection Level 1 Password protection

## 6.1. Start

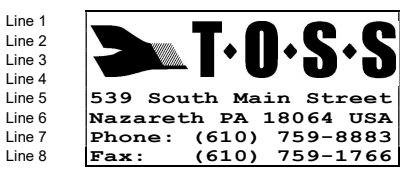

[S]:

[2]:

After activating resistance temperature controller PIREG<sup>®</sup>-545, startmenu appears for 2s before automatic change to working menu is executed.

Line 1...4: Logo of company Toss Machine Components

**Line 5...6:** Main office of company Toss Machine Components with postcode and place

Line 7...8: Phone and fax number of company Toss Machine Components

## 6.2. Home Screen

6.2.1. Home Screen with time control ON

## Home Screen w/ time control ON

| Line 1 | Set=888°C/ //Act=888°C               |
|--------|--------------------------------------|
| Line 2 |                                      |
| Line 3 | Sealing time: 88.8sex                |
| Line 4 | Cooling temp.: 888°C $\underline{1}$ |
| Line 5 | Batch Count: 8888888                 |

**Line 1**: The "Set" displays the programmed sealing temperature set in the Setting menu 101

"Act" displays the actual temperature of the heating element.

If Hold-mode is activated in the Setting menu 106 "Act" will be replaced by "Hold" for as long as the value of the final temperature achieved is kept.

In the middle the symbols " $\square$ " (K1) and " $\square$ "(K2) display the activation of relay K1 and K2.

Line 2: Moving bar chart of the actual temperature.

**Line 3:** Displays the sealing time set in Setting menu 104. During a sealing cycle the seal time display can be programmed in the Advance Config menu 308 to count down or up to show the sequence of sealing time or it can be programmed to remain fixed.

On the right side the symbol " $\square$ " is displayed when the activation of locking was performed by pressing the scroll button  $\square$  at turn ON.

<u>Home Screen w/ time control ON -</u> Continued

| Line 1 | Set=888°0/ //Act=888°0                        |
|--------|-----------------------------------------------|
| Line 2 |                                               |
| Line 3 | Sealing time:88.8s $\left(\frac{x}{x}\right)$ |
| Line 4 | Cooling temp.: 888°CH                         |
| Line 5 | Batch Count: 8888888                          |

**Line 3 (Continued)** On the right side the symbol " $\mathbb{N}$ " is displayed when the activation of locking was performed by pressing the button combination  $\mathbb{A} + \mathbb{V} + \mathbb{H}$  simultaneously. Before using this feature, it must be activated in Advance Configuration menu 313.

**Line 4:** Display of the programmed cooling phase set in Setting menu 105. Cooling phase can be programmed as "temp." or "time" in Configuration menu 210. During a sealing cycle the cooling time display, when selected, can be programmed in the Advance Config menu 309 to count down or up to show the sequence of cooling time or it can be programmed to remain fixed.

On the right side the symbol " $\underline{1}$ " or " $\underline{2}$ " display the selected calibration 1 or 2, if the calibration switching is activated. If the measurement pause is activated, the symbol  $\underline{H}$  is shown on the right side.

**Symbol**  $\leftarrow$ : The Symbol " $\leftarrow$ " in line 3 and 4 marks the activation of sealing and cooling phase.

**Line 5**: Displays Batch counting. This is only if the batch counter is ON in Configuration menu 226. The batch counter will be reset in Setting menu 113.

## Function of Buttons form the Home Screen

Button 🔃 Advance to the setting menus, starting with Settings menu 101.

Button 0 > 2s: Hold the button 0 for longer than 2s to advance to the Configuration menus, start with the menu 201.

Button  $\textcircled{0} + \blacktriangle >2s$ : If the advanced PIREG<sup>®</sup> features is activated in Configuration menu 227, hold the button 0 and  $\blacktriangle$  for longer than 2s to advance to the Advanced Configuration menus, start menu 301.

Button 0 + P > 2s: If the advanced PIREG<sup>®</sup> features is activated in Configuration menu 227, hold the button 0 and  $\fbox{P}$  for longer than 2s to advance to the Security Protection menus, start with the menu 401.

Button : When the "HAND" function is activated in Configuration menu 213, pressing Hand button : can trigger a manual sealing cycle, as long as button is kept pressed or the current programmed cycle.

Button  $\blacksquare$   $\heartsuit$ : Setting of brightness of display-lighting. The setting will be automatic take-over, when the setting is not altered for 3 seconds.

## 6.2.2. Home Screen with time control OFF

Home Screen w/ time control OFF

| Line 1 | Set= 8 | 388°C/ | Act=888°C |
|--------|--------|--------|-----------|
| Line 2 |        |        |           |
| Line 3 |        |        | x         |
| Line 4 |        |        | 1         |
| Line 5 | Batch  | Count  | 8888888   |

Line 1...2: Functions same as described above.

**Line 3**: On the right side the symbol " $\square$ " is displayed when the activation of locking was performed by pressing the scroll button  $\boxdot$  at turn ON.

On the right side the symbol " $\mathbb{A}^{*}$  is displayed when the activation of locking was performed by pressing the button combination  $\mathbb{A}$  +  $\mathbb{P}$  +  $\mathbb{B}$  simultaneously. Before using this feature, it has to be

activated in Advance Configuration menu 313. **Line 4**: On the right side the symbol "<u>1</u>" or "<u>2</u>" display the selected calibration 1 or 2, if the calibration switching is activated. If the measurement pause is activated, on the right side the symbol  $\Pi$  is showed.

**Line 5:** Functions same as described above.

| Line 1 | 1 ALARM          | х |
|--------|------------------|---|
| Line 2 | ERROR: Seal wire |   |
| Line 3 | ERROR CODE: 102  |   |
| Line 4 | RESET KEY        |   |
|        |                  |   |

Line 1: Name of menu.

On the right side the symbol " $\boxtimes$ " is displayed when the activation of locking was performed by pressing the scroll button O at turn ON.

On the right side the symbol " $\square$ " is displayed when the activation of locking was performed by pressing the button combination  $\blacksquare$  +  $\blacksquare$  +  $\blacksquare$  simultaneously. Before using this feature, it has to be activated in Advance Configuration menu 313.

On the left side the symbol " $\underline{1}$ " or " $\underline{2}$ " display the selected calibration 1 or 2 at the error is occurred, if the calibration switching is activated.

**Line 2...3:** Alternate between the error area and the error number and the description of fault.

Line 4: Shows the next possible action.

Button : The PIREG<sup>®</sup>-545 executes a reset.

**Button ()**: Advances to the setting menu 107 (AUTOCAL) to start an auto-calibration, if it is possibly.

## 6.3. Setting-menu

| Settings Menu 101 - Seal<br>Temperature<br>SETTINGS 101<br>Seal. temp.: 888°C<br>(Ext./40300°C)     | Settings menu 101 is used to program the sealing temperature ("Set" value visible on Home Screen). Press the ▲ ▼ buttons to alter setting and accept by pressing the Enter button ■. <b>Note:</b> Sealing temperature is limited to the selected temperature range programmed in Configuration menu 205 and the selected maximum temperature setting programmed in Configuration menu 206. The sealing temperature can also be set by with a 0-10V external signal at input terminals 20+23. Select "Ext" if this is desired. Press the Menu Scroll <sup>①</sup> to advance to Settings menu 102.                                                                                                    |
|----------------------------------------------------------------------------------------------------|----------------------------------------------------------------------------------------------------|
| Settings Menu 102 - Preheat<br>Temperature<br>SETTINGS 102<br>Preheat temp.: 888°C<br>(OFF/40300°C) | Settings menu 102 is used to program a preheating temperature.<br>Press the ▲ ▼ buttons to alter setting and accept by pressing the<br>Enter button ■. Preheat must first be enabled. See section (→<br>5.8.2.) for details.<br>Note: The Preheat function is used to maintain the TOSS Alloy 20<br>heat seal band at constant temperature between 40°C and "Set"<br>temperature while the machine is idle. It is limited to the selected<br>maximum temperature setting programmed in Configuration menu<br>206 and the minimum value is 40°C. With "Off" the preheating is<br>turned off.<br>Press the Menu Scroll ④ to advance to next Setting menu:<br>- with Time Control On advances to Settings menu 103<br>- with Time Control Off advances to Settings menu 106 |

| Settings Menu 103 - Start De-<br>lay<br>SETTINGS 103<br>Start delay: 8.8s<br>(0.09.9s)          | Setting menu 103 is used to program a time delay that will proceed<br>the Sealing time. Press the ▲ ▼ buttons to alter setting and accept<br>by pressing the Enter button ■. The Start delay begins when the<br>start signal is received and is then followed by the Sealing time. The<br>start delay can be programmed between 0.0 and 9.9 seconds.<br>Press the Menu Scroll 🖸 to advance to Settings menu 104                                                                                                    |
|-------------------------------------------------------------------------------------------------|----------------------------------------------------------------------------------------------------|
| Settings Menu 104 - Sealing<br>Time<br>SETTINGS 104<br>Sealing time: 88.8s<br>(Extern/0.099.9s) | Setting menu 104 is used to program the Sealing time. Press the ▲<br>■ buttons to alter setting and accept by pressing the Enter button ■.<br>The Sealing time can be programmed between 0.0 and 99.9 sec-<br>onds or can be programmed by an external timer.<br>Note: This function is only active when Time Control is set to ON in<br>Configuration menu 209<br>Press the Menu Scroll ① to advance to Settings menu 105                                                                                                    |
| Settings Menu 105 - Cooling<br>Mode<br>SETTINGS 105<br>Cooling temp.: 100°C<br>(50300°C)        | <ul> <li>Setting menu 105 is used to program the cooling mode. Press the<br/>→ buttons to alter setting and accept by pressing the Enter button →.</li> <li>Note: The Cooling mode can be programmed to operate in one of the following modes programmable in Configuration menu 210. <ul> <li>Absolute (temperature): Range 50300°C. It is limited to the selected maximum temperature setting programmed in Configuration menu 206 and the minimum value is 50°C.</li> <li>Relative (percentage of Sealing temp.): Range 40100%.</li> <li>Time: Range 099.9s</li> </ul> </li> <li>Press the Menu Scroll ① to advance to Settings menu 106</li> </ul> |

| Settings Menu 106 - Hold<br>Mode<br>SETTINGS 106<br>Hold mode: OFF<br>(OFF/ON/2 sec.)          | <ul> <li>Settings menu 106, Hold mode, allows the operator to display the final sealing temperature achieved during the sealing cycle. This temperature reading will be displayed in the upper right-hand corner of the Home Screen ("Act" temperature). Press the ▲ ▼ buttons to alter setting and accept by pressing the Enter button ■.</li> <li>Note: The Hold mode can be programmed to operate in one of the following modes: <ul> <li>Off: Actual temperature will be displayed continuously.</li> <li>On: The final seal temperature achieved will be displayed until the start of the next sealing cycle.</li> <li>2 Sec.: The final seal temperature achieved will be display for two seconds following the sealing cycle.</li> </ul> </li> <li>Press the Menu Scroll ① to advance to Settings menu 107</li> </ul> |
|------------------------------------------------------------------------------------------------|----------------------------------------------------------------------------------------------------|
| Settings Menu 107 - AutoCal<br>SETTINGS 107<br>AUTOCAL to: 20°C<br>(050°C)<br>Start with Enter | Settings menu 107, AUTOCAL, calibrates the voltage and current signals to the reference ambient temperature displayed on this menu screen. The reference temperature should be the actual temperature of the ambient TOSS Alloy 20 heat seal band, within the range of 0 - 50°C. Press the ▲ ▼ buttons to alter the reference temperature setting and accept by pressing the Enter button ∃. Pressing the Enter button a second time begins the execution of AUTOCAL. Upon completion, the reference temp will appear on the Home Screen, "Act" temperature.                                                                                                    |

| Settings Menu 107 - AutoCal<br>CONTINUED<br>SETTINGS 107<br>AUTOCAL to: 20°C<br>(050°C)<br>Start with Enter        | <ul> <li>Note: The AUTOCAL function plays a critical role in the temperature accuracy of the controller. AUTOCAL should only be executed when the machine has been idle long enough for the heat seal band to be resting at ambient temperature. If upon machine start-up the "Act" temperature found on the Home Screen does not reflect the ambient temperature (+/- 1°) executing an AUTOCAL is required.</li> <li>Pressing the Enter button I with or without changing the reference temperature will started the AUTOCAL process.</li> <li>Press the Menu Scroll I to advance to Settings menu 111</li> </ul>                                                                                                    |
|----------------------------------------------------------------------------------------------------|----------------------------------------------------------------------------------------------------|
| Settings Menu 108 - Auto-<br>Comp<br>SETTINGS 108<br>- AUTOCOMP -<br>Please wait                                   | <ul> <li>AUTOCOMP is part of the calibration process that allows the controller to compensate the phase angles between the Voltage (Ur) and Current (Ir) measuring signals. AUTOCOMP will always running after AUTOCAL.</li> <li>Upon completion of AUTOCOMP the display will automatically advance to the following menus dependant on programming in Adv. Configuration 301.</li> <li>Temperature coefficient (Tc) correction set to OFF in Adv. Config. 301 advances to Home Screen</li> <li>Temperature coefficient (Tc) correction set to "Single Pt." along with reset command in Adv. Config. 301 &amp; 302a advances to Settings menu 109.</li> <li>Temperature coefficient (Tc) correction set to "8 Point." Along with reset command in Adv. Config 301 &amp; 302b advances to Settings menu 110.</li> </ul>                                                                                                    |
| Settings Menu 109 - Single<br>Point Calibration<br>Sing. pt calibration<br>Set=888°C Act=888°C<br>Start with Enter | <ul> <li>Settings menu 109 will only appear at the conclusion of Autocomp when Single Point Temperature Coefficient (Tc) Correction has been programmed in Advance Configuration menu 301 and a Single Point Tc Correction reset has been requested in Advance Configuration menu 302a.</li> <li>Setting menu 109 is for Single Point Temperature Calibration. This calibration feature enables the operator to calibrate the PIREG®-545 controller to a single temperature point with the aid of an independent NIST calibrated measuring device.</li> <li>Note: If no reset has been requested in Advance Config 302a then the previous temperature coefficient correction will remain stored at the end of any subsequent Autocal process.</li> <li>To start the single point temperature coefficient correction, using the Dutton, select the desired calibration temperature ("Set"), displayed on the left side of the screen and press the Enter B button to accept.</li> <li>Press the Enter B button again to start single point calibration.</li> <li>On the right side of the display screen the actual value (Act) of the PIREG®-545 is displayed (uncorrected). While the process is running, use the D button to set on the right side the actual measured temperature of the heat seal band. The text "Act" will be change to "Corr". Press the Enter B button again to end the Single point calibration.</li> </ul> |

| Settings Menu 110 - 8-Point<br>Calibration<br>SETTINGS 110<br>8-point calibration<br>Set=888°C Act=888°C<br>Start with Enter 8 | Settings menu 110 will only appear at the conclusion of Autocomp<br>when 8-Point Temperature Coefficient (Tc) correction has been pro-<br>grammed in in Advance Configuration menu 301 and an 8-Point Tc<br>Correction reset has been requested in Advance Configuration<br>menu 302b.<br>Setting menu 110 is for 8-Point Temperature Calibration. This cali-<br>bration feature enables the operator to calibrate the PIREG <sup>®</sup> -545<br>controller to 8 pre-set temperature points with the aid of an inde-<br>pendent NIST calibrated measuring device.                                                                                                    |
|----------------------------------------------------------------------------------------------------|----------------------------------------------------------------------------------------------------|
|                                                                                                    | <b>Note:</b> If no reset has been requested in Advance Config 302a then the previous temperature coefficient correction will remain stored at the end of any subsequent Autocal process.                                                                                                    |
|                                                                                                    | Press the Enter let button to start 8-Point calibration                                                                                                    |
|                                                                                                    | The pre-set "Set" temperature will be displayed on the left side of the display. The actual value of the PIREG <sup>®</sup> -545 is displayed (still uncorrected) is displayed on the right side.                                                                                                    |
|                                                                                                    | While the process is running use the 🔊 🔽 buttons to set on the right side the actual measured temperature for the heat seal band. The text "Act" will be change to "Corr". Press the Enter 🗐 button to save and advance to the next pre-set correction point.                                                                                                    |
|                                                                                                    | The number of the actual step $(08)$ is displayed. On the left side of the step number the symbol "J" is shown during heat up and the symbol " $\checkmark$ " is shown when the temperature has been corrected.                                                                                                    |
|                                                                                                    | Throughout the process of 8-Point temperature coefficient correc-<br>tion, while the process is running, the information changes to "con-<br>tinue with Enter" for correction points 27 and changes to "Stop with<br>Enter" after saving point 8.                                                                                                    |
| Settings Menu 111 - Recall<br>Recipe<br>SETTINGS 111<br>Recall recipe: 2<br>(19) -free-                                        | Setting menu 111 is used to Recall a previously saved sealing recipes (Sets of sealing parameters). The PIREG <sup>®</sup> allows for the storage of up to 9 different recipes. Press the ▲ ▼ buttons to select the recipe to be recalled and accept by pressing the Enter button ■. The text "free" and "occupied" shows the state of the selected recipe number. Press the Menu Scroll in to advance to Settings menu 112                                                                                                    |
| Settings Menu 112 - Save<br>Recipe<br>SETTINGS 112<br>Save current<br>recipe setting: 1<br>(19) -occupied-                     | Setting menu 112 is used to Save the current set of sealing parameters (i.e. sealing temperature, preheat temperature, start delay, sealing time and cooling parameter). The PIREG <sup>®</sup> allows for the storage of up to 9 different recipes. Press the $\blacksquare \heartsuit$ buttons to select the recipe number to be saved and accept by pressing the Enter button $\blacksquare$ . The text "free" and "occupied" shows the state of the selected recipe number. From Settings screen 112, an "Occupied" recipe can be cleared by simultaneously pressing the $\blacksquare + \heartsuit +$ Enter $\blacksquare$ buttons for 2 seconds.<br>Press the Menu Scroll $\boxdot$ to advance to the next Setting menu:<br>- with Batch Counter On advances to Settings menu 113<br>- with Batch Counter Off advances to Home Screen. |

| Settings Menu 113 – Batch<br>Counter Reset | Setting menu 113 is used to reset the Batch Counter displayed on<br>the Home Screen only with Batch Counter set to "On" in Configura-<br>tion menu 226. |
|--------------------------------------------|----------------------------------------------------------------------------------------------------|
| SETTINGS 113<br>Batch counter              | Press the Enter button 目 to reset the batch counter to zero.<br>Press the Menu Scroll ஸ to advance back to the Home Screen.                             |
| Reset with ENTER                           |                                                                                                    |

## 6.4. Configuration-menu

Advancing to the Configuration menus: From the Home Screen, hold the Menu Scroll button 🛈 for longer than 2s to change to the Configuration menus. Then press the Menu Scroll button 🛈 to advance through the various Configuration menus.

| Configuration Menu 201 -<br>Language<br>CONFIGURATION 201<br>Language: english<br>D-E-FR-IT-SP-Py                                       | Configuration menu 201 is used to select the display language (Ger-<br>man (D), English (E), French (FR), Italian (IT), Spanish (SP), and<br>Russian (Py).<br>Press the ▲ ▼ buttons to select the language and accept by press-<br>ing the Enter button ■. Press the Menu Scroll 🛈 to advance to Con-<br>figuration menu 202.                                                                                                    |
|----------------------------------------------------------------------------------------------------|----------------------------------------------------------------------------------------------------|
| Configuration Menu 202 – Re-<br>call / Save Settings<br>CONFIGURATION 202<br>Factory settings:<br>Recall factory<br>settings            | <ul> <li>Configuration menu 202 is used for: <ul> <li>Recall factory settings – recalls all configuration settings as received from the TOSS factory.</li> <li>Save customer settings – Allows machine builder to save all configuration settings custom to the specific OEM equipment.</li> <li>Recall customer settings – Restores saved OEM equipment settings.</li> </ul> </li> <li>Note: To clear the saved customer setting press the combination ▲ + ▼ + 	and{e} for 2 seconds.)</li> <li>Press the ▲ ▼ buttons to select the desired function and accept by pressing the Enter button 	and{e}. Press the Menu Scroll 	o to advance to the Configuration Menu 203.</li> </ul>                                                                                                    |
| Configuration Menu 203 - Al-<br>loy Tc Selection / ppm<br>CONFIGURATION 203<br>Temperature coeffi-<br>cient: 1265ppm<br>e.g. Alloy-A20C | Configuration menu 203 is used for the selection of the heat seal<br>band Alloy. There are four (4) fixed Alloy/Tc-settings and a "variable'<br>Tc-settings.<br>The fixed Alloy/Tc-settings selections are:<br>1.) Alloy L - 746ppm<br>2.) Alloy A20K - 862ppm<br>3.) Alloy A20C - 1265ppm<br>4.) Norex - 4830ppm<br>If a fixed Alloy/Tc-setting is selected, pressing the Menu Scroll 🖸 will<br>advance to the next Configuration menu 205.<br>5.) "variable" Tc-settings – 4002200ppm<br>Note: If the "variable" Tc-setting is selected with Advanced PIREG <sup>®</sup><br>features OFF (Configuration 227) pressing the Menu Scroll 🖸 will<br>advance to the next Configuration 227) pressing the Menu Scroll 🖸 will<br>advance to the next Configuration 227) pressing the Menu Scroll 🖸 will<br>advance to the next Configuration 227), at the selection of the "variable" Tc<br>settings the text "variable / (Tc1, Tc2 & Tc3)" is displayed. Pressing<br>the Menu Scroll 🖸 to advance to the Configuration menu 204a. |

| Configuration Menu 204 -<br>Variable Tc Setting<br>Advanced PIREG features OFF<br>CONFIGURATION 204<br>Temperature coeffi-<br>cient: 8888ppm<br>(4002200ppm) | Set the variable Tc setting between the ranges of 4002200ppm.<br>Press the Menu Scroll 🖸 to advance to Configuration menu 205                                                                                                    |
|----------------------------------------------------------------------------------------------------|----------------------------------------------------------------------------------------------------|
| Configuration Menu 204 a-d –<br>Variable Tc Settings<br>Advanced PIREG features ON<br>CONFIGURATION 204a<br>Temperature coeffi-<br>cient Tc1: 8888ppm        | Set the variable temperature coefficient Tc1 between the ranges of 4009999ppm.<br>Press the Menu Scroll in to advance to Configuration menu 204b for setting variable temperature coefficient Tc2                                                                                                    |
| CONFIGURATION 204b<br>Temperature coeffi-<br>cient Tc2: ±8888ppm<br>(0±9999ppm)                                                                              | Set the variable temperature coefficient Tc2 between the ranges of 4009999ppm.<br>Press the Menu Scroll (1) to advance to Configuration menu 204c for setting variable temperature coefficient Tc3                                                                                                    |
| CONFIGURATION 204c<br>Temperature coeffi-<br>cient Tc3: ±8888ppm<br>(0±9999ppm)                                                                              | For each variable Tc-setting the PIREG <sup>®</sup> -545 controller determines the maximum temperature for steady (S) and dynamic (D) resistance                                                                                                    |
| CONFIGURATION 204d<br>Temperature coeffi-<br>cient temp. for<br>S:888°C D: 888°C                                                                             | zone has to be lower than temperature value for steadiness (S) and dynamics (D).<br>Press the Menu Scroll 🖸 to advance to Configuration menu 205                                                                                                    |
| Configuration Menu 205 –<br>Temperature Range<br>CONFIGURATION 205<br>Range: max. 888°C<br>(200/300/400/500°C)                                               | Configuration menu 205 is used for selecting the temperature range (200, 300, 400 or 500°C). This programmed temperature range setting is always used for the set range input at pin X23.<br>Press the Menu Scroll 🖸 to advance to Configuration menu 206                                                                                                    |
| Configuration Menu 206 –<br>Maximum Temp. Setting<br>CONFIGURATION 206<br>Max. temp.: 888°C<br>(100888°C)                                                    | Configuration menu 206 is used for selecting the maximum temper-<br>ature setting of the "Set" temperature in the Setting menu 101 and<br>of the Preheat temperature in Setting menu 102.<br>The maximum allowable temperature depends on temperature<br>range setting programmed in Configuration menu 205.<br>If the voltage on the Set temperature input (X23) is higher than the<br>maximum temperature setting, the PIREG®-545 change to error<br>state.<br>Press the Menu Scroll 🖸 to advance to Configuration menu 207 |

| Configuration Menu 207 –<br>Low Temperature Deviation                                                                                                    | Configuration menu 207 is used for setting of the lowest allowable temperature deviation in relation to "Set" Temp. This setting is only applied when "temperature diagnosis" is programmed ON in Con-                                                                                                    |
|----------------------------------------------------------------------------------------------------|----------------------------------------------------------------------------------------------------|
| CONFIGURATION 207<br>Set achieved: -88K                                                                                                    | figuration menu 217.<br>This lower limit is even used for preheat control.<br>Press the Menu Scroll 🖸 to change to Configuration menu 208                                                                                                    |
| (-995K)                                                                                                    |                                                                                                    |
| Configuration Menu 208 –<br>High Temperature Deviation                                                                                                    | Configuration menu 208 is used for setting of the highest allowable temperature deviation in relation to "Set" Temp. This setting is only applied when "temperature diagnosis" is programmed ON in Con-                                                                                                    |
| CONFIGURATION 208<br>Set exceeded: 88K                                                                                                    | figuration menu 217.<br>This highest limit is even used for preheat control.<br>Press the Menu Scroll 🖸 to change to Configuration menu 209                                                                                                    |
| (699K)                                                                                                    |                                                                                                    |
| Configuration Menu 209 –<br>Time Control                                                                                                    | Configuration menu 209 is used for selection point of time control (sequence control) is activated with ("ON") and with start control ("ON / w. start supervising") and deactivating with ("OFF").                                                                                                    |
| CONFIGURATION 209<br>Time control: OFF                                                                                                    | Press Menu Scroll  ☐ to change to Configuration menu with:     - time control turned Off advance to Configuration menu 212     - time control turned On advance to Configuration menu 210                                                                                                    |
| (OFF/ON/ON w.st.su.)                                                                                                    |                                                                                                    |
|                                                                                                    |                                                                                                    |
| Configuration Menu 210 –<br>Cool Mode Selection                                                                                                    | Selection point for cooling mode:                                                                                                    |
| Configuration Menu 210 –<br>Cool Mode Selection<br>CONFIGURATION 210<br>Cool mode: absolute                                                                                                    | Selection point for cooling mode:<br>Absolute: Cooling is set to a desired temperature.<br>Relative: Cooling is set as a percentage of sealing temperature.<br>Time : Cooling is set to time.                                                                                                    |
| Configuration Menu 210 -<br>Cool Mode Selection<br>CONFIGURATION 210<br>Cool mode: absolute<br>(no/abs./rel./time)                                                                                                    | Selection point for cooling mode:<br>Absolute: Cooling is set to a desired temperature.<br>Relative: Cooling is set as a percentage of sealing temperature.<br>Time : Cooling is set to time.<br>Press the Menu Scroll () to advance to Configuration menu 211                                                                                                    |
| Configuration Menu 210 -<br>Cool Mode Selection 210<br>Cool mode: absolute<br>(no/abs./rel./time)<br>Configuration Menu 211 -<br>Start of Sealing Timer                                                                                                    | Selection point for cooling mode:<br>Absolute: Cooling is set to a desired temperature.<br>Relative: Cooling is set as a percentage of sealing temperature.<br>Time : Cooling is set to time.<br>Press the Menu Scroll (1) to advance to Configuration menu 211<br>Selection for the start of sealing time.                                                                                                    |
| Configuration Menu 210 -<br>Cool Mode Selection<br>ConFIGURATION 210<br>Cool mode: absolute<br>(no/abs./rel./time)<br>Configuration Menu 211 -<br>Start of Sealing Timer                                                                                                    | <ul> <li>Selection point for cooling mode:</li> <li>Absolute: Cooling is set to a desired temperature.</li> <li>Relative: Cooling is set as a percentage of sealing temperature.</li> <li>Time : Cooling is set to time.</li> <li>Press the Menu Scroll in to advance to Configuration menu 211</li> <li>Selection for the start of sealing time.</li> <li>"at start heating": Sealing time starts upon a start signal.</li> <li>"at set-temp. achieved": sealing time starts when temperature of heating band exceeds 95% of rated value.</li> </ul>                                                                                                    |
| Configuration Menu 210 –<br>Cool Mode Selection<br>CONFIGURATION 210<br>Cool mode: absolute<br>(no/abs./rel./time)<br>Configuration Menu 211 –<br>Start of Sealing Timer<br>CONFIGURATION 211<br>Sealing time starts<br>at set-temp.achieved                                                  | <ul> <li>Selection point for cooling mode:</li> <li>Absolute: Cooling is set to a desired temperature.<br/>Relative: Cooling is set as a percentage of sealing temperature.<br/>Time : Cooling is set to time.</li> <li>Press the Menu Scroll 1 to advance to Configuration menu 211</li> <li>Selection for the start of sealing time.</li> <li>"at start heating": Sealing time starts upon a start signal.</li> <li>"at set-temp. achieved": sealing time starts when temperature of heating band exceeds 95% of rated value.</li> <li>Press the Menu Scroll 1 to advance to Configuration menu 212</li> </ul>                                                                                                    |
| Configuration Menu 210 –<br>Cool Mode Selection<br>CONFIGURATION 210<br>Cool mode: absolute<br>(no/abs./rel./time)<br>Configuration Menu 211 –<br>Start of Sealing Timer<br>CONFIGURATION 211<br>Sealing time starts<br>at set-temp.achieved<br>Configuration Menu 212 – K1<br>Relay Function | <ul> <li>Selection point for cooling mode:</li> <li>Absolute: Cooling is set to a desired temperature.</li> <li>Relative: Cooling is set as a percentage of sealing temperature.</li> <li>Time : Cooling is set to time.</li> <li>Press the Menu Scroll in to advance to Configuration menu 211</li> <li>Selection for the start of sealing time.</li> <li>"at start heating": Sealing time starts upon a start signal.</li> <li>"at set-temp. achieved": sealing time starts when temperature of heating band exceeds 95% of rated value.</li> <li>Press the Menu Scroll in to advance to Configuration menu 212</li> <li>Selection function of Relay K1: For complete list of options refer to Section 5.10. "Relay and Output Functions".</li> <li>Press the Menu Scroll in to advance to Configuration 213 menu. If</li> </ul> |

| Configuration Menu 212a –<br>K1 Impulse Duration                              | Setting of the duration of impulse.<br>Show adjustable setting zone.                                                                                                    |
|-------------------------------------------------------------------------------|----------------------------------------------------------------------------------------------------|
| CONFIGURATION 212a<br>Set duration: 88.8s                                     |                                                                                                    |
| (099.9s)                                                                      |                                                                                                    |
| Configuration Menu 213 –<br>"Hand" Button Function                            | Selection for the function of the "HAND" I button in the Home Screen.                                                                                                    |
| CONFIGURATION 213<br>Blockade of the<br>HAND key: OFF<br>(ON/OFF/START CYCLE) | execution of a sealing procedure as long as a button is kept pressed<br>By selection the setting "START CYCLE", this setting by pressing of<br>button in Home Screen starts a sealing cycle according to setting<br>of time control. |
| Configuration Menu 214 –<br>Seal Cycles (Resettable)                          | Display of executed sealing cycles Button I: Press the button I to set the cycles counter to zero.                                                                                                    |
| CONFIGURATION 214<br>Cycles: 88888888                                         |                                                                                                    |
| Reset with ENTER                                                              |                                                                                                    |
| Configuration Menu 215 –<br>Alarm Relay Switch Mode                           | Selection for switching mode of relay at entry of fault, either close<br>("normal") contact or break ("inverse") contact.<br>Show selectable setting zone.                                                                           |
| CONFIGURATION 215<br>Alarm relay: normal                                      |                                                                                                    |
| (normal/inverse)                                                              |                                                                                                    |
| Configuration Menu 216 –<br>Output 0-10 VDC / Ref.                            | Selection of the function for the actual value output (24); either as real temperature output 010V ("real temperature") or as reference output for 10V ("10V reference").                                                            |
| CONFIGURATION 216<br>Analog out provides<br>real temperature                  |                                                                                                    |
|                                                                               |                                                                                                    |
| Configuration Menu 217 –<br>Temperature Diagnosis                             | Selection to activate and deactivate temperature control. The OK zone is set in the setting menu 207 and 208.                                                                                                    |
| CONFIGURATION 217<br>Temperat. Diagnosis:<br>OFF<br>(OFF/ON)                  |                                                                                                    |
| (/                                                                            |                                                                                                    |

| Configuration Menu 218 –<br>Temp. Diagnosis Time Delay<br>CONFIGURATION 218<br>Time delay for<br>temp.diagnos.: 88.8s<br>(0.099.9s) | Setting of delay for temperature control. Temperature control starts<br>only after sequence of this delay. Delay starts when true value<br>reaches temperature-OK-zone.                                                                                                    |
|----------------------------------------------------------------------------------------------------|----------------------------------------------------------------------------------------------------|
| Configuration Menu 219 -<br>Heat-Up Time Out<br>CONFIGURATION 219<br>Heatup time<br>out: OFF<br>(OFF/0.099.9s)                      | Selection for heat-up timeout. At the activation of a "start" signal, the PIREG <sup>®</sup> 545 monitors the time taken to reach the desired "Set" temperature OK-zone. If the "Set" temperature OK-zone is not achieved within the selected heat-up timeout period, the controller will fault, and the error code 304 will be displayed. Heat-up timeout can be programmed OFF or from 0.0 to 99.9 seconds. The OK zone is set in the Configuration menu 207 and 208.<br>This is also used to for setting of possible preheating time, during which actual measured temperature value must be within temperature OK-zone. |
| Configuration Menu 222 –<br>Output 1 Function<br>CONFIGURATION 222<br>Output 1 OFF                                                  | Selection function of Output 1: For complete list of options refer to<br>Section 5.10. "Relay and Output Functions".<br>Press the Menu Scroll () to advance to Configuration 223 menu. If<br>the Output 1 function is programmed to generate seal phase impulse<br>(5) or cooling phase impulse (6), press Menu Scroll () to advance<br>to Configuration Menu 222a to set duration time of pulse.                                                                                                    |
| Configuration Menu 222a –<br>Output 1 Impulse Duration<br>CONFIGURATION 222a<br>Set duration: 88.8s<br>(099.9s)                     | : Setting of the duration of impulse.                                                                                                    |
| Configuration Menu 223 -<br>Output 1 Switching Mode<br>CONFIGURATION 223<br>Output 1: normal<br>(normal/inverse)                    | : Selection for switching mode of output 1 at activated either close<br>("normal") contact or break ("inverse") contact.<br>Show selectable setting zone.                                                                                                    |
| Configuration Menu 225 -<br>Temperature Unit C° or F°<br>CONFIGURATION 225<br>Temperature unit:<br>Celsius<br>(Celsius/Fahrenheit)  | Selection of temperature units                                                                                                    |

| Configuration Menu 226 –<br>Batch Counter-Home Screen        | Selection of batch counter turned on or off. The batch counter dis-<br>plays the executed sealing cycles in the Home Screen. The batch<br>counter will be reset in setting menu 113 |
|--------------------------------------------------------------|----------------------------------------------------------------------------------------------------|
| CONFIGURATION 226<br>Batch counter: OFF<br>(OFF/ON)          |                                                                                                    |
| Configuration Menu 227 –<br>Advance PIREG Features           | Selection for deactivating and activating advanced PIREG <sup>®</sup> features.                                                                                                    |
| CONFIGURATION 227<br>Adv. PIREG features:<br>OFF<br>(OFF/ON) |                                                                                                    |

## 6.5. Advanced configuration menu

<u>Advancing to the Advanced Configuration menus</u>: From the Home Screen, simultaneously hold the Menu Scroll button () and ▲ button for longer than 2s to change to the Advanced Configuration menus. Then press the Menu Scroll () button to advance through the various Advanced Configuration menus.

| Advance Config. Menu 301 -<br>Tc Correction<br>ADVANCE CONFIG. 301<br>Tc corr.: OFF<br>(OFF/Single pt/8 pt)                                | Press the ⊡ button to change to the next advance config. menu<br>-with Tc correction "off" change to advance config. menu 304.<br>-with Tc correction "Single pt" change to advance config. menu 302.<br>-wit Tc correction "8 pt" change to advance config. menu 302a.<br>Line 1: Name and Number of menu<br>Line 2: Selection for deactivating and activating the temperature co-<br>efficient correction. The selection is confirmed as always with the<br>button I.<br>Line 3: In line 3 will be displayed the text "saved", if the temperature<br>coefficient correction was successfully running after calibration. |
|----------------------------------------------------------------------------------------------------|----------------------------------------------------------------------------------------------------|
| Advance Config. Menu 302a -<br>Single Point Correction Reset<br>ADVANCE CONFIG. 302a<br>Tc correction:<br>Single point<br>Reset with ENTER | : Single point temperature coefficient correction chosen from menu 301.<br>Line 4: Direction to Reset. Reset Single point temperature coefficient correction by pressing of  button.<br>After Reset the single point temperature coefficient correction a new correction is possibly after a new auto-calibration.                                                                                                    |
| Advance Config. Menu 302b<br>- 8-Point Correction Reset<br>ADVANCE CONFIG. 302b<br>Tc correction:<br>8 point<br>Reset with ENTER           | 8-point temperature coefficient correction chosen from screen 301.<br>Line 4: Direction to Reset. Reset 8-point temperature coefficient cor-<br>rection by pressing of  button.<br>After Reset the 8-point temperature coefficient correction a new cor-<br>rection is possibly after a new auto-calibration.                                                                                                    |

| Advance Config. Menu 303 -<br>Tc Correction Heating Time<br>ADVANCE CONFIG. 303<br>Tc correction<br>Heating time: OFF<br>(OFF/1999s)   | Setting of heating time for automatic temperature coefficient correc-<br>tion with temperature controller TM6. If setting is "off" temperature<br>coefficient correction has to be manual controlled.<br><b>Line 4:</b> Show adjustable setting zone.                                                                                                    |
|----------------------------------------------------------------------------------------------------|----------------------------------------------------------------------------------------------------|
| Advance Config. Menu 304 –<br>P-Factor Correction<br>ADVANCE CONFIG. 304<br>P-factor<br>correction: OFF<br>(OFF/30250%)                | : Setting of correction value of P-factor-correction. If P-factor correction is deactivated by setting a value smaller than thirty, text "off" is displayed instead of numeric value.                                                                                                    |
| Advance Config. Menu 305 -<br>Calibration Compare Time<br>ADVANCE CONFIG. 305<br>Calibration<br>compare time: 15s<br>(15s/30s)         | Selection for calibration compare time.                                                                                                    |
| Advance Config. Menu 307 –<br>K2 Relay Function<br>ADVANCE CONFIG. 307<br>Relay K2 OFF                                                 | Selection function of Relay K2: For complete list of options refer to Section 5.10. "Relay and Output Functions".<br>Press the Menu Scroll I to advance to Advance Config 308 menu.<br>If the Relay K1 function is programmed to generate seal phase im-<br>pulse (5) or cooling phase impulse (6), press Menu Scroll I to<br>advance to Advance Config Menu 307a to set duration time of pulse. |
| Advance Config. Menu 307a -<br>K2 Impulse Duration<br>ADVANCE CONFIG. 307a<br>Set duration: 88.8s<br>(099.9s)                          | Setting of the duration of impulse.                                                                                                    |
| Advance Config. Menu 308 -<br>Seal Time Count Direction<br>ADVANCE CONFIG. 308<br>Seal time counting<br>Direction OFF<br>(OFF/UP/DOWN) | Selection for setting of displayed sealing time in Home Screen during<br>a current sealing cycle. It can be selected either display of adjusted<br>sealing time, or display counts up or down running time of sealing<br>cycle.                                                                                                    |

| Advance Config. Menu 309 -<br>Cool Time Count Direction<br>ADVANCE CONFIG. 309<br>Cool time counting<br>Direction OFF<br>(OFF/UP/DOWN)                                                                                                    | Selection for setting of displayed cooling time in Home Screen during<br>a current sealing cycle. It can be selected whether adjusted cooling<br>time or display counting up or down to show the actual running down<br>of cooling time will be displayed.                                                                                                    |
|----------------------------------------------------------------------------------------------------|----------------------------------------------------------------------------------------------------|
| Advance Config. Menu 310 –<br>Heating Ramp-Up                                                                                                    | Selection for period of heating ramp<br>Show selectable setting zone.                                                                                                    |
| ADVANCE CONFIG. 310<br>Heating ramp: OFF<br>(OFF/1s/2s/5s)                                                                                                    |                                                                                                    |
| Advance Config. Menu 311 –<br>Transformer Type Selection                                                                                                    | Selection for transformer type                                                                                                    |
| ADVANCE CONFIG. 311<br>Transformer type:<br>EI core<br>(EI- /Toroidal core)                                                                                                    |                                                                                                    |
|                                                                                                    |                                                                                                    |
| Advance Config. Menu 312 –<br>Menu Return to Home Screen                                                                                                    | Selection for deactivating and activating of automatic menu-reset after 20s.                                                                                                    |
| Advance Config. Menu 312 -<br>Menu Return to Home Screen<br>ADVANCE CONFIG. 312<br>Menu return: OFF<br>(OFF/20s)                                                                                                    | Selection for deactivating and activating of automatic menu-reset after 20s.                                                                                                    |
| Advance Config. Menu 312 –<br>Menu Return to Home Screen<br>ADVANCE CONFIG. 312<br>Menu return: OFF<br>(OFF/20s)<br>Advance Config. Menu 313 –<br>Locking Function (ON/OFF)                                                                                                    | Selection for deactivating and activating of automatic menu-reset af-<br>ter 20s.<br>Selection for deactivating and activating locking of display unit<br>against inadverted altering of settings. In order to execute settings,<br>locking has to be deactivated by button combination ▲ + ▼ + ∃.,                                                                                                    |
| Advance Config. Menu 312 –<br>Menu Return to Home Screen<br>ADVANCE CONFIG. 312<br>Menu return: OFF<br>(OFF/20s)<br>Advance Config. Menu 313 –<br>Locking Function (ON/OFF)<br>ADVANCE CONFIG. 313<br>Locking: OFF<br>(OFF/ON)                                                                                                    | Selection for deactivating and activating of automatic menu-reset after 20s.<br>Selection for deactivating and activating locking of display unit against inadverted altering of settings. In order to execute settings, locking has to be deactivated by button combination $\blacktriangle$ + $\bigtriangledown$ + $\blacksquare$ , which is also used to activate locking.<br>An alternative possibility for locking is to press the $\boxdot$ button while the start menu is displayed after reset or turn on the line voltage.                                                                                                    |
| Advance Config. Menu 312 –<br>Menu Return to Home Screen<br>ADVANCE CONFIG. 312<br>Menu return: OFF<br>(OFF/20s)<br>Advance Config. Menu 313 –<br>Locking Function (ON/OFF)<br>ADVANCE CONFIG. 313<br>Locking: OFF<br>(OFF/ON)<br>Advance Config. Menu 314 –<br>Auto Accept Value Changes                                             | Selection for deactivating and activating of automatic menu-reset af-<br>ter 20s.<br>Selection for deactivating and activating locking of display unit<br>against inadverted altering of settings. In order to execute settings,<br>locking has to be deactivated by button combination ▲ + ▼ + I.,<br>which is also used to activate locking.<br>An alternative possibility for locking is to press the I button while<br>the start menu is displayed after reset or turn on the line voltage.<br>Set to "On" to automatically accept changes to values. Setting to<br>"Off" requires pressing the I button to accept changes to values. |
| Advance Config. Menu 312 –<br>Menu Return to Home Screen<br>ADVANCE CONFIG. 312<br>Menu return: OFF<br>(OFF/20s)<br>Advance Config. Menu 313 –<br>Locking Function (ON/OFF)<br>ADVANCE CONFIG. 313<br>Locking: OFF<br>(OFF/ON)<br>Advance Config. Menu 314 –<br>Auto Accept Value Changes<br>ADVANCE CONFIG. 314<br>Auto. accept: OFF | Selection for deactivating and activating of automatic menu-reset af-<br>ter 20s.<br>Selection for deactivating and activating locking of display unit<br>against inadverted altering of settings. In order to execute settings,<br>locking has to be deactivated by button combination ▲ + ▼ + ■,<br>which is also used to activate locking.<br>An alternative possibility for locking is to press the i button while<br>the start menu is displayed after reset or turn on the line voltage.<br>Set to "On" to automatically accept changes to values. Setting to<br>"Off" requires pressing the i button to accept changes to values.  |

| Advance Config. Menu 315 -<br>Total Life Cycles<br>ADVANCE CONFIG. 315<br>Tot.cycles:888888888                                                  | Total counter of executed sealing cycles. It is not possibly to set counter to zero.                                                                                                    |
|----------------------------------------------------------------------------------------------------|----------------------------------------------------------------------------------------------------|
| Advance Config. Menu 316 –<br>PIREG 545 Software Version<br>ADVANCE CONFIG. 316<br>PIREG-545-100<br>1.09 1.17 2.01 2.00<br>www.TOSSHEATSEAL.com | Type of resistance temperature controller PIREG <sup>®</sup> -545<br>Line 3: Version of device and program versions<br>Line 4: Address of Web-site of the Company.                                                                                                    |
| Advance Config. Menu 317 -<br>Reset Input Function<br>ADVANCE CONFIG. 317<br>Reset Input:<br>Reset<br>(Reset/M.Pause/Sig.)                      | <ul> <li>Selection of the following functions of the Reset input. The selection is confirmed as always with the button ∃.</li> <li>(1) Reset: With a signal at the input the PIREG®-545 executes a reset.</li> <li>(2) Measurement pause: With a high signal at the Reset input (26) in the Off state, the PIREG®-545 stops the resistance measurement making it possible to interrupt the heat seal band circuit without generating an alarm. If the measurement pause is activated, the symbol <b>H</b> is shown on the right side of the cooling line on the Home screen. See Section 6.2</li> <li>(3) Select Signal, Calibration Switching: Selection of the calibration 1 or 2. The PIREG®-545 has the possibility to handle the calibration of two heat seal bands. In configuration menu 317a select the time delay for the change between calibration 1 and 2.</li> </ul> |
| Advance Config. Menu 317a -<br>Reset Input Time Delay<br>ADVANCE CONFIG. 317a<br>Time delay: 88s<br>(Off/199s)                                  | Setting of the time delay at the change between the calibration 1 and 2.                                                                                                    |

| Advance Config. Menu 318 –<br>AutoCal Input Function<br>ADVANCE CONFIG. 318<br>AutoCal Input:<br>AutoCal<br>(A.Cal/M.Pause/Sig.) | Selection of the following functions of the Reset input. The selection is confirmed as always with the button $\blacksquare$ .<br>(1) AutoCal: With a signal at the input the PIREG <sup>®</sup> -545 start a cabration.<br>(2) Measurement pause: With a high signal at the Autocal Start input (25) in the Off state, the PIREG <sup>®</sup> -545 stops the resistance measurement making it possible to interrupt the heat seal band circuit without generating an alarm. If the measurement pause is activated, the symbol $\blacksquare$ is shown on the right side of the cooling line on the Hort screen. See Section 6.2<br>(3) Select Signal, Calibration Switching: Selection of the calibration for two heat seal bands.<br>In configuration menu 318a select the time delay for the change between calibration 1 and 2. |  |
|----------------------------------------------------------------------------------------------------|----------------------------------------------------------------------------------------------------|--|
| Advance Config. Menu 318a –<br>AutoCal Input Time Delay                                                                          | Setting of the time delay at the change between the calibration 1 and 2.                                                                                                    |  |
| ADVANCE CONFIG. 318a<br>Time delay: 88s<br>(Off/199s)                                                                            |                                                                                                    |  |

## 7. Security Protection

## 7.1. Security Protection Levels

The PIREG<sup>®</sup>-545 controller offers three levels of Security Protection designed to allow the user to limit access to the various menu settings. The three levels including the menu screens they protect are as follows:

Settings Security Protection [S] – Protects menu screens 101, 102, 103, 104, 105, 106, 107, 108, 109, 110, & 112.

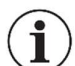

**Note:** Settings can only be password protected (locked) when Level 1 and Level 2 are being password protected (locked).

Level 1 Security Protection [1] – Protects menu screens 201, 202, 203, 204, 205, 206, 207, 208, 210, 211, 213, 214, 217, 218, 219, 225, 226, 227, 301, 302, 303, 308, 309, 310, 312, & 313.

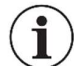

**Note:** Level 1 can only be password protected (locked) when Level 2 is being password protected (locked).

Level 2 Security Protection [2] – Protects menu screens 209, 212, 215, 216, 222, 223, 304, 305, 307, 311, & 314.

To advance to the Security Protection menu 401 from the Home Screen, simultaneously hold the Menu Scroll button ⓓ and ♥ button for longer than 2s. Pressing the Menu Scroll button ⓓ for 2 seconds while in the Security Protection menu 401 will return the controller back to Home Screen.

When a menu screen has been password protected (locked) and an alteration is attempted in that menu screen, an " $\times$ " will appear in front of the value/function for 1s to indicate that alteration is not allowed.

The factory password for all levels is "0000". To lock any level the operator must first "Change" the factory password "0000" and establish a new password. The four zeros "0000" will be displayed as the password in all screens until a new password has been created. Once a new password has been created four stars "\*\*\*\*" will replace the zeros to signify that a new password has been created.

A password is set per digit. To enter a password, begin by pressing either the  $\blacktriangle$  or  $\bigtriangledown$  button. Four zeros ("0000") will appear flashing with the first digit shaded. Once this occurs, follow the keystrokes below to enter and accept a password:

Press the  $\blacksquare$  or  $\blacksquare$  button to enter the first digit  $\rightarrow$  press the Menu scroll button 0

Press the  $\blacksquare$  or  $\blacksquare$  button to enter the second digit  $\rightarrow$  press the Menu scroll button  $\boxdot$ 

Press the  $\blacksquare$  or  $\blacksquare$  button to enter the third digit  $\rightarrow$  press the Menu scroll button 0

Press the  $\blacksquare$  or  $\blacksquare$  button to enter the fourth digit  $\rightarrow$  press the Enter button  $\blacksquare$  to accept the entry.

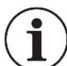

**Note:** If a password has been established and lost, a master override password has been preprogrammed for entry in screens 405, 410 and 416. Call the manufacturer for instructions.

#### 7.2. Security Protection Menus

## 7.2.1 Security Protection menu 401: Security level selection

SECURITY PROTEC. 401 Password protection for: SETTINGS & (SETTINGS/LEV1/LEV2) Security Protection menu 401 allows the operator to select the protection level to be altered. The symbol (a) / (a) indicates the lock and unlock state of the password level. Press the [a] (a) buttons to select the desired password level and accept by pressing the Enter button [a]. Press the Menu Scroll button (0) to advance to the next Security Protection menu:

- with Settings selected advances to Security Protec. menu 402

- with Level 1 selected advances to Security Protec. menu 407

- with Level 2 selected advances to Security Protec. menu 412

## 7.2.2. Security Protection menu 402: Settings Level, function selection

SECURITY PROTEC. 402 Settings password: LOCK (LOCK/UNLOCK/CHANGE) Security Protection menu 402 is the home screen for the Settings level password protection. Press the  $\blacksquare$   $\heartsuit$  buttons to select the desired command and accept by pressing the Enter button  $\blacksquare$ . Then press the Menu scroll button 0 to advance to the next Security Protection menu for Settings.

- with "LOCK" selected controller advances to Security Protection menu 403.

- with "UNLOCK" selected controller advances to Security Protection menu 404.

- with "CHANGE" selected controller advances to Security Protection menu 406.

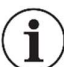

**Note:** To lock any level the operator must first "Change" the factory password "0000" and establish a new password.

To return back to the Security Protection menu 401 without making any changes press the Menu scroll button 🖸 twice.

## 7.2.3. Security Protection menu 403: Settings Level, locking function

| SECURITY PROTEC. | 403 |
|------------------|-----|
| Enter settings   |     |
| password to LOCK |     |
| PASSWORD: 0000   | ୶   |

Security Protection menu 403 allows the operator to password protect (lock) the Settings level. The symbol  $\partial / \partial$  indicates the lock and unlock state of the settings level. The start value from the factory is "0000". This "0000" will be displayed until a new password has been entered, then " \* \* \* \* " will be displayed.

The password is set per digit. To enter the password, begin by pressing either the  $\blacktriangle$  or  $\bigtriangledown$  button. Four zeros ("0000") will appear flashing with the first digit shaded. Once this occurs, follow the keystrokes below enter and accept the password:

- 1. Press the ▲ or ▼ button to enter the first digit →press the Menu scroll button ⊙
- Press the ▲ or ▼ button to enter the second digit → press the Menu scroll button 0 \_\_\_\_
- 3. Press the ▲ or ▼ button to enter the third digit →press the Menu scroll button 0
- 4. Press the ▲ or ▼ button to enter the fourth digit →press the Enter button to accept the entry. (not the Menu scroll button ())

The display changes back to " \* \* \* \* " and the unlock symbol o will change to the locked symbol o.

Press the Menu Scroll button () to return back to Security Protection menu 401.

#### 7.2.4. Security Protection menu 404: Settings Level, unlocking function

SECURITY PROTEC. 404 Enter settings password to UNLOCK PASSWORD: 0000 Security Protection menu 404 allows the operator to unlock the Settings level. The symbol  $\partial / \circ$  indicates the lock and unlock state of the settings level. The start value from the factory is "0000". This "0000" will be displayed until a new password has been entered, then "\*\*\*\*" will be displayed.

The password is set per digit. To enter the password, begin by pressing either the  $\blacktriangle$  or  $\bigtriangledown$  button. Four zeros ("0000") will appear flashing with the first digit shaded. Once this occurs, follow the keystrokes below enter and accept the password:

- 1. Press the ▲ or ▼ button to enter the first digit →press the Menu scroll button ①
- Press the ▲ or ▼ button to enter the second digit →press the Menu scroll button ①
- 3. Press the ▲ or ▼ button to enter the third digit →press the Menu scroll button ①
- 4. Press the ▲ or ▼ button to enter the fourth digit → press the Enter button to accept the entry. (not the Menu scroll button ③)

The display changes back to "\*\*\*\*" and the lock symbol  $\clubsuit$  will change to the unlocked symbol  $\clubsuit$ .

Press the Menu Scroll button 🖸 to return back to Security Protection menu 401.

## 7.2.5. Security Protection menu 405: Settings Level, changing password function

SECURITY PROTEC. 405 Enter current settings password: PASSWORD: 0000 Security Protection menus 405 and 406 allows the operator to change the Settings level password from an existing password to a new password. In Security Protection menu 405 the current password is entered. The start value from the factory is "0000". This "0000" will be displayed until a new password has been entered, then " \* \* \* \* " will be displayed. The current password is set per digit. To enter the current password, begin by pressing either the ▲ or ▼ button. Four zeros ("0000") will appear flashing with the first digit shaded. Once this occurs, follow the keystrokes below enter and accept the current password:

- 1. Press the ▲ or ▼ button to enter the first digit →press the Menu scroll button ①
- Press the ▲ or ▼ button to enter the second digit → press the Menu scroll button 0
- 3. Press the ▲ or ▼ button to enter the third digit →press the Menu scroll button ①
- 4. Press the ▲ or ▼ button to enter the fourth digit → press the Enter button to accept the entry. (not the Menu scroll button ③ )

Upon pressing the Enter button 🗏 to accept the current password the controller advances to Security Protection menu 406. If an incorrect password is entered the controller will remain in Security Protection menu 406.

It is possible to change the password for any level even when that level is locked. The new password will be accepted.

## 7.2.6. Security Protection menu 406: Settings Level, set new password function

SECURITY PROTEC. 406 Enter new settings password: PASSWORD: 0000 In Security Protection menu 406 the new password is to be entered. The new password is set per digit. To enter the new password, begin by pressing either the  $\blacktriangle$  or  $\bigtriangledown$  button. Four zeros ("0000") will appear flashing with the first digit shaded. Once this occurs, follow the keystrokes below enter and accept the new password:

- 1. Press the ▲ or ▼ button to enter the first digit →press the Menu scroll button ①
- Press the ▲ or ▼ button to enter the second digit → press the Menu scroll button 0
- 3. Press the ▲ or ▼ button to enter the third digit →press the Menu scroll button 0
- 4. Press the ▲ or ▼ button to enter the fourth digit → press the Enter button to accept the entry. (not the Menu scroll button ③ )

## 7.2.7. Security Protection menu 407: Level 1, function selection

SECURITY PROTEC. 407 Level 1 password: LOCK (LOCK/UNLOCK/CHANGE) Security Protection menu 407 is the home screen for Level 1 password protection. Press the  $\blacksquare$   $\bigcirc$  buttons to select the desired command and accept by pressing the Enter button  $\blacksquare$ . Then press the Menu scroll button  $\boxdot$  to advance to the next Security Protection menu for Level 1.

- with "LOCK" selected controller advances to Security Protection menu 408.

- with "UNLOCK" selected controller advances to Security Protection menu 409.

- with "CHANGE" selected controller advances to Security Protection menu 410.

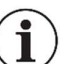

**Note:** To lock any level the operator must first "Change" the factory password "0000" and establish a new password.

To return back to the Security Protection menu 401 without making any changes press the Menu scroll button [0] twice.

## 7.2.8. Security Protection menu 408: Level 1, locking function

| SECURITY PROTEC. | 408 |
|------------------|-----|
| Enter Level 1    |     |
| password to LOCK |     |
| PASSWORD: 0000   | ୢ   |
|                  |     |

Security Protection menu 408 allows the operator to password protect (lock) the Level 1. The symbol @/@ indicates the lock and unlock state of the settings level. The start value from the factory is "0000". This "0000" will be displayed until a new password has been entered, then " \*\*\*\* " will be displayed.

The password is set per digit. To enter the password, begin by pressing either the  $\blacktriangle$  or  $\bigtriangledown$  button. Four zeros ("0000") will appear flashing with the first digit shaded. Once this occurs, follow the keystrokes below enter and accept the password:

- 1. Press the ▲ or ▼ button to enter the first digit →press the Menu scroll button 0
- Press the ▲ or ▼ button to enter the second digit → press the Menu scroll button 0
- 3. Press the ▲ or ▼ button to enter the third digit →press the Menu scroll button ⊙
- 4. Press the ▲ or ▼ button to enter the fourth digit →press the Enter button to accept the entry. (not the Menu scroll button ③ )

The display changes back to " \* \* \* \* " and the unlock symbol will change to the locked symbol .

Press the Menu Scroll button 🛈 to return back to Security Protection menu 401.

## 7.2.9. Security Protection menu 409: Level 1, unlocking function

SECURITY PROTEC. 409 Enter Level 1 password to UNLOCK PASSWORD: 0000 Security Protection menu 409 allows the operator to unlock the Level 1. The symbol @/@ indicates the lock and unlock state of the settings level. The start value from the factory is "0000". This "0000" will be displayed until a new password has been entered, then " \* \* \* \* " will be displayed.

The password is set per digit. To enter the password, begin by pressing either the  $\blacktriangle$  or  $\bigtriangledown$  button. Four zeros ("0000") will appear flashing with the first digit shaded. Once this occurs, follow the keystrokes below enter and accept the password:

- 1. Press the ▲ or ▼ button to enter the first digit →press the Menu scroll button ①
- Press the ▲ or ▼ button to enter the second digit → press the Menu scroll button ①
- 3. Press the ▲ or ▼ button to enter the third digit →press the Menu scroll button ①
- 4. Press the ▲ or ▼ button to enter the fourth digit → press the Enter button to accept the entry. (not the Menu scroll button ③ )

The display changes back to " \* \* \* \* " and the lock symbol  $\clubsuit$  will change to the unlocked symbol  $\clubsuit$ .

Press the Menu Scroll button 🛈 to return back to Security Protection menu 401.

## 7.2.10. Security Protection menu 410: Level 1, changing password function

SECURITY PROTEC. 410 Enter current Level 1 password: PASSWORD: 0000 Until a

Security Protection menus 410 and 411 allows the operator to change the Level 1 password from an existing password to a new password. In Security Protection menu 410 the current password is entered.

The start value from the factory is "0000". This "0000" will be displayed until a new password has been entered, then " \* \* \* \* " will be displayed. The current password is set per digit. To enter the current password, begin by pressing either the  $\blacktriangle$  or  $\bigtriangledown$  button. Four zeros ("0000") will appear flashing with the first digit shaded. Once this occurs, follow the keystrokes below enter and accept the current password:

- 1. Press the ▲ or ▼ button to enter the first digit →press the Menu scroll button [0]\_\_\_\_
- 2. Press the ▲ or ▼ button to enter the second digit →press the Menu scroll button ①
- 3. Press the ▲ or ▼ button to enter the third digit →press the Menu scroll button ①

4. Press the ▲ or ▼ button to enter the fourth digit → press the Enter button ■ to accept the entry. (not the Menu scroll button ○)

Upon pressing the Enter button 🗄 to accept the current password the controller advances to Security Protection menu 411. If an incorrect password is entered the controller will remain in Security Protection menu 410.

It is possible to change the password for any level even when that level is locked. The new password will be accepted.

## 7.2.11. Security Protection menu 411: Level 1, set new password function

| SECURITY PROTEC. 411 |
|----------------------|
| Enter new            |
| Level 1 password:    |
| PASSWORD: 0000       |

In Security Protection menu 411 the new password for Level 1 is to be entered.

The new password is set per digit. To enter the new password, begin by pressing either the  $\blacktriangle$  or  $\bigtriangledown$  button. Four zeros ("0000") will appear flashing with the first digit shaded. Once this occurs, follow the keystrokes below enter and accept the new password:

- 1. Press the ▲ or ▼ button to enter the first digit →press the Menu scroll button ①
- Press the ▲ or ▼ button to enter the second digit → press the Menu scroll button ①
- 3. Press the ▲ or ▼ button to enter the third digit →press the Menu scroll button ①
- 4. Press the ▲ or ▼ button to enter the fourth digit →press the Enter button ☐ to accept the entry. (not the Menu scroll button ①)

## 7.2.12. Security Protection menu 412: Level 2, function selection

SECURITY PROTEC. 412 Level 2 password: LOCK (LOCK/UNLOCK/CHANGE) Security Protection menu 412 is the home screen for the Level 2 password protection. Press the vert buttons to select the desired command and accept by pressing the Enter button . Then press the Menu scroll button to advance to the next Security Protection menu for Level 2.

- with "LOCK" selected controller advances to Security Protection menu 413.

- with "UNLOCK" selected controller advances to Security Protection menu 414.

- with "CHANGE" selected controller advances to Security Protection menu 416.

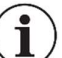

**Note:** To lock any level the operator must first "Change" the factory password "0000" and establish a new password.

To return back to the Security Protection menu 401 without making any changes press the Menu scroll button 🖸 twice.

## 7.2.13. Security Protection menu 413: Level 2, locking function

| FEC. 413 |
|----------|
| 2        |
| LOCK     |
| 0000 🔊   |
|          |

Security Protection menu 413 allows the operator to password protect (lock) the Level 2. The symbol @/@ indicates the lock and unlock state of the settings level. The start value from the factory is "0000". This "0000" will be displayed until a new password has been entered, then " \* \* \* \* " will be displayed.

The password is set per digit. To enter the password, begin by pressing either the  $\blacktriangle$  or  $\bigtriangledown$  button. Four zeros ("0000") will appear flashing with the first digit shaded. Once this occurs, follow the keystrokes below enter and accept the password:

- 1. Press the ▲ or ▼ button to enter the first digit →press the Menu scroll button ①
- Press the ▲ or ▼ button to enter the second digit → press the Menu scroll button ① \_\_\_\_
- 3. Press the ▲ or ▼ button to enter the third digit →press the Menu scroll button 0
- 4. Press the ▲ or ▼ button to enter the fourth digit → press the Enter button to accept the entry. (not the Menu scroll button ())

The display changes back to " \* \* \* \* " and the unlock symbol  $\bigcirc$  will change to the locked symbol  $\bigcirc$  .

Press the Menu Scroll button () to return back to Security Protection menu 401.

## 7.2.14. Security Protection menu 414: Level 2, unlocking function

| SECURIT | Y PRO  | DTEC. | 414 |
|---------|--------|-------|-----|
| Enter I | evel   | 2     |     |
| passwor | d to   | UNLO  | CK  |
| PASSW   | IORD : | 0000  | 8   |
|         |        |       |     |

Security Protection menu 414 allows the operator to unlock the Level 2. The symbol @/@ indicates the lock and unlock state of the settings level. The start value from the factory is "0000". This "0000" will be displayed until a new password has been entered, then " \* \* \* \* " will be displayed.

The password is set per digit. To enter the password, begin by pressing either the  $\blacktriangle$  or  $\bigtriangledown$  button. Four zeros ("0000") will appear flashing with the first digit shaded. Once this occurs, follow the keystrokes below enter and accept the password:

- 1. Press the ▲ or ▼ button to enter the first digit →press the Menu scroll button ①
- Press the ▲ or ▼ button to enter the second digit → press the Menu scroll button ①
- 3. Press the ▲ or ▼ button to enter the third digit →press the Menu scroll button 0
- 4. Press the ▲ or ▼ button to enter the fourth digit → press the Enter button to accept the entry. (not the Menu scroll button 0)

The display changes back to " \* \* \* \* " and the lock symbol  $\hat{\bullet}$  will change to the unlocked symbol  $\hat{\bullet}$ .

Press the Menu Scroll button (1) to return back to Security Protection menu 401.

## 7.2.15. Security Protection menu 415: Level 2, changing password function

SECURITY PROTEC. 415 Enter current Level 2 password: PASSWORD: 0000 Security Protection menus 415 and 416 allows the operator to change the Level 2 password from an existing password to a new password. In Security Protection menu 415 the current password is entered. The start value from the factory is "0000". This "0000" will be displayed

until a new password has been entered, then " \* \* \* \* " will be displayed. The current password is set per digit. To enter the current password, begin by pressing either the  $\blacktriangle$  or  $\bigtriangledown$  button. Four zeros ("0000") will appear flashing with the first digit shaded. Once this occurs, follow the keystrokes below enter and accept the current password:

- 1. Press the ▲ or ▼ button to enter the first digit →press the Menu scroll button ①
- Press the ▲ or ▼ button to enter the second digit → press the Menu scroll button 0
- 3. Press the ▲ or ▼ button to enter the third digit →press the Menu scroll button ①
- 4. Press the ▲ or ▼ button to enter the fourth digit → press the Enter button to accept the entry. (not the Menu scroll button ③ )

Upon pressing the Enter button 🗄 to accept the current password the controller advances to Security Protection menu 416. If an incorrect password is entered the controller will remain in Security Protection menu 416.

It is possible to change the password for any level even when that level is locked. The new password will be accepted.

## 7.2.16. Security Protection menu 416: Level 2, set new password function

SECURITY PROTEC. 416 Enter new Level 2 password: PASSWORD: 0000 In Security Protection menu 416 the new password for Level 2 is to be entered.

The new password is set per digit. To enter the new password, begin by pressing either the  $\blacktriangle$  or  $\bigtriangledown$  button. Four zeros ("0000") will appear flashing with the first digit shaded. Once this occurs, follow the keystrokes below enter and accept the new password:

1. Press the ▲ or ▼ button to enter the first digit →press the Menu scroll button ()

- Press the ▲ or ▼ button to enter the second digit → press the Menu scroll button ()
- 3. Press the ▲ or ▼ button to enter the third digit → press the Menu scroll button ()
- 4. Press the ▲ or ▼ button to enter the fourth digit → press the Enter button to accept the entry. (not the Menu scroll button ③ )

#### 8. Technical data 8.1. Screen Symbols K1 Relay K2 Relay K2 Relay K1 Relay Symbol Symbol Symbol Symbol Locking Locking Symbol Set=888°C/ //Act=888°C Symbol Set=888°C/ //Act=888°C Measurement Sealing time:88.8s ← x<sup>x</sup> Sealing time: 88.8s←X Pause Cooling temp.: 888°CA Calibration Cooling temp.: 888°C 1 Symbol Batch Count: 8888888 Symbol Batch Count: 8888888 Edit Prevention Symbol (via Locking and/or Password Protection) SETTINGS 101 Seal. temp.: X 888°C (Ext./40...300°C)

See <u>Section 6.2</u> and <u>Section 7.1</u> for full description.

| 8.2. Controller       |                                                                  |                           |                                                                                                    |
|-----------------------|------------------------------------------------------------------|---------------------------|----------------------------------------------------------------------------------------------------|
| Mains voltages:       | Terminal L1 (15), L2/I                                           | N (14), T2                | (13) and T1 (12)                                                                                                    |
| Option:               | 110 (-15%) 120 V<br>Allowable mains supp<br>tems and mains volta | (+10%)<br>bly sys-<br>ge: | <ul> <li>(Voltage fluctuation: 93 132 VAC)</li> <li>Three-phase four-wire system with earthed neutral (symmetrical TN and TT networks)<br/>66/115 V 120/208 V</li> <li>Single-phase (split-phase) three-wire systems<br/>110/220 V 115/230 V 120/240 V</li> <li>Remarks to voltage value above:</li> <li>, Outer conductor-neutral conductor"/,Outer conductor-outer conductor"</li> </ul>            |
| Standard:             | 220 (-15%) 240 V<br>Allowable mains supp<br>tems and mains volta | (+10%)<br>oly sys-<br>ge: | (Voltage fluctuation: 187 264 VAC)<br>- Three-phase four-wire system with earthed neutral<br>(symmetrical TN and TT networks)<br>127/220V 220/380 V 230/400 V 240/415 V<br>- Single-phase (split-phase) three-wire systems<br>110/220 V 115/230 V 120/240 V<br>220/440 V 240/480 V<br>Remarks to voltage value above:<br>- "Outer conductor–neutral conductor"/"Outer conductor–outer con-<br>ductor" |
| Option:               | 380 (-15%) 415 V<br>Allowable mains supp<br>tems and mains volta | (+10%)<br>bly sys-<br>ge: | (Voltage fluctuation: 323 457 VAC)<br>- Three-phase four-wire system with earthed neutral<br>(symmetrical TN and TT networks)<br>220/380 V 230/400 V 240/415 V<br>Remarks to voltage value above:<br>- "Outer conductor–neutral conductor"/"Outer conductor–outer con-<br>ductor"                                                                                                    |
| Mains connection:     | Connection between                                               | outer and                 | neutral conductor or between two outer conductors, whereby the nom-<br>tuctor and earth must not exceed 300 V                                                                                                    |
| Overvoltage category: | III                                                              |                           |                                                                                                    |
| Mains frequency:      | 50 - 60 Hz                                                       | (Frequenc                 | cy fluctuation: 45 … 65 Hz)                                                                                                    |

PIREG 545 cUL Operators Guide 221006 - EN

| Current consumption:         | Terminal L1 (15), L2/                                                                                                    | 'N (14), T2 (13) and T1 (               | 12)                                     | rnal thuriatora)                                         |                                  |  |
|------------------------------|----------------------------------------------------------------------------------------------------|-----------------------------------------|-----------------------------------------|----------------------------------------------------------|----------------------------------|--|
| Actuators:                   | Nominal current.                                                                                                    | I <sub>max</sub> – 5 A                  | (Actuator Inter                         | mai inyrisiors)                                          |                                  |  |
| Internal thyristors:         | Actuator with antipar                                                                                                    | allel thyristors on an inte             | rnal heat sink in t                     | the PIREG-545                                            |                                  |  |
| ·····                        | Continuous heating,                                                                                                    | maximum load current:                   | I <sub>max</sub> = 5 A                  | - 100 % operation fac                                    | tor                              |  |
|                              | Impulse heating, max                                                                                                    | kimum load current:                     | I <sub>max</sub> = 25 A                 | - max. 20 % operation                                    | n factor, resp.                  |  |
|                              |                                                                                                    |                                         |                                         | - max. 6 s on-time                                       |                                  |  |
|                              | Max. peak current (tr                                                                                                    | <sub>eak</sub> = 10ms):                 | I <sub>тѕм</sub> = 500 А                |                                                          |                                  |  |
|                              | Leakage current in closed state:                                                                                                    |                                         | at 120 V:                               | I <sub>D</sub> = 12 mA                                   |                                  |  |
|                              |                                                                                                    |                                         | at 240 V:                               | I <sub>D</sub> = 11 mA                                   |                                  |  |
|                              |                                                                                                    |                                         | at 415 V:                               | I <sub>D</sub> = 13 mA                                   |                                  |  |
|                              | Power limit load, inte                                                                                                    | gral (t=10ms)                           | I <sup>2</sup> t= 1250 A <sup>2</sup> s |                                                          | de <b>f</b> ueral ale sura       |  |
| External callel state valery | Fusing:                                                                                                    | I ne fuse mus                           | st suffice for the e                    | electrical current limits                                | defined above.                   |  |
| External solid-state relay:  | Solid-state relay, instantaneous switching<br>Calvania constation: The calvania constation between the control (Terminal 10 and 20) and                           |                                         |                                         |                                                          |                                  |  |
|                              | Gaivanic separation. The gaivanic separation between the control (Terminal 19 and 20) and the load circuit (Maine) must be configured as double or reinforced iso |                                         |                                         |                                                          |                                  |  |
|                              |                                                                                                    | lation accord                           | ling to FN 61010                        | resp III 61010                                           |                                  |  |
|                              | Characteristic values                                                                                                    | for the solid-state relay.              |                                         |                                                          |                                  |  |
|                              | DC no-load voltage                                                                                                    | pad of the PIREG-545:                   | V <sub>Hill o</sub> = 5 V               |                                                          |                                  |  |
|                              | DC internal resistanc                                                                                                    | e of the PIREG-545:                     | R <sub>vh</sub> = 94 Ω                  |                                                          |                                  |  |
|                              | Maximum supply out                                                                                                    | put current:                            | I <sub>HiLo</sub> = 10 mA               |                                                          |                                  |  |
|                              | Maximum allowable                                                                                                    | switch-on delay:                        | t <sub>ein</sub> = 0.2 ms               |                                                          |                                  |  |
|                              | Maximum allowable                                                                                                    | switch-off delay:                       | t <sub>out</sub> = 0.25 ms              |                                                          |                                  |  |
|                              | Connection of contro                                                                                                    | l circuit at PIREG-545:                 | Terminal 1 (+)                          | Terminal 1 (+) / Terminal 2 (-)                          |                                  |  |
|                              | Circuit:                                                                                                    |                                         | SELV or PEL                             | V circuit                                                |                                  |  |
| Power consumption:           | 7,8 W                                                                                                    |                                         |                                         |                                                          |                                  |  |
| Overcurrent protection de-   | Max. nominal current                                                                                                    | t: I <sub>nommax</sub> = 10 A           |                                         | 40 11 400                                                |                                  |  |
| VICe                         | Fuse types:                                                                                                    | For a UL-compliant                      | Installation, UL 2                      | 48 or UL 489 overcur                                     | rent protection de-              |  |
|                              |                                                                                                    | vices should be use                     |                                         |                                                          |                                  |  |
|                              |                                                                                                    | - Miniature circuit br                  | eakers acc. to El                       | N 60898 (Characteristi                                   | CSB, C, D, KOTZ                  |  |
|                              |                                                                                                    | - Miniature circuit bio                 |                                         | L409 (Characteristics i                                  | 5, C, D, K 01 Z)                 |  |
|                              |                                                                                                    | - Fuse go according                     | Class Laccordin                         | a to LIL 248                                             |                                  |  |
|                              |                                                                                                    | (characteristics Fa                     | st-Acting or Time                       | -Delav)                                                  |                                  |  |
| Temperature coefficients:    |                                                                                                    | (onalaotonotioo r a                     | or noting of third                      | Dolayy                                                   |                                  |  |
|                              | Temperature coeff. 1                                                                                                    | : Tk1= 7.46x10 <sup>-4</sup> 1/K        | TK2= 0                                  | Tk3= 0                                                   | (Alloy L)                        |  |
|                              | Temperature coeffi. 2                                                                                                    | 2: Tk1= 12.65x10 <sup>-4</sup>          | TK2= 0                                  | Tk3= -70x10 <sup>-9</sup> 1                              | /K <sup>3</sup> (Alloy A20C)     |  |
|                              | ·                                                                                                    | (from V1.00/1.19/1.                     | 33/1.26)                                |                                                          |                                  |  |
|                              | Temperature coeffi. 3                                                                                                    | 3: Tk1= 48.3x10 <sup>-4</sup> 1/K       | TK2= -6.12x10-6                         | <sup>3</sup> 1/K <sup>2</sup> Tk3= 2.80x10 <sup>-9</sup> | 1/K <sup>3</sup> (NOREX)         |  |
|                              | Temperature coeffi.                                                                                                    | 4: Tk1= 8.62x10 <sup>-4</sup> 1/K       | Tk2= 0                                  | Tk3= 0                                                   | (Alloy A20K)                     |  |
|                              | Temperature coeffici                                                                                                    | ent Tk1= +4.00                          | Tk2= -99.99                             | Tk3= -99.99                                              |                                  |  |
|                              | variable setting                                                                                                    | +99.99x10 <sup>-4</sup> 1/ł             | < +99,99x10                             | <sup>-</sup> <sup>6</sup> 1/K <sup>2</sup> +99,99x10     | ) <sup>-9</sup> 1/K <sup>3</sup> |  |
| Temperature range:           | T O                                                                                                    | 0 000 00 1                              |                                         | · · · · ·                                                | 0.40.00                          |  |
|                              | Temp. range 2:                                                                                                    | 0200°C l                                | Jnder-temp. –10                         | °C Over-temperatu                                        | Ire 240 °C                       |  |
|                              | Temp. range 3:                                                                                                    |                                         | Jnder-temp. –10                         | °C Over-temperatu                                        |                                  |  |
|                              | Temp. range 4.                                                                                                    | 0400 C                                  | Inder-temp. – 10                        | °C Over-temperatu                                        |                                  |  |
|                              | remp. range 5.                                                                                                    | 0                                       | Jildei-teilip. – IU                     | C Over-temperatu                                         |                                  |  |
|                              | - ·                                                                                                    | <b>•</b>                                | Index terran 10                         | °C 0 1 1                                                 | .00.0/                           |  |
|                              | Temperature range                                                                                                    |                                         | Jider-temp. – Tu                        | C Over-temperatu                                         | Ire Unominal +20 %               |  |
|                              | variable setting                                                                                                    | $v_{\text{nominal}} = 100500 \text{°C}$ | aireal                                  |                                                          | 2.5                              |  |
| Time values (SUHZ):          | niualization:                                                                                                    | Aller power on or reset                 | signal:                                 | the DIDEC 545                                            | 2 S                              |  |
|                              | Power interruption.                                                                                                    | During an interruption to               | o the line voltage                      | a resot once the line                                    | ≥80 ms                           |  |
|                              |                                                                                                    | voltage has been re-est                 | tablished                               | a reset once the line                                    |                                  |  |
|                              | Start (heating):                                                                                                    | Switch on delay:                        | abilition.                              |                                                          | 36_0.55 ms                       |  |
|                              | otart (neating).                                                                                                    | Switch off delay:                       |                                         |                                                          | 26 0 45 ms                       |  |
|                              | Preheating                                                                                                    | Switch on delay:                        |                                         |                                                          | 25 80 ms                         |  |
|                              | en ea ang                                                                                                    | Switch off delay:                       |                                         |                                                          | 2575 ms                          |  |
|                              | Remanence setting:                                                                                                    | After power on, reset ar                | nd calibration of I                     | El core transformer:                                     | 80 ms                            |  |
|                              | 5                                                                                                    | After power on, reset ar                | nd calibration of t                     | oroidal core trans-                                      | 000                              |  |
|                              |                                                                                                    | former:                                 |                                         |                                                          | 300 ms                           |  |
|                              |                                                                                                    | During sealing process                  | with EI core tran                       | sformers                                                 | 40 ms                            |  |
|                              |                                                                                                    | During sealing process                  | with toroidal core                      | e transformers                                           | 80 ms                            |  |
|                              |                                                                                                    | During sealing process                  | with toroidal core                      | e transformers with                                      | 160 ms                           |  |
|                              |                                                                                                    | sealing pauses of longe                 | er than 10 minute                       | S                                                        |                                  |  |
|                              |                                                                                                    | Current conduction ang                  | le of EI core tran                      | sformer:                                                 | 3.1 ms                           |  |
|                              |                                                                                                    | Current conduction ang                  | le of toroidal core                     | e transformer:                                           | 1.8 ms                           |  |
|                              | Calibration start:                                                                                                    | Switch on delay:                        |                                         |                                                          | 460.55 ms                        |  |
|                              | Calibration:                                                                                                    | Max. calibration time te                | mperature refere                        | nce time= 15 s:                                          | 215 s                            |  |
|                              |                                                                                                    | Max. calibration time ter               | mperature refere                        | nce time= 30 s:                                          | 290 s                            |  |
|                              |                                                                                                    | Temp. reference time 1                  |                                         |                                                          | 15 5                             |  |
|                              | Posot:                                                                                                    | Trigger deleve                          | •                                       |                                                          | 50 S<br>55 65 mg                 |  |
|                              | Reset.<br>Heat-up Ramp                                                                                                    | rigger delay:                           |                                         |                                                          | 0000 IIIS<br>without /2 /3 /5 c  |  |
| Control inputs               | пеас-ир каппр.                                                                                                    |                                         |                                         |                                                          | without /2 /3 /3 S               |  |
| control voltage              | Start (3) calibr start                                                                                                    | (25) and reset input (26)               | are floating                            |                                                          |                                  |  |
| sention tonago .             | control voltage                                                                                                    | $V_{cont} = 4 - 32 VDC$                 | ; (bipolar)                             |                                                          |                                  |  |
|                              | Max. control voltage                                                                                                    | $V_{contrmov} = +40 V$                  | (2.p.c.d.)                              |                                                          |                                  |  |
|                              | Control current:                                                                                                    | $I_{contr} = 1 - 12 \text{ mA}$         |                                         |                                                          |                                  |  |
|                              | Supply:                                                                                                    | SELV or PELV cit                        | rcuit                                   |                                                          |                                  |  |
| Control contact:             | Control contact (7) a                                                                                                    | nd preheating contact in                | put (19) on the po                      | otential of the measuri                                  | ng side                          |  |
|                              | Contact voltage                                                                                                    | U <sub>Contact</sub> = 5 V              | . , ,                                   |                                                          |                                  |  |
|                              | Contact current                                                                                                    | Icentest= 4 mA                          |                                         |                                                          |                                  |  |

|                                                                                                    | Contact type:                           | potential-free switching contact                                                                                                |  |  |
|----------------------------------------------------------------------------------------------------|-----------------------------------------|----------------------------------------------------------------------------------------------------|--|--|
|                                                                                                    | Circuit: SELV or PELV circuit           |                                                                                                    |  |  |
| Set value input:                                                                                                    | The input (23) is floating an           | nd protected against polarity mismatch                                                                                          |  |  |
|                                                                                                    | Set value voltage:                      | $V_{set}$ = 0 - 10 VDC. Depending on the set temp. range, corresponds to:                                                       |  |  |
|                                                                                                    |                                         | 0200 °C 0300 °C 0400 °C 0500 °C 00 <sub>nominal</sub>                                                                           |  |  |
|                                                                                                    | Max. control voltage:                   | V <sub>set val.max</sub> = ±20 V                                                                                                |  |  |
|                                                                                                    | Max. Input current:                     | $I_{inmax} = 20 \mu A$                                                                                                    |  |  |
|                                                                                                    | Input resistance:                       |                                                                                                    |  |  |
|                                                                                                    | Supply:                                 | SELV or PELV circuit                                                                                                    |  |  |
| Voltage measuring input:                                                                                                    | Signal voltage (10/11):                 | $V_{R} = 1 - 80 V$                                                                                                    |  |  |
|                                                                                                    | Max. signal voltage:                    | V <sub>Rmax</sub> = 120 V                                                                                                    |  |  |
|                                                                                                    | Max. input current:                     | $I_{inmax} = 2 \text{ mA}$                                                                                                    |  |  |
|                                                                                                    | Input resistance:                       | Range 1: $R_{in} = 6.4 \text{ k}\Omega$ at $U_R = 111.3 \text{ V}$                                                              |  |  |
|                                                                                                    | Management Catagon "                    | Range 2: $R_{in} = 60 K\Omega$ at $V_R = 11.3 - 80 V$                                                                           |  |  |
|                                                                                                    | Measurement Category:                   | CAT II                                                                                                    |  |  |
|                                                                                                    | Supply:                                 | Secondary circuit provides by the mains voltage (see above, Overvoltage                                                         |  |  |
|                                                                                                    |                                         | ENCLOSED (//DE 0570) man LIL 5005 (inclusion transformer with miniferred                                                        |  |  |
|                                                                                                    |                                         | EN 01558 (VDE 0570) resp. OL 5085 (Isolating transformer with reinforced                                                        |  |  |
|                                                                                                    | Circle concert (0/0)                    | 1 = 20 = 500 mA $1/2 = 0.4$ - 0.1/                                                                                              |  |  |
| Current measuring input:                                                                                                    | Signal current (8/9):                   | $I_R = 20500 \text{ mA}$ $V_{IR} = 0.1 - 2 \text{ V}$                                                                           |  |  |
|                                                                                                    | Max. signal current:                    | $I_{Rmax} = 500 \text{ mA}$ $V_{IRmax} = 2.5 \text{ V}$                                                                         |  |  |
|                                                                                                    | Input resistance:                       | $R_{in} = 5 \Omega (\text{ballast resistance})$                                                                                 |  |  |
|                                                                                                    | Circuit:                                | CAT II<br>SELV or DELV oirquit                                                                                                  |  |  |
| Actual Value Output:                                                                                                    | The output (24) is floating             | SELV OF FELV CITCUIL                                                                                                    |  |  |
| Actual value Output.                                                                                                    | Actual value valtage:                   | 10 protected against mismatch of polarity                                                                                       |  |  |
|                                                                                                    | Actual value voltage.                   | vactual value = 010 vDC, depending on the set temp. range, corresponds to.                                                      |  |  |
|                                                                                                    |                                         | $0200 C 0300 C 0400 C 0500 C 00_{nominal}$                                                                                      |  |  |
|                                                                                                    | Max. output voltage:                    | Vactual value max = 10.1 VDC                                                                                                    |  |  |
|                                                                                                    | Max. output current:                    | $I_{actual value} = 5 \text{ mA}$                                                                                               |  |  |
|                                                                                                    | Circuit:                                | Rj= 10 Ω                                                                                                    |  |  |
|                                                                                                    | Circuit:                                | SELV OF PELV CITCUIL                                                                                                    |  |  |
| message relay output:                                                                                                    | Reed relay contact NO con               | htact message relay (21/20), floating                                                                                           |  |  |
|                                                                                                    | Max. switching capacity (0              |                                                                                                    |  |  |
|                                                                                                    | Max. switching voltage:                 |                                                                                                    |  |  |
|                                                                                                    | Max. switching current:                 | 0,5 ADC/ 0,35 AAC                                                                                                    |  |  |
|                                                                                                    | Nominal load (onmic load):              | 50  V / 100  mA                                                                                                    |  |  |
|                                                                                                    | Lifetime: electrica                     | I 1X10' at nominal load 1X10° at 5V with 100mA                                                                                  |  |  |
| 0                                                                                                    | Supply:                                 | SELV OF PELV CITCUIL                                                                                                    |  |  |
| Control relay outputs:                                                                                                    | Relay change-over contact               | t control relay 1 ( $16/17/18$ ) and 2 ( $27/28/29$ ), floating                                                                 |  |  |
|                                                                                                    | Max. switching capacity (of             | nmic load): 2000 VA/ 192 W                                                                                                    |  |  |
|                                                                                                    | Max. switching voltage:                 | 150 VDC/ 250 VAC                                                                                                    |  |  |
|                                                                                                    | Max. switching current:                 |                                                                                                    |  |  |
|                                                                                                    | Nominal load (onmic load):              | 8 A/ 250 VAC 8A/ 24 VDC                                                                                                    |  |  |
|                                                                                                    | Lifetime: electrica                     | I: 100x10° With onmic load                                                                                                    |  |  |
|                                                                                                    | Deed relay remails ener                 | Cal. 20X10 <sup>o</sup>                                                                                                    |  |  |
| Alarm output:                                                                                                    | Reed relay normally open (              | contact (5/6), itoating                                                                                                    |  |  |
|                                                                                                    | Max. switching capacity (of             |                                                                                                    |  |  |
|                                                                                                    | Max. switching ourront:                 |                                                                                                    |  |  |
|                                                                                                    | Nominal load (obmic load):              | 50 V / 100 m A                                                                                                    |  |  |
|                                                                                                    | Lifetime:                               | $1 \times 10^7$ of nominal load $1 \times 10^9$ of EV/ with 100m A                                                              |  |  |
|                                                                                                    | Supply:                                 |                                                                                                    |  |  |
| Interfecce                                                                                                    | Supply.                                 | SELV OF FELV CITCUIL                                                                                                    |  |  |
| DS222 interfaces                                                                                                    | Format (faster) ( setting):             | 0600 houde 1 start hit 9 date hite 1 star hit no narity                                                                         |  |  |
| KS252 Interface.                                                                                                    | Pointal (lactory setting).              | 9000 bauus, i stati bit, o data bits, i stop bit, no panty<br>0600  bits/s 10200 bits/s 28400 bits/s 57600 bits/s 115200 bits/s |  |  |
|                                                                                                    | Baud Tales.                             | +20 V By Disput registered 2 7 kO                                                                                               |  |  |
|                                                                                                    | TxD subsut voltage.                     | 150 V RXD input resistance. 57 K2                                                                                               |  |  |
|                                                                                                    |                                         | ±5 V with 3 KQ load TXD output resistance: 300 Q                                                                                |  |  |
|                                                                                                    | Supply:                                 | SELV OF PELV CIFCUIT                                                                                                    |  |  |
| USB Interface:                                                                                                    | Format:                                 | USB 1.1 and 2.0 Converter from USB to RS232 Interface                                                                           |  |  |
|                                                                                                    | RS232 Ionnal (lactory set-              | 9600 bauds, T start bit, 8 data bits, T stop bit, no parity                                                                     |  |  |
|                                                                                                    | ting):                                  |                                                                                                    |  |  |
|                                                                                                    | RS232 baud rates:                       | 9600 bits/s 19200 bits/s 38400 bits/s 57600 bits/s 115200 bits/s                                                                |  |  |
|                                                                                                    | USB input voltage:                      | -0,5+3,8 V                                                                                                    |  |  |
|                                                                                                    | Supply:                                 | SELV OF PELV CITCUIT                                                                                                    |  |  |
|                                                                                                    | Controller:                             | FDTI Chip F1232RL website: http://www.ftdichip.com                                                                              |  |  |
|                                                                                                    | Connection interface:                   | USB 2.0 Typ B                                                                                                    |  |  |
|                                                                                                    | Interfer. Immunity: IEC 61              | 000-6-2                                                                                                    |  |  |
|                                                                                                    | Interfer. emission: IEC 61              | 000-6-3 The PIREG-545 complies with the limits of the interference emis-                                                        |  |  |
| Connectioner                                                                                                    | Diversity approximation of              | sion only with the addition of a mains filter (compulsory).                                                                     |  |  |
| Connections:                                                                                                    | Plug-in screw terminals                 |                                                                                                    |  |  |
|                                                                                                    | Clamping range 0.22.5 m                 | nm <sup>*</sup> (AvvG 2412), tightening torque 0.60.6 Nm                                                                        |  |  |
| • • • • •                                                                                                    | Material: polyamide, not re             | Inforced, flammability class UL94 VU                                                                                            |  |  |
| Connecting cable:                                                                                                    | Rigit or Flexible                       | Iviains cable: cross-section 0,24 mm <sup>2</sup> (AWG 2410)                                                                    |  |  |
|                                                                                                    |                                         | Control cable: cross-section 0,22,5 mm <sup>2</sup> (AWG 2412)                                                                  |  |  |
| T                                                                                                    |                                         | minimum temperature rating /0 °C                                                                                                |  |  |
| Type:                                                                                                    | Encapsulated in isolating c             |                                                                                                    |  |  |
| Housing:                                                                                                    | Switchboard housing acco                | rding to IEC 61554/Din 43700, Material: Noryl fiber reinforced PPE/PS,                                                          |  |  |
|                                                                                                    | tiammability class UL94 VC              | ) (no fire protection housing)                                                                                                  |  |  |
| Protection class:                                                                                                    | Protection class II                     |                                                                                                    |  |  |
| Pollution class:                                                                                                    | 2                                       |                                                                                                    |  |  |
| Protection type:                                                                                                    | IP20 (*: not                            | part of the acceptance according to UL 61010)                                                                                   |  |  |
| Mounting:                                                                                                    | Mounted switchboard, cut-               | out 138 x 68 mm                                                                                                    |  |  |
| Diversion of the second second s | $1/1/1 \times 72 \times 160 \text{ mm}$ |                                                                                                    |  |  |

| Installation:             | Minimum dist                                                                                           | tance to adiacent devi                                                                            | ces and cabling on all sides at least 20 mm                          |  |  |
|---------------------------|----------------------------------------------------------------------------------------------------|---------------------------------------------------------------------------------------------------|----------------------------------------------------------------------|--|--|
| Weight:                   | 970 a                                                                                                  |                                                                                                   |                                                                      |  |  |
| Shock resistance          | 10 g                                                                                                   |                                                                                                   |                                                                      |  |  |
| Altitude:                 | max 2000 m                                                                                             |                                                                                                   |                                                                      |  |  |
| Humidity:                 | Maximum rel                                                                                            | ative humidity 80% at                                                                             | temperatures up to +31°C, decreasing linearly up to 50% relative     |  |  |
|                           | humidity at +                                                                                          | 40°C                                                                                              |                                                                      |  |  |
| Operating temperature:    | 550 °C                                                                                                 |                                                                                                   |                                                                      |  |  |
| Storage temperature:      | -1070 °C                                                                                               |                                                                                                   |                                                                      |  |  |
| UL file:                  | E516189                                                                                                |                                                                                                   |                                                                      |  |  |
|                           |                                                                                                    |                                                                                                   |                                                                      |  |  |
| 8.1.1. Standards - CE     | marking                                                                                                |                                                                                                   |                                                                      |  |  |
|                           | The PIREG-                                                                                             | 545 complies with the                                                                             | following standards, provisions and directives                       |  |  |
| I ow voltage directive:   | 2014/35/EU                                                                                             |                                                                                                   | lonoming standards, provisions and anosavos                          |  |  |
| zon foldge unoonfol       | Standard:                                                                                              | DIN EN 61010-1                                                                                    | Safety requirements for electrical equipment for measurement         |  |  |
|                           | otandara.                                                                                              | BINEROIOIOI                                                                                       | control and laboratory use                                           |  |  |
| EMC directive:            | 2014/30/EU                                                                                             |                                                                                                   |                                                                      |  |  |
|                           | Standard:                                                                                              | DIN EN 61000-6-2                                                                                  | Electromagnetic compatibility (EMC) - Part 6-2: Generic standards    |  |  |
|                           |                                                                                                    |                                                                                                   | - Immunity for industrial environments                               |  |  |
|                           |                                                                                                    | DIN EN 61000-6-3                                                                                  | Electromagnetic compatibility (EMC) - Part 6-3: Generic standards    |  |  |
|                           |                                                                                                    |                                                                                                   | - Emission standard for residential, commercial and light-industrial |  |  |
|                           |                                                                                                    |                                                                                                   | environments                                                         |  |  |
| RoHS directive:           | 2011/65/EU                                                                                             |                                                                                                   |                                                                      |  |  |
| 9.2 Current transform     | ~                                                                                                    |                                                                                                   |                                                                      |  |  |
| 8.3. Current transform    | ier                                                                                                    |                                                                                                   |                                                                      |  |  |
| Туре:                     | PIREG-CT-5                                                                                             | 0                                                                                                 |                                                                      |  |  |
| Max. nom. input current:  | 500 A                                                                                                  | Through hole (                                                                                    | Primary circuit)                                                     |  |  |
| •                         | Supply:                                                                                                | Secondary circuit pro                                                                             | ovides by the mains voltage (see above, Overvoltage category III).   |  |  |
|                           |                                                                                                    | The sealing transform                                                                             | ner must be configured according to EN 61558 (VDE 0570) resp. UL     |  |  |
|                           |                                                                                                    | 5085 (isolating trans                                                                             | former with reinforced isolation) and UL 61010.                      |  |  |
| Measurement Category:     | CAT II                                                                                                 |                                                                                                   |                                                                      |  |  |
| Max. operation voltage:   | 160 V                                                                                                  | (Voltage between pri                                                                              | mary and secondary circuit at non isolated though hole conductor.)   |  |  |
| Mains frequency:          | 50 - 60 HZ                                                                                             | Terminal 1 and 2 (                                                                                | Casandam ( simulit)                                                  |  |  |
| Max. nom. output voltage. | 2,5 V                                                                                                  |                                                                                                   | Secondary circuit)                                                   |  |  |
| Maximum load resistor:    | 5 O                                                                                                    |                                                                                                   |                                                                      |  |  |
| Transformation ratio:     | 1 . 1000                                                                                               |                                                                                                   |                                                                      |  |  |
| Connections:              | Plug-in screv                                                                                          | v terminals                                                                                       |                                                                      |  |  |
|                           | Clamping rar                                                                                           | nge 0.22.5 mm² (AW                                                                                | /G 2412), tightening torgue 0.60.6 Nm                                |  |  |
|                           | Material: poly                                                                                         | amide, not reinforced                                                                             | l, flammability class UL94 V0                                        |  |  |
| Connecting cable:         | Rigit or Flexi                                                                                         | ble c                                                                                             | cross-section 0,22,5 mm <sup>2</sup> (AWG 2412)                      |  |  |
| Туре:                     | Encapsulate                                                                                            | d in isolating case                                                                               |                                                                      |  |  |
| Housing:                  | Material: polyamide fibre-reinforced, PA-F: sealing compound: polyurethane, flammability class UL94 V0 |                                                                                                   |                                                                      |  |  |
| Mounting plate:           | Material: poly                                                                                         | /amide, PA, flammabi                                                                              | lity class UL94 V0                                                   |  |  |
| Pollution class:          | 2                                                                                                    | /± · · •                                                                                          |                                                                      |  |  |
| Protection type:          | IP20*                                                                                                  | (*: not part of the acc                                                                           | eptance according to UL 61010)                                       |  |  |
| •                         |                                                                                                    | 05 "                                                                                              | 1                                                                    |  |  |
| Mounting:                 | tast mounting on 35-mm mounting rails, in accordance with EN 60715 (EN 50022)                          |                                                                                                   |                                                                      |  |  |
| Weight:                   | 10 X 42,5 X 1                                                                                          | 03,5 mm                                                                                           |                                                                      |  |  |
| Shock resistance:         | 10 g                                                                                                   |                                                                                                   |                                                                      |  |  |
| Altitude:                 | max 2000 m                                                                                             |                                                                                                   |                                                                      |  |  |
| Humidity:                 | Maximum re                                                                                             | Maximum relative humidity 80% at temperatures up to +31°C, decreasing linearly up to 50% relative |                                                                      |  |  |
|                           | humidity at +                                                                                          | humidity at +40°C                                                                                 |                                                                      |  |  |
| Operating temperature:    | 050 °C                                                                                                 |                                                                                                   |                                                                      |  |  |
| Storage temperature:      | -1070 °C                                                                                               | -1070 °C                                                                                          |                                                                      |  |  |
| UL file:                  | E509199                                                                                                |                                                                                                   |                                                                      |  |  |
| 9.4. Soaling transform    | or                                                                                                    |                                                                                                   |                                                                      |  |  |
| 0.4. Sealing transform    | The sealing t                                                                                          | ransformer must be c                                                                              | onfigured according to EN 61558 (V/DE 0570) resp. LIL 5085 (iso      |  |  |
|                           | lating transfo                                                                                         | rmer with reinforced in                                                                           | solation) The sealing transformer must not be applied with reduced   |  |  |
|                           | induction                                                                                              |                                                                                                   | solution). The searing ransionner must not be applied with reduced   |  |  |
|                           |                                                                                                    |                                                                                                   |                                                                      |  |  |
| 8.5. External thermom     | eter DTM3                                                                                              | 000                                                                                               |                                                                      |  |  |
| Type:                     | The DTM300                                                                                             | ) is a handy thermome                                                                             | ter for thermocouple sensors                                         |  |  |
| Sensor:                   | Thermocoup                                                                                             | le type K (NiCr-Ni)                                                                               |                                                                      |  |  |
| Measuring range:          | -200 °C+13                                                                                             | 370 °C                                                                                            |                                                                      |  |  |
| Accuracy:                 | ±0.1 % Full-Scale (only instrument)                                                                    |                                                                                                   |                                                                      |  |  |
| Resolution:               | 0.1 °C                                                                                                 |                                                                                                   |                                                                      |  |  |
| Display:                  | 1-line LCD                                                                                             |                                                                                                   |                                                                      |  |  |
| connection:               | Miniature flat plug                                                                                    |                                                                                                   |                                                                      |  |  |
| RS232 interface:          | Format:                                                                                                | 9600 baud, 1 start bi                                                                             | t, 8 data bits, 1 stop bit, no parity                                |  |  |
|                           | Connection:                                                                                            | Dinger series /19, 4                                                                              |                                                                      |  |  |
| Supply voltage:           | Lifetime:                                                                                              | approx 125 b                                                                                      |                                                                      |  |  |
| Housing:                  | Plastic (ARS                                                                                           | approx. 12011<br>)                                                                                |                                                                      |  |  |
| Dimensions (W x H x D)    | 60 x 120 x 26                                                                                          | 5 mm                                                                                              |                                                                      |  |  |
| Weight:                   | 130 g                                                                                                  |                                                                                                   |                                                                      |  |  |
| Operating temperature:    | 060 °C                                                                                                 |                                                                                                   |                                                                      |  |  |
| Remark:                   | The thermom                                                                                            | eter TM6 is no longer                                                                             | available.                                                           |  |  |
|                           |                                                                                                    |                                                                                                   |                                                                      |  |  |

## 8.6. Ordering codes

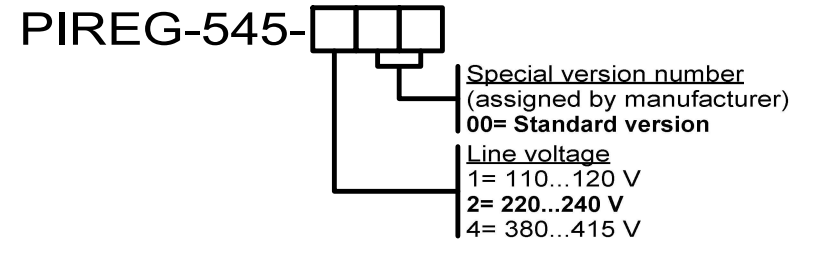

#### 8.7. Spare parts

| Phoenix Contact | MVSTBW 2,5/11-ST BDO:1-11                                                                                      | 1926633                                                                                                    |
|-----------------|----------------------------------------------------------------------------------------------------|----------------------------------------------------------------------------------------------------|
| Phoenix Contact | PC 4/ 4-ST-7,62                                                                                                | 1804920                                                                                                    |
| Phoenix Contact | MVSTBW 2,5/ 3-ST BD:18-16 SO                                                                                   | 1882010                                                                                                    |
| Phoenix Contact | MVSTBW 2,5/ 8-ST BD2:26-19 SO                                                                                  | 1942138                                                                                                    |
| Phoenix Contact | MVSTBW 2,5/ 3-ST BD2:29-27 SO                                                                                  | 1703746                                                                                                    |
| Phoenix Contact | MVSTBW 2,5/ 2-ST-5,08 BD:1-2                                                                                   | 1942138                                                                                                    |
|                 | Phoenix Contact<br>Phoenix Contact<br>Phoenix Contact<br>Phoenix Contact<br>Phoenix Contact<br>Phoenix Contact | Phoenix ContactMVSTBW 2,5/11-ST BDO:1-11Phoenix ContactPC 4/ 4-ST-7,62Phoenix ContactMVSTBW 2,5/ 3-ST BD:18-16 SOPhoenix ContactMVSTBW 2,5/ 8-ST BD2:26-19 SOPhoenix ContactMVSTBW 2,5/ 3-ST BD2:29-27 SOPhoenix ContactMVSTBW 2,5/ 2-ST-5,08 BD:1-2 |

## 9. Application note

## 9.1. Application instructions

The following application instructions are available for the PIREG<sup>®</sup>-545 controller which simplify operation of the PIREG<sup>®</sup>-545:

**Temperature coefficient correction:** Operation of the temperature coefficient correction which is an additional calibration component of the PIREG<sup>®</sup>-545.

**Single-point TC correction:** Operation of the single-point temperature coefficient correction for correcting tolerances of the temperature coefficient in only one operating point.

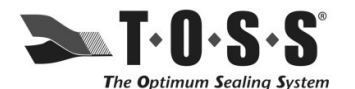

TOSS Machine Components, Inc. 539 South Main Street Nazareth, PA 18064 USA Phone: Fax: Email: Internet: 610-759-8883 610-759-1766 info@tossheatseal.com www.tossheatseal.com